# Epson Stylus\* Photo PX650/TX650 Series

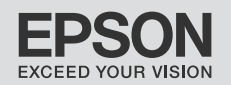

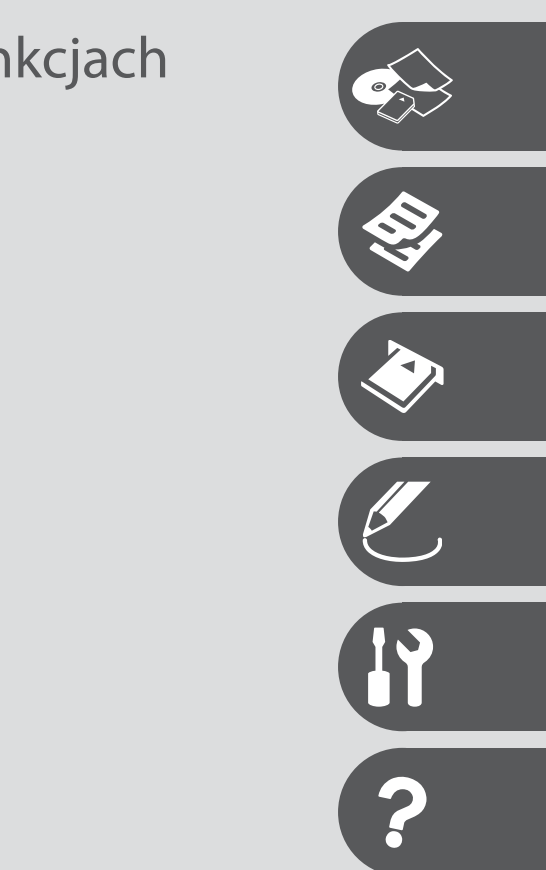

- PL Przewodnik po podstawowych funkcjach
  - użytkowanie bez komputera -
- cs Základní uživatelská příručka
  - pro používání zařízení bez počítače -
- HU Alapvető műveletek útmutató

- számítógép nélküli használathoz -

- SK Príručka pre základnú prevádzku
  - na prácu bez počítača -

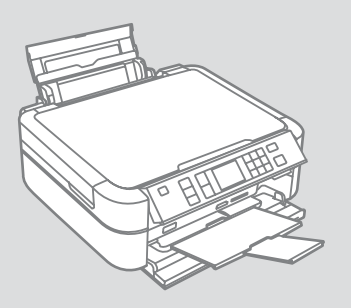

# O tym poradniku O této příručce Tudnivalók az útmutatóról O tejto príručke

Postępuj zgodnie z niniejszymi wskazówkami podczas czytania instrukcji: Při čtení příručky se řiďte následujícími zásadami: Az utasítások olvasása közben kövesse az alábbi útmutatásokat:

Dodržujte tieto pokyny:

|                                                                                                    | 0                                                                                                    | $\otimes$                                                                                  | Ø                                                                                                    |                                                                               |
|----------------------------------------------------------------------------------------------------|----------------------------------------------------------------------------------------------------|--------------------------------------------------------------------------------------------|----------------------------------------------------------------------------------------------------|-------------------------------------------------------------------------------|
| Ostrzeżenie:<br>Należy uważnie przestrzegać<br>ostrzeżeń, aby uniknąć<br>uszkodzeń ciała.                 | Przestroga:<br>Przestróg należy przestrzegać,<br>aby zapobiec uszkodzeniu<br>sprzętu.                | Należy ich przestrzegać, aby<br>uniknąć obrażeń ciała i zapobiec<br>uszkodzeniom sprzętu.  | Uwaga:<br>Uwagi zawierają ważne<br>informacje i wskazówki odnośnie<br>użytkowania drukarki.                    | Wskazuje na numer strony, na<br>której można znaleźć dodatkowe<br>informacje. |
| Varování:<br>Varování je nutno pečlivě<br>dodržovat, aby nedošlo ke<br>zranění.                           | Výstraha:<br>Výstrahy je nutné respektovat,<br>aby nedošlo k poškození zařízení.                     | Je třeba sledovat, aby se<br>zabránilo zranění a poškození<br>zařízení.                    | Poznámka:<br>Poznámky obsahují důležité<br>informace a rady pro používání<br>tiskárny.                         | Označuje číslo stránky, kde lze nalézt dodatečné informace.                   |
| Figyelem!<br>Az ilyen utasításokat a testi<br>sérülések elkerülése érdekében<br>gondosan be kell tartani. | Vigyázat!<br>Az ilyen utasításokat a<br>berendezés sérüléseinek<br>elkerülése végett kell betartani. | Figyelni kell rájuk, hogy<br>elkerüljük a sérüléseket és a<br>készülék meghibásodását.     | Megjegyzés:<br>A megjegyzések fontos<br>információkat és tippeket<br>tartalmaznak a nyomtató<br>használatáról. | Azt az oldalszámot jelzi, ahol<br>további információk találhatók.             |
| Výstrahy:<br>Výstrahy je potrebné plne<br>dodržiavať, aby sa predišlo<br>telesným zraneniam.              | Upozornenia:<br>Upozornenia je nutné<br>dodržiavať, aby sa predišlo<br>poškodeniu zariadenia.        | Je potrebné dodržiavať, aby ste<br>predišli telesnému zraneniu a<br>poškodeniu zariadenia. | Poznámka:<br>Poznámky obsahujú dôležité<br>informácie a rady týkajúce sa<br>používania tlačiarne.              | Označuje číslo strany, kde<br>môžete nájsť ďalšie informácie.                 |

# Uwaga dotycząca praw autorskich Infomace o autorských právech Copyright tájékoztató Upozornenie o autorskom práve

No part of this publication may be reproduced, stored in a retrieval system, or transmitted in any form or by any means, electronic, mechanical, photocopying, recording, or otherwise, without the prior written permission of Seiko Epson Corporation. The information contained herein is designed only for use with this product. Epson is not responsible for any use of this information as applied to other printers.

Neither Seiko Epson Corporation nor its affiliates shall be liable to the purchaser of this product or third parties for damages, losses, costs, or expenses incurred by the purchaser or third parties as a result of accident, misuse, or abuse of this product or unauthorized modifications, repairs, or alterations to this product, or (excluding the U.S.) failure to strictly comply with Seiko Epson Corporation's operating and maintenance instructions.

Seiko Epson Corporation shall not be liable for any damages or problems arising from the use of any options or any consumable products other than those designated as Original Epson Products or Epson Approved Products by Seiko Epson Corporation.

Seiko Epson Corporation shall not be held liable for any damage resulting from electromagnetic interference that occurs from the use of any interface cables other than those designated as Epson Approved Products by Seiko Epson Corporation.

EPSON® and EPSON STYLUS® are registered trademarks, and Exceed Your Vision is a trademark of Seiko Epson Corporation.

PRINT Image Matching™ and the PRINT Image Matching logo are trademarks of Seiko Epson Corporation. Copyright © 2001 Seiko Epson Corporation. All rights reserved.

SDHC<sup>™</sup> is a trademark.

Memory Stick, Memory Stick Duo, Memory Stick PRO, Memory Stick PRO Duo, Memory Stick PRO-HG Duo, Memory Stick Micro, MagicGate Memory Stick, and MagicGate Memory Stick Duo are trademarks of Sony Corporation.

xD-Picture Card<sup>™</sup> is a trademark of Fuji Photo Film Co., Ltd.

The Bluetooth® word mark is owned by the Bluetooth SIG, Inc. and licensed to Seiko Epson Corporation.

General Notice: Other product names used herein are for identification purposes only and may be trademarks of their respective owners. Epson disclaims any and all rights in those marks.

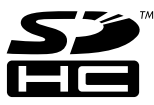

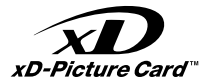

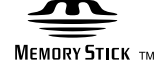

## MEMORY STICK PRO

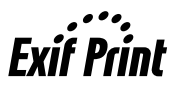

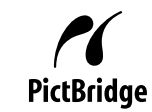

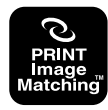

### PL Spis treści

| Ważne instrukcje dotyczące bezpieczeństwa | 6  |
|-------------------------------------------|----|
| Przewodnik po panelu sterowania           | 8  |
| Dostosowywanie kąta panelu sterowania     | 10 |
| Funkcja oszczędzania energii              | 10 |
| Korzystanie z ekranu LCD                  | 11 |

#### Obsługa nośników

| Wybór papieru14         |
|-------------------------|
| Ładowanie papieru       |
| Wkładanie płyty CD/DVD  |
| Wkładanie karty pamieci |
| Umieszczanie orvginałów |

#### Tryb Kopiowanie

| Kopiowanie dokumentów       | 24 |
|-----------------------------|----|
| Kopiowanie na płytę CD/DVD  |    |
| Lista menu trybu Kopiowanie | 28 |

#### Tryb Karta pamięci

| Drukowanie zdjęć               |  |
|--------------------------------|--|
| Drukowanie z arkusza indeksu   |  |
| Skanowanie do karty pamięci    |  |
| Lista menu trybu Karta pamięci |  |

### Tryb Wydruk specjalny

| Kopiowanie/odnawianie zdjęć4       | 2 |
|------------------------------------|---|
| Druk na CD/DVD4                    | 4 |
| Lista menu trybu Wydruk specjalny4 | 8 |

#### Tryb Konfiguracja (Konserwacja)

| Sprawdzanie stanu pojemników z tuszem                               | 52 |
|---------------------------------------------------------------------|----|
| Sprawdzanie i czyszczenie głowicy drukującej                        | 54 |
| Wyrównanie głowicy drukującej                                       | 56 |
| Konfiguracja PictBridge                                             | 58 |
| Wykonywanie kopii zapasowej na zewnetrzne urządzenie przechowywania | 60 |
| Lista menu trybu Konfiguracia                                       | 61 |

#### Rozwiązywanie problemów

| Komunikaty o błędach              | 64 |
|-----------------------------------|----|
| Wymiana pojemników z tuszem       | 68 |
| Zakleszczenie papieru             | 73 |
| Problemy z jakością druku/układem | 74 |
| Kontakt z biurem obsługi klienta  |    |
| Indeks                            | 80 |

### CS Obsah

| Důležité bezpečnostní pokyny           | 6  |
|----------------------------------------|----|
| Průvodce ovladacím panelem             |    |
| Nastaveni uhlu ovladaciho panelu       |    |
| Funkce uspory energie                  |    |
| Pouzivani LCD displeje                 |    |
| Manipulace s médii                     |    |
| Výběr papíru                           |    |
| Vkládání papíru                        |    |
| Vkládání CD/DVD                        |    |
| Vkládání paměťové karty                |    |
| Umístění originálů                     |    |
| Režim kopírování                       |    |
| Kopírování dokumentů                   | 24 |
| Kopírování na CD/DVD                   |    |
| Přehled nabídky režimu kopírování      |    |
| Režim paměťové karty                   |    |
| Tisk fotografi                         | 32 |
| Tisk z rejstříku fotografií            |    |
| Skenování na paměťovou kartu           |    |
| Přehled nabídky režimu paměťové karty  |    |
| Režim speciálního tisku                |    |
| Kopírování/Obnova fotografií           |    |
| Tisk na CD/DVD                         |    |
| Přehled nabídky režimu paměťové karty  |    |
| Režim nastavení (Údržba)               |    |
| Kontrola stavu inkoustových kazet      |    |
| Kontrola/čištění tiskové hlavy         |    |
| Zarovnání tiskové hlavy                |    |
| Nastavení PictBridge                   |    |
| Zálohování na externní úložné zařízení | 60 |
| Přehled nabídky režimu nastavení       | 61 |
| Řešení problémů                        |    |
| Chybové zprávy                         |    |
| Výměna inkoustových kazet              |    |
| Uvíznutí papíru                        | 73 |
| Problémy s kvalitou/rozvržením tisku   | 74 |
| Kontaktování zákaznické podpory        |    |
| Rejstřík                               |    |

### HU Tartalomjegyzék

| Fontos biztonsági előírások           | 6  |
|---------------------------------------|----|
| Útmutató a kezelőpanel használatához  |    |
| A kezelőpanel látószögének beállítása |    |
| Energiamegtakarítási funkció          |    |
| Az LCD-kijelző használata             | 11 |

#### Hordozók kezelése

| A papír kiválasztása        | 14 |
|-----------------------------|----|
| Papír behelyezése           |    |
| CD/DVD behelyezése          |    |
| A memóriakártya behelyezése |    |
| Az eredetik elhelyezése     |    |

#### Másolás mód

| Dokumentumok másolása | 24 |
|-----------------------|----|
| Másolás CD/DVD-re     | 26 |
| Másolás mód menülista |    |

#### Memóriakártya üzemmód

| Fényképnyomtatás                |  |
|---------------------------------|--|
| Nyomtatás indexlapról           |  |
| Beolvasás memóriakártyára       |  |
| Memóriakártya üzemmód menülista |  |

#### Különleges nyomtatás mód

| Fényképek másolása/helyreállállítása | 42 |
|--------------------------------------|----|
| Nyomtatás CD/DVD-re                  | 44 |
| Különleges nyomtatás mód menülista   | 48 |

#### Beállítás mód (Karbantartás)

| A tintapatron állapotának ellenőrzése     | 52  |
|-------------------------------------------|-----|
| A nyomtatófej ellenőrzése/ tisztítása     | 54  |
| A nyomtatófei igazítása                   | 56  |
| PictBridge beállítás                      | 58  |
| Biztonsági másolat a külső tárolóeszközre | 60  |
| Beállítás mód menülista                   | .61 |

#### A problémák megoldása

| Hibaüzenetek                                                      | 64 |
|-------------------------------------------------------------------|----|
| A tintapatronok cseréje                                           | 68 |
| Papír elakadás                                                    | 73 |
| A nyomtatási minőséggel és az elrendezéssel kapcsolatos problémák | 74 |
| Az ügyfélszolgálat elérhetősége                                   | 78 |
| Tárgymutató                                                       | 82 |

### SK Obsah

| Dôležité bezpečnostné pokyny                   | 6  |
|------------------------------------------------|----|
| Sprievodca ovládacím panelom                   | 8  |
| Nastavenie uhla ovládacieho panela             | 10 |
| Funkcia úspory energie                         | 10 |
| Používanie LCD obrazovky                       | 11 |
| Manipulácia s médiami                          |    |
| Výber papiera                                  | 14 |
| Vkladanie papiera                              | 16 |
| Vkladanie diskov CD/DVD                        |    |
| Vloženie pamäťovej karty                       | 20 |
| Umiestnenie originálov                         | 22 |
| Režim Kopírovanie                              |    |
| Kopírovanie dokumentov                         | 24 |
| Kopírovanie na CD/DVD                          | 26 |
| Zoznam ponuky režimu Kopírovanie               |    |
| Režim Pamäťová karta                           |    |
| Tlač fotografií                                | 32 |
| Tlač z indexu                                  | 34 |
| Skenovanie na pamäťovú kartu                   | 37 |
| Zoznam ponuky režimu Pamäťová karta            |    |
| Režim Špeciálna tlač                           |    |
| Kopírovanie/Obnovenie fotografií               | 42 |
| Tlač na CD/DVD                                 | 44 |
| Zoznam ponuky režimu Špeciálna tlač            |    |
| Režim Nastavenie (Údržba)                      |    |
| Kontrola stavu atramentovej kazety             | 52 |
| Kontrola/čistenie tlačovej hlavy               | 54 |
| Zarovnanie tlačovej hlavy                      | 56 |
| Nastavenie funkcie PictBridge                  | 58 |
| Zálohovanie do externého pamäťového zariadenia | 60 |
| Zoznam ponuky režimu Nastavenie                | 61 |
| Riešenie problémov                             |    |
| Chybové hlásenia                               | 64 |
| Výmena atramentových kaziet                    | 68 |
| Zaseknutý papier                               |    |
| Problemy s kvalitou tlače/rozloženim           |    |
| Kontaktovanie zákaznickej podpory              |    |
| index                                          | 83 |
|                                                |    |

Ważne instrukcje dotyczące bezpieczeństwa Důležité bezpečnostní pokyny Fontos biztonsági előírások

Dôležité bezpečnostné pokyny

|                                                                                                    | 220-240V<br>220-<br>240V                                                                                    |                                                                                                    |                                                                                                    |                                                            |                                                                                          |
|----------------------------------------------------------------------------------------------------|----------------------------------------------------------------------------------------------------|----------------------------------------------------------------------------------------------------|----------------------------------------------------------------------------------------------------|------------------------------------------------------------|------------------------------------------------------------------------------------------|
| Należy używać wyłącznie<br>przewodu zasilania<br>dostarczonego z drukarką.<br>Użycie innego kabla powoduje<br>ryzyko pożaru lub porażenia<br>prądem. Nie stosuj kabla do<br>innych urządzeń.    | Upewnij się, że przewód<br>zasilający spełnia wszystkie<br>odpowiednie lokalne standardy<br>bezpieczeństwa. | Umieść drukarkę w pobliżu<br>gniazdka elektrycznego, z<br>którego łatwo wyjąć wtyczkę<br>kabla zasilającego. | Korzystaj jedynie ze źródła<br>zasilania wskazanego na<br>etykiecie.                               | Uważaj, by nie uszkodzić lub<br>naciąć kabla zasilającego. | Nie otwieraj jednostki<br>skanującej w czasie<br>kopiowania, drukowania i<br>skanowania. |
| Používejte pouze napájecí<br>šňůru dodanou s tiskárnou.<br>Použítí jiné šňůry může<br>způsobit požár nebo úraz<br>elektrickým proudem. Šňůru<br>nepoužívejte s žádným jiným<br>zařízením.       | Ujistěte se, že napájecí šňůra<br>splňuje všechny příslušné<br>místní bezpečnostní normy.                   | Umístěte tiskárnu do blízkosti<br>elektrické zásuvky, ze které lze<br>napájecí šňůru snadno odpojit.         | Používejte pouze typ<br>napájecího zdroje, který je<br>označený na štítku.                         | Nepřipusťte poškození nebo<br>roztřepení napájecí šňůry.   | Neotevírejte skener během<br>kopírování, tisku nebo<br>skenování.                        |
| A nyomtatóhoz csak a<br>mellékelt tápkábelt használja.<br>Más kábel használata tűzet<br>vagy áraműtést okozhat.<br>Ne használja a kábelt más<br>berendezéssel.                                  | Ellenőrizze, hogy az elektromos<br>vezeték megfelel-e az összes<br>vonatkozó helyi szabványnak.             | A nyomtatót olyan fali<br>konnektor közelébe helyezze,<br>ahonnan könnyen ki lehet<br>húzni a tápkábelt.     | Csak a nyomtatón feltüntetett<br>paraméterekkel rendelkező<br>hálózati feszültséget<br>használjon. | Ne hagyja, hogy a tápkábel<br>megsérüljön vagy elkopjon.   | Ne nyissa ki a lapolvasó<br>egységet másolás, nyomtatás<br>vagy beolvasás közben.        |
| Používajte iba napájací kábel,<br>ktorý bol dodaný s tlačiarňou.<br>Používanie iného kábla môže<br>spôsobiť požiar alebo zranenie<br>el. prúdom. Nepoužívajte tento<br>kábel s iným zariadením. | Uistite sa, že napájací kábel<br>spĺňa všetky príslušné miestne<br>bezpečnostné normy.                      | Umiestnite tlačiareň blízko<br>sieťovej zásuvky, kde bude<br>možné napájací kábel ľahko<br>odpojiť.          | Používajte iba ten zdroj<br>napájania, ktorý je uvedený<br>na štítku.                              | Nevystavujte napájací kábel<br>poškodeniu ani oderu.       | Pri kopírovaní, tlači alebo<br>skenovaní neotvárajte jednotku<br>skenera.                |

| Nie stosuj w pobliżu drukarki<br>produktów w aerozolu,<br>zawierających łatwopalne gazy.<br>Grozi to pożarem.                                                         | Z wyjątkiem przypadków<br>omówionym w dokumentacji,<br>nie próbuj naprawiać samemu<br>drukarki.                             | Trzymaj pojemniki z tuszem<br>poza zasięgiem dzieci. Nie<br>połykaj atramentu.   | Jeżeli atrament pobrudzi<br>Twoją skórę, spłucz go wodą z<br>mydłem. Jeżeli dostanie się do<br>oczu, natychmiast przepłucz je<br>wodą. Jeżeli nadal odczuwać<br>będziesz dyskomfort lub<br>problemy ze wzrokiem, zgłoś<br>się do lekarza. | Nie należy wstrząsać<br>pojemnikami z tuszem po<br>otwarciu opakowania, gdyż<br>może to spowodować wyciek. | Usuwając pojemnik w celu<br>późniejszego użycia, chroń<br>strefę doprowadzania<br>atramentu przed brudem<br>i kurzem oraz przechowuj<br>pojemnik w takim samym<br>środowisku jak drukarkę.<br>Nie dotykaj otworu<br>doprowadzającego atrament<br>oraz jego okolicy.                  |
|----------------------------------------------------------------------------------------------------|----------------------------------------------------------------------------------------------------|----------------------------------------------------------------------------------|----------------------------------------------------------------------------------------------------|----------------------------------------------------------------------------------------------------|----------------------------------------------------------------------------------------------------|
| Uvnitř ani v okolí tiskárny<br>nemanipulujte s aerosolovými<br>výrobky, které obsahují hořlavé<br>plyny. Jejich použití může<br>způsobit požár.                       | S výjimkou případů, které<br>jsou specificky vysvětleny v<br>dokumentaci, se nepokoušejte<br>provádět servis tiskárny sami. | Uchovávejte kazety s<br>inkoustem mimo dosah dětí a<br>inkoust nepijte.          | V případě potřísnění pokožky<br>inkoustem ji omyjte mýdlem a<br>vodou. Pokud se vám dostane<br>do očí, okamžitě je vypláchněte<br>vodou. Pokud máte stále potíže<br>nebo problémy s viděním,<br>vyhledejte okamžitě lékaře.               | Netřeste kazetami s inkoustem<br>po otevření jejich balení, může<br>to způsobit únik inkoustu.             | Pokud vyjmete inkoustovou<br>kazetu a plánujete ji použít<br>později, chraňte oblast pro<br>odčerpávání inkoustu před<br>nečistotami a prachem; kazetu<br>skladujte ve stejném prostředí,<br>v jakém je tiskárna. Nedotýkejte<br>se místa pro přívod inkoustu<br>ani okolní oblasti. |
| Ne használjon a nyomtató<br>belsejében vagy közelében<br>gyúlékony gázokat tartalmazó<br>aeroszolos termékeket. Az ilyen<br>termékek használata tüzet<br>idézhet elő. | A dokumentációban<br>ismertetett eseteket kivéve<br>ne próbálkozzon a nyomtató<br>megjavításával.                           | Tartsa távol a tintapatronokat<br>a kisgyermekektől, és ne igya<br>meg a tintát. | Ha festék kerül a bőrére, mossa<br>le szappannal és vízzel. Ha a<br>szemébe kerül, azonnal öblítse<br>ki bő vízzel. Ha még mindig<br>kényelmetlenül érzi magát,<br>vagy látási zavarai vannak,<br>azonnal forduljon orvoshoz.             | Ne rázza meg a<br>tintapatronokat, ha már<br>kivette öket a csomagolásából,<br>különben a tinta kifolyhat. | Ha későbbi felhasználás<br>céljából kiveszi a tintapatront,<br>óvja a tintaátömlő nyílást a<br>portól és szennyeződésektől,<br>és ugyanabban a környezetben<br>tárolja, mint a nyomtatót. Ne<br>érjen a tintaátömlő nyíláshoz és<br>a környékéhez.                                   |
| Vo vnútri alebo okolo tlačiarne<br>nepoužívajte aerosólové<br>produkty, ktoré obsahujú<br>horľavé plyny. Môžete tým<br>spôsobiť požiar.                               | Okrem prípadov vyslovene<br>uvedených v dokumentácii sa<br>nepokúšajte sami opravovať<br>tlačiareň.                         | Uchovávajte atramentové<br>kazety mimo dosahu detí a<br>nepite atrament.         | Ak sa atrament dostane na<br>pokožku, umyte ju mydlom<br>a vodou. Ak sa vám dostane<br>do očí, ihneď ho vypláchnite<br>s vodou. Ak sa stále necítite<br>dobre alebo máte problémy so<br>zrakom, navštívte ihneď lekára.                   | Po otvorení balení netraste s<br>atramentovými kazetami. Môže<br>začať unikať atrament.                    | Ak vyberiete atramentovú<br>kazetu na neskoršie použitie,<br>chráňte oblasť dodávania<br>atramentu pred znečistením<br>a prachom a uložte ju v<br>rovnakom prostredí ako<br>tlačiareň. Nedotýkajte sa otvoru<br>dodávania atramentu ani<br>okolitej oblasti.                         |

Przewodnik po panelu sterowania Průvodce ovládacím panelem Útmutató a kezelőpanel használatához Sprievodca ovládacím panelom

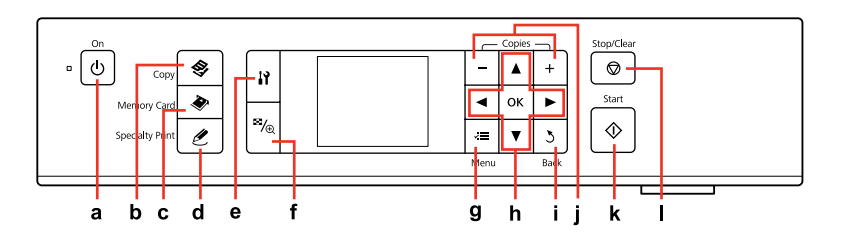

| a                               | b                                   | c                                      | d                                      | e                                                       | f                                                                       |
|---------------------------------|-------------------------------------|----------------------------------------|----------------------------------------|---------------------------------------------------------|-------------------------------------------------------------------------|
| Ċ                               | \$                                  | ۲                                      | Ŀ                                      | 13                                                      | ≊⁄⊛                                                                     |
| Włącza/wyłącza drukarkę.        | Wybiera tryb Kopiowanie.            | Wybiera tryb Karta<br>pamięci.         | Wybiera tryb Wydruk<br>specjalny.      | Uruchamia programy do<br>konfiguracji i konserwacji.    | Zmienia podgląd zdjęć lub<br>kadruje zdjęcia.                           |
| Zapnutí/vypnutí tiskárny.       | Vstup do režimu<br>kopírování       | Vstup do režimu paměťové<br>karty      | Vstup do režimu<br>speciálního tisku.  | Spouští instalační program<br>a program údržby.         | Změna zobrazení fotografií<br>nebo ořezání fotografií.                  |
| Be-/kikapcsolja a<br>nyomtatót. | Belép a Másolás módba.              | Belép a Memóriakártya<br>módba.        | Belép a Különleges<br>nyomtatás módba. | Futtatja a telepítő<br>és karbantartási<br>programokat. | Megváltoztatja a<br>fényképek nézetét vagy<br>kicsinyíti a fényképeket. |
| Zapína/vypína tlačiareň.        | Prechádza do režimu<br>Kopírovanie. | Prechádza do režimu<br>Pamäťová karta. | Prechádza do režimu<br>Špeciálna tlač. | Spúšťa nastavenie a<br>programy údržby.                 | Mení zobrazenie fotografií<br>alebo ich orezáva.                        |

Wygląd panelu sterowania różni się w zależności od regionu.

Design ovládacího panelu se liší podle oblasti.

A kezelőpanel kialakítása földrajzi helytől függően változik.

Dizajn ovládacieho panela sa líši podľa oblasti.

| g                                                         | h                                              | i                                                 | j                                      | k                                                       | I.                                                                              |
|-----------------------------------------------------------|------------------------------------------------|---------------------------------------------------|----------------------------------------|---------------------------------------------------------|---------------------------------------------------------------------------------|
| ×=                                                        | <b>▲</b> , <b>▼</b> , <b>◄</b> , <b>►</b> , OK | 3                                                 | +,-                                    | $\diamond$                                              | $\bigtriangledown$                                                              |
| Wyświetla szczegółowe<br>ustawienia dla każdego<br>trybu. | Wybiera zdjęcia i menu.                        | Anuluje/powraca do<br>poprzedniego menu.          | Ustawia ilości kopii.                  | Rozpoczyna kopiowania i<br>drukowania.                  | Zatrzymuje kopiowanie<br>i drukowanie lub<br>wyzerowuje wykonane<br>ustawienia. |
| Zobrazení podrobných<br>nastavení pro každý režim.        | Výběr fotografií a nabídek.                    | Zrušení/návrat do<br>předchozí nabídky.           | Nastavení počtu kopií.                 | Spuštění kopírování a tisku.                            | Zastavení kopírování/tisku<br>nebo resetování nastavení.                        |
| Be-/kikapcsolja a<br>nyomtatót.                           | Belép a Másolás módba.                         | Belép a Memóriakártya<br>módba.                   | Belép a Különleges<br>nyomtatás módba. | Futtatja a telepítő<br>és karbantartási<br>programokat. | Megváltoztatja a<br>fényképek nézetét vagy<br>kicsinyíti a fényképeket.         |
| Zobrazuje podrobné<br>nastavenia každého<br>režimu.       | Vyberá fotografie a<br>ponuky.                 | Ruší alebo sa vracia na<br>predchádzajúcu ponuku. | Určuje počet kópií.                    | Spúšťa kopírovanie a tlač.                              | Zastavuje kopírovanie/<br>tlač alebo obnovuje<br>nastavenia.                    |

Dostosowywanie kąta panelu sterowania Nastavení úhlu ovládacího panelu A kezelőpanel látószögének beállítása Nastavenie uhla ovládacieho panela

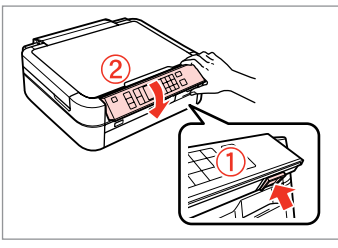

Aby opuścić lub zamknąć panel, odblokuj go naciskając przycisk znajdujący się z tyłu, a następnie opuść. Podnieś panel.

Pro sklopení nebo zavření nejprve odjistěte stiskem tlačítka v zadní části a poté sklopte dolů. Panel lze zvednout jednoduchým přizvednutím.

A panel leengedésére vagy becsukására, nyissa ki a hátul levő gomb megnyomásával, majd engedje le. Egyszerűen emelje fel a panelt.

Ak chcete sklopiť alebo zavrieť panel, odblokujte ho stlačením tlačidla umiestneného na zadnej strane, potom sklopte. Stačí panel uvoľniť pridvihnutím.

Funkcja oszczędzania energii Funkce úspory energie Energiamegtakarítási funkció Funkcia úspory energie

Po 13 minutach nieaktywności urządzenia ekran zostanie wyłączony, aby zachować energię. Naciśnij dowolny przycisk (z wyjątkiem (**b On**), aby powrócić do poprzedniej zawartości ekranu.

Po 13 minutách nečinnosti se displej vypne pro snížení spotřeby. Stisknutím libovolného tlačítka (vyjma tlačítka  $\circlearrowright$  **On**) obnovíte předchozí stav displeje.

13 percnyi tétlenség után a kijelző elsötétül, hogy energiát takarítson meg. Ha vissza szeretné állítani a kijelzőt a korábbi állapotba, nyomjon meg bármely gombot (kivéve 也 **On**).

Po 13 minútach, kedy nedôjde k žiadnej aktivite, obrazovka stmavne, aby sa ušetrila energia. Stlačením ktoréhokoľvek tlačidla (okrem tlačidla () **On**) vrátite obrazovku do predchádzajúceho stavu.

# Korzystanie z ekranu LCD Používání LCD displeje Az LCD-kijelző használata Používanie LCD obrazovky

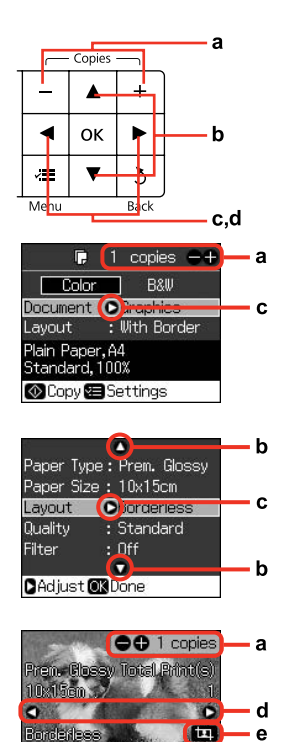

Quality:Standard 1/23

| а                                                                                        | b                                                                                                    | c                                                                         | d                                                                                          |
|------------------------------------------------------------------------------------------|----------------------------------------------------------------------------------------------------|---------------------------------------------------------------------------|--------------------------------------------------------------------------------------------|
| Użyj + lub -, aby<br>ustawić liczbę kopii dla<br>wybranego zdjęcia.                      | Naciśnij ▲ lub ▼,<br>aby wybrać element<br>menu. Podświetlenie<br>przemieści się w górę<br>lub w dół.             | Naciśnij ▶, aby otworzyć<br>listę elementów menu.                         | Naciśnij ◀ lub ►,<br>aby zmienić zdjęcie<br>wyświetlane na ekranie<br>LCD.                 |
| Pomocí + nebo -<br>nastavte počet kopií pro<br>vybranou fotografii.                      | Položku nabídky vyberte<br>stiskem ▲ nebo ▼.<br>Zvýraznění se přesune<br>nahoru nebo dolů.                        | Stiskem ► lze otevřít<br>přehled položek<br>nastavení.                    | Stiskem ◀ nebo ►<br>lze změnit fotografii<br>zobrazenou na LCD<br>displeji.                |
| Használja a + vagy<br>- gombot a kiválasztott<br>fénykép darabszámának<br>beállításához. | Nyomja meg az ▲<br>vagy ▼ gombokat<br>a menüpont<br>kiválasztásához. A<br>kiemelés felfelé vagy<br>lefelé mozdul. | Nyomja meg az<br>gombot a beállító<br>elemek listájának<br>megnyitásához. | Nyomja meg az ◀<br>vagy ▶ gombot az LCD<br>kijelzőn megjelenített<br>fénykép módosítására. |
| Pomocou tlačidiel +<br>alebo - zadajte počet<br>kópií pre vybranú<br>fotografiu.         | Stlačením tlačidla ▲<br>alebo ▼ vyberte položku<br>ponuky. Zvýraznenie<br>sa presúva nahor alebo<br>nadol.        | Stlačením tlačidla<br>▶ otvoríte zoznam<br>položiek nastavenia.           | Stlačením tlačidla<br>◀ alebo ▶ zmeníte<br>fotografiu zobrazenú na<br>LCD obrazovke.       |

| е                                              | Ø                                                                                              |
|------------------------------------------------|------------------------------------------------------------------------------------------------|
| Na wykadrowanym obrazie pojawi się<br>ikona ኳ. | Rzeczywisty obraz ekranu może nieznacznie się różnić od przedstawionego w przewodniku.         |
|                                                | Skutečná zobrazení na displeji se mohou mírně lišit od zobrazení<br>uvedených v této příručce. |
|                                                | A kijelző megjelenítése némileg eltérhet az útmutatóban láthatóktól.                           |
| lkonatय se zobrazí na ořezaném obrázku.        | Skutočné zobrazenie sa môže mierne líšiť od obrázkov znázornených v<br>tejto príručke.         |
|                                                |                                                                                                |
|                                                |                                                                                                |
|                                                |                                                                                                |
| Az 🔄 ikon jelenik meg a kicsinyitett<br>képen. |                                                                                                |
|                                                |                                                                                                |
|                                                |                                                                                                |
| Ikona 🗖 je zobrazená na orezanom               |                                                                                                |
| obrázku.                                       |                                                                                                |
|                                                |                                                                                                |
|                                                |                                                                                                |
|                                                |                                                                                                |

Obsługa nośników Manipulace s médii Hordozók kezelése Manipulácia s médiami

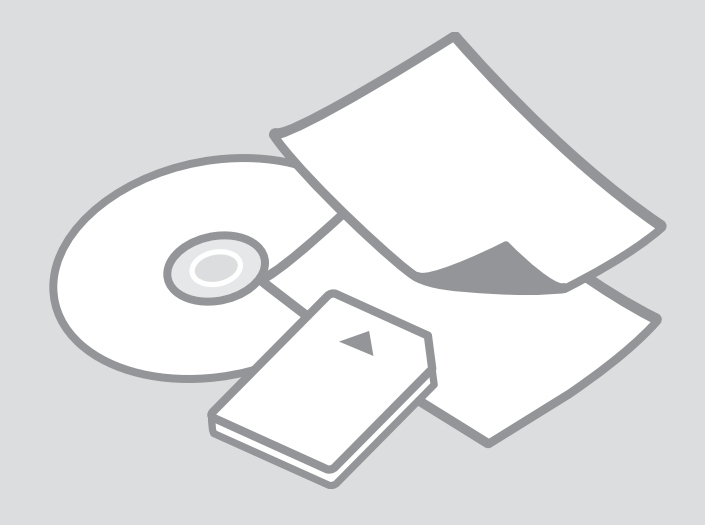

# Wybór papieru Výběr papíru A papír kiválasztása Výber papiera

Dostępność papierów specjalnych zależy od regionu.

Dostupnost speciálních papírů se liší podle oblasti.

Nem mindegyik speciális papír érhető el minden földrajzi területen.

Dostupnosť špeciálneho papiera sa líši podľa oblasti.

|  |   | Jeżeli chcesz drukować<br>na tym papierze                       | Wybierz Typ<br>papieru na<br>ekranie LCD | Pojemność (w<br>arkuszach) |
|--|---|-----------------------------------------------------------------|------------------------------------------|----------------------------|
|  | а | Papier zwykły                                                   | Plain Paper                              | Ok. 120 * <sup>1 *2</sup>  |
|  | b | Jasnobiały papier do<br>drukarek atramentowych<br>Epson         | Plain Paper                              | 80 <sup>*2</sup>           |
|  | c | Wysokiej jakości<br>papier do drukarek<br>atramentowych Epson   | Plain Paper                              | 100 * <sup>2</sup>         |
|  | d | Papier fotograficzny do<br>drukarek atramentowych<br>Epson      | Matte                                    | 100                        |
|  | e | Papier matowy - wysoka<br>gramatura Epson                       | Matte                                    | 20                         |
|  | f | Wysokiej jakości<br>błyszczący papier<br>fotograficzny Epson    | Prem. Glossy                             | 20                         |
|  | g | Wysokiej jakości<br>półbłyszczący papier<br>fotograficzny Epson | Prem. Glossy                             | 20                         |
|  | h | Wysokobłyszczący<br>papier fotograficzny<br>Epson               | Ultra Glossy                             | 20                         |
|  | i | Błyszczący papier<br>fotograficzny Epson                        | Glossy                                   | 20                         |
|  | j | Papier fotograficzny<br>Epson                                   | Photo Paper                              | 20                         |
|  | k | Naklejki fotograficzne<br>Epson 16                              | Sticker16                                | 1                          |
|  | I | Naklejki fotograficzne<br>Epson                                 | Stickers                                 | 1                          |

- \*1 Papier o gramaturze 64 do 90 g/m<sup>2</sup>.
- \*2 30 arkuszy dla papieru, który po jednej stronie jest już zadrukowany.

|   | Pokud chcete<br>tisknout na tento<br>papír        | Vyberte tento Typ<br>papíru na LCD<br>displeji | Kapacita pro<br>vkládání (listy)   |
|---|---------------------------------------------------|------------------------------------------------|------------------------------------|
| а | Obyčejný papír                                    | Plain Paper                                    | Přibližně 120<br>* <sup>1 *2</sup> |
| b | Epson Zářivě bílý<br>inkoustový papír             | Plain Paper                                    | 80 * <sup>2</sup>                  |
| c | Epson Obyčejný<br>inkoustový papír<br>Premium     | Plain Paper                                    | 100 * <sup>2</sup>                 |
| d | Epson Fotografický<br>inkoustový papír            | Matte                                          | 100                                |
| e | Epson Silný matný<br>papír                        | Matte                                          | 20                                 |
| f | Epson Lesklý<br>fotografický papír<br>Premium     | Prem. Glossy                                   | 20                                 |
| g | Epson Pololesklý<br>fotografický papír<br>Premium | Prem. Glossy                                   | 20                                 |
| h | Epson Zcela lesklý<br>fotografický papír          | Ultra Glossy                                   | 20                                 |
| i | Epson Lesklý<br>fotografický papír                | Glossy                                         | 20                                 |
| j | Epson Fotografický<br>papír                       | Photo Paper                                    | 20                                 |
| k | Epson Fotografické<br>nálepky 16                  | Sticker16                                      | 1                                  |
| I | Epson Fotografické<br>nálepky                     | Stickers                                       | 1                                  |

\*1 Papír s hmotností 64 až 90 g/m<sup>2</sup>.

\*2 30 listů papíru, které jsou již potištěny z jedné strany.

|   | Ha nyomtatni<br>szeretne erre a<br>papírra     | Válassza ezt a<br>Papírtípus beállítást<br>az LCD kijelzőn | Betöltési<br>kapacitás<br>(lapok)     |
|---|------------------------------------------------|------------------------------------------------------------|---------------------------------------|
| а | Sima papír                                     | Plain Paper                                                | Kb. 120 * <sup>1</sup> * <sup>2</sup> |
| b | Epson hófehér<br>tintasugaras papír            | Plain Paper                                                | 80 <sup>*2</sup>                      |
| c | Epson prémium<br>tintasugaras<br>normál papír  | Plain Paper                                                | 100 * <sup>2</sup>                    |
| d | Epson<br>fényképminőségű<br>tintasugaras papír | Matte                                                      | 100                                   |
| e | Epson Nehéz matt<br>papír                      | Matte                                                      | 20                                    |
| f | Epson prémium<br>fényes fotópapír              | Prem. Glossy                                               | 20                                    |
| g | Epson prémium<br>félfényes fotópapír           | Prem. Glossy                                               | 20                                    |
| h | Epson ultrafényes<br>fotópapír                 | Ultra Glossy                                               | 20                                    |
| i | Epson fényes<br>fotópapír                      | Glossy                                                     | 20                                    |
| j | Epson fotópapír                                | Photo Paper                                                | 20                                    |
| k | Epson fénykép<br>címke 16                      | Sticker16                                                  | 1                                     |
| I | Epson fénykép<br>címke                         | Stickers                                                   | 1                                     |

|   | Ak chcete tlačiť na tento<br>papier                                | Na LCD displeji<br>vyberte tento Typ<br>papiera. | Kapacita<br>vkladania<br>(hárky)   |
|---|--------------------------------------------------------------------|--------------------------------------------------|------------------------------------|
| a | Obyčajný papier                                                    | Plain Paper                                      | Približne 120<br>* <sup>1 *2</sup> |
| b | Epson Žiarivo biely<br>papier pre atramentovú<br>tlačiareň         | Plain Paper                                      | 80 * <sup>2</sup>                  |
| c | Epson Štandardný<br>papier Premium pre<br>atramentovú tlačiareň    | Plain Paper                                      | 100 * <sup>2</sup>                 |
| d | Epson Papier<br>fotografickej kvality pre<br>atramentovú tlačiareň | Matte                                            | 100                                |
| e | Epson Matný<br>vysokogramážový papier                              | Matte                                            | 20                                 |
| f | Epson Lesklý fotografický<br>papier Premium                        | Prem. Glossy                                     | 20                                 |
| g | Epson Pololesklý<br>fotografický papier<br>Premium                 | Prem. Glossy                                     | 20                                 |
| h | Epson Ultra lesklý<br>fotografický papier                          | Ultra Glossy                                     | 20                                 |
| i | Epson Lesklý fotografický<br>papier                                | Glossy                                           | 20                                 |
| j | Epson Fotografický<br>papier                                       | Photo Paper                                      | 20                                 |
| k | Epson Fotografické<br>nálepky 16                                   | Sticker16                                        | 1                                  |
| I | Epson Fotografické<br>nálepky                                      | Stickers                                         | 1                                  |

- \*1 64 90 g/m<sup>2</sup> súlyú papír.
- \*2 30 lap olyan papírból, aminek egyik oldalára már van nyomatva.

\*1 Papier s gramážou od 64 do 90 g/m².

\*2 30 hárkov pre papier, ktorý už má výtlačok na jednej strane.

Ładowanie papieru Vkládání papíru Papír behelyezése Vkladanie papiera

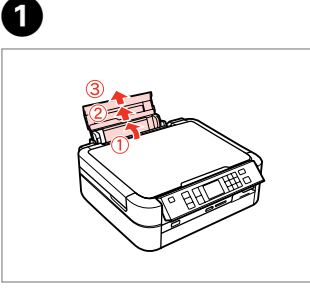

Otwórz i wysuń. Otevřít a vysunout. Nyissa ki, és csúsztassa kifelé. Otvorte a vytiahnite. Otwórz i wysuń. Otevřít a vysunout. Nyissa ki, és csúsztassa kifelé. Otvorte a vytiahnite.

2

3

Ø

Upewnij się, że dźwignia znajduje się w położeniu górnym.

Přesvědčte se, že je páčka v horní poloze.

Győződjön meg, hogy a kar felső helyzetben van.

Uistite sa, či je páčka v polohe hore.

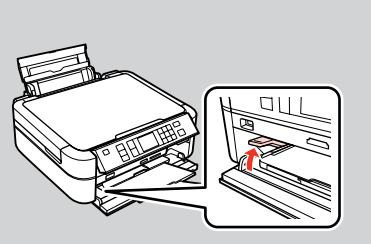

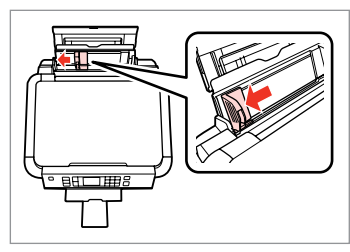

Przesuń prowadnicę krawędzi. Posunout vodítko okraje. Tolja ki a papírvezetőt. Posuňte vodiacu lištu. 4

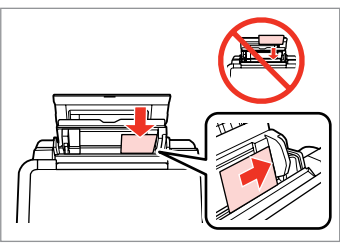

Umieść stroną drukowaną do góry. Vložte tisknutelnou stranou směrem nahoru.

Nyomtatandó oldalával felfelé helyezze be.

Vložte stranou pre tlač nahor.

### Ø

Nie korzystaj z papieru perforowanego.

Nepoužívejte papír s děrami pro sešívání.

Ne használjon olyan papírt, amelyen kötési lyukak vannak.

Nepoužívajte papier s perforovanými dierami.

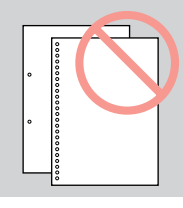

### Ø

Wyrównaj krawędzie papieru przed załadowaniem.

Před vložením zarovnejte rohy papíru.

Betöltés előtt igazítsa el a papír széleit.

Pred vložením zarovnajte okraje papiera.

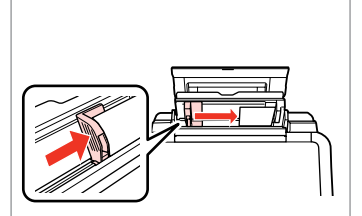

Dopasuj. Dorazit. Betesz. Zarovnajte.

6

### Ø

Poziom papieru nie może przekraczać oznaczenia **▼** na wewnętrznej stronie prowadnicy.

Nevkládejte papír nad **▼** značku šipky uvnitř vodítka okraje.

Ne helyezze a papírt a papírvezetők belsejében található ▼ nyíl fölé.

Nevkladajte papier nad značku so šípkou ▼ nachádzajúcu sa na vnútornej časti vodidla papiera. Wkładanie płyty CD/DVD Vkládání CD/DVD CD/DVD behelyezése

Vkladanie diskov CD/DVD

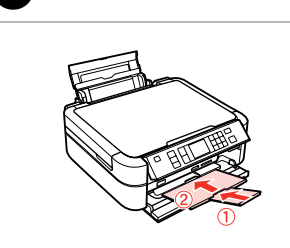

Zamknij. Zavříít. Zárja be. Zatvorte.

4

ก

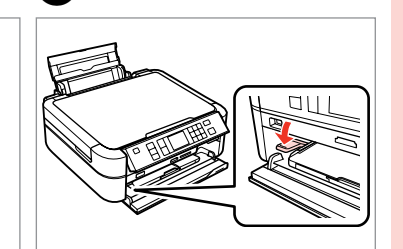

Przestaw dźwignie w dół. Posuňte páčku dolů. Húzza le a kart. Posuňte páčku nadol.

2

6

## Ω

Nie przesuwać dźwigni tacy, gdy drukarka działa.

Během činnosti tiskárny s páčkou nemanipulujte.

Ne mozgassa a tálcakart a nyomtató működése közben.

Nehýbte páčkou zásobníka, kým je tlačiareň v činnosti.

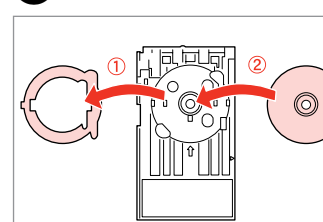

Umieść. Umístit. Helvezze rá. Umiestnite.

3

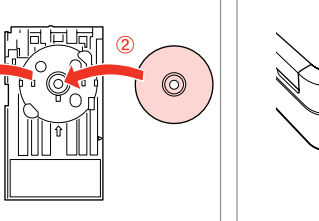

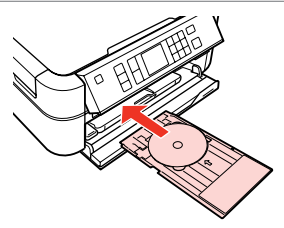

Włóż. Zasunout. Helyezze be. Vložte.

Wyrównaj symbole strzałek. Zarovnat šipky. Igazítsa be a nyílakat. Zarovnajte podľa šípiek.

## Ø

Aby drukować na płytach CD o rozmiarze 8, patrz elektroniczny Przewodnik użytkownika.

Chcete-li tisknout na CD o průměru 8cm, viz on-line Uživatelská příručka.

A 8 cm-es CD-kre való nyomtatáshoz, lásd az online Használati útmutatót.

Ak chcete tlačiť na disky CD s veľkosťou 8 cm, pozrite on-line dokument Používateľská príručka.

### Wyjmowanie płyty CD/DVD

Vyjímání CD/DVD

CD/DVD eltávolítása

Vyťahovanie diskov CD/DVD

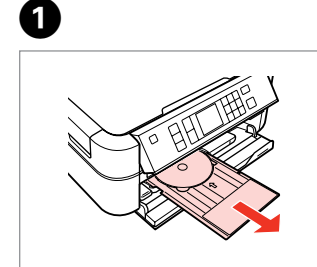

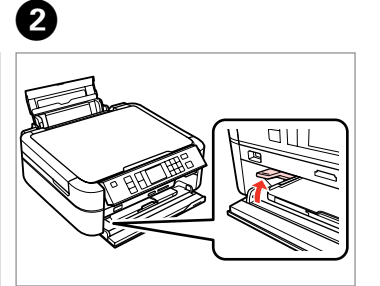

Wyciągnij. Vytáhnout. Húzza ki. Vytiahnite. Przestaw dźwignię w górę. Posuňte páčku nahoru. Húzza fel a kart. Posuňte páčku nahor. Wkładanie karty pamięci

Vkládání paměťové karty

A memóriakártya behelyezése

Vloženie pamäťovej karty

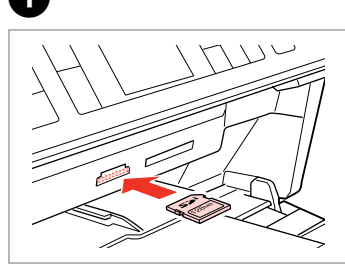

Włóż jedną kartę. Vkádejte pouze jednu kartu současně.

Egyszerre egy kártyát helyezzen be. Naraz vložte jednu kartu.

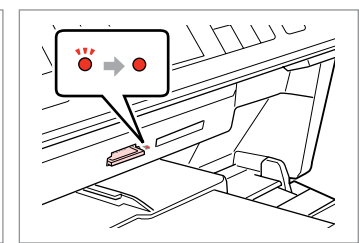

2

2

Sprawdź, czy nie zgasła lampka. Zkontrolujte, zda kontrolka svítí. Győződjön meg arról, hogy a jelzőfény égve marad-e. Skontrolujte, či kontrolka svieti.

## .

Nie należy wkładać karty pamięci do gniazda na siłę. Nie dociskaj karty do końca.

Nezkoušejte kartu silou zasunovat do štěrbiny úplně. Neměla by být úplně zasunuta.

Ne próbálja meg teljesen beerőltetni a kártyát a résbe. Nem kell, hogy teljesen be legyen helyezve.

Nepokúšajte sa silou zasunúť kartu na doraz do otvoru. Nesmie byť úplne zasunutá.

Wyjmowanie karty pamięci

Vyjmutí paměťové karty

A memóriakártya eltávolítása

Vytiahnutie pamäťovej karty

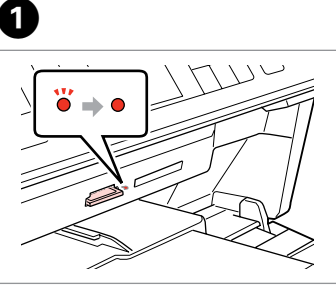

Sprawdź, czy nie zgasła lampka. Zkontrolujte, zda kontrolka svítí. Győződjön meg arról, hogy a jelzőfény égve marad-e. Skontrolujte, či kontrolka svieti.

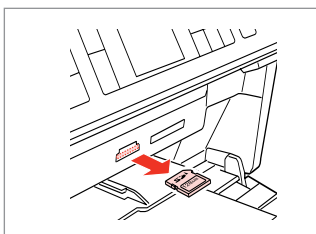

Wyjmij. Vyjmout. Távolítsa el. Vyberte.

| Ø        |        |  |
|----------|--------|--|
| •        | •      |  |
| Włączona | Miga   |  |
| Svítí    | Bliká  |  |
| Világít  | Villog |  |
| Svieti   | Bliká  |  |

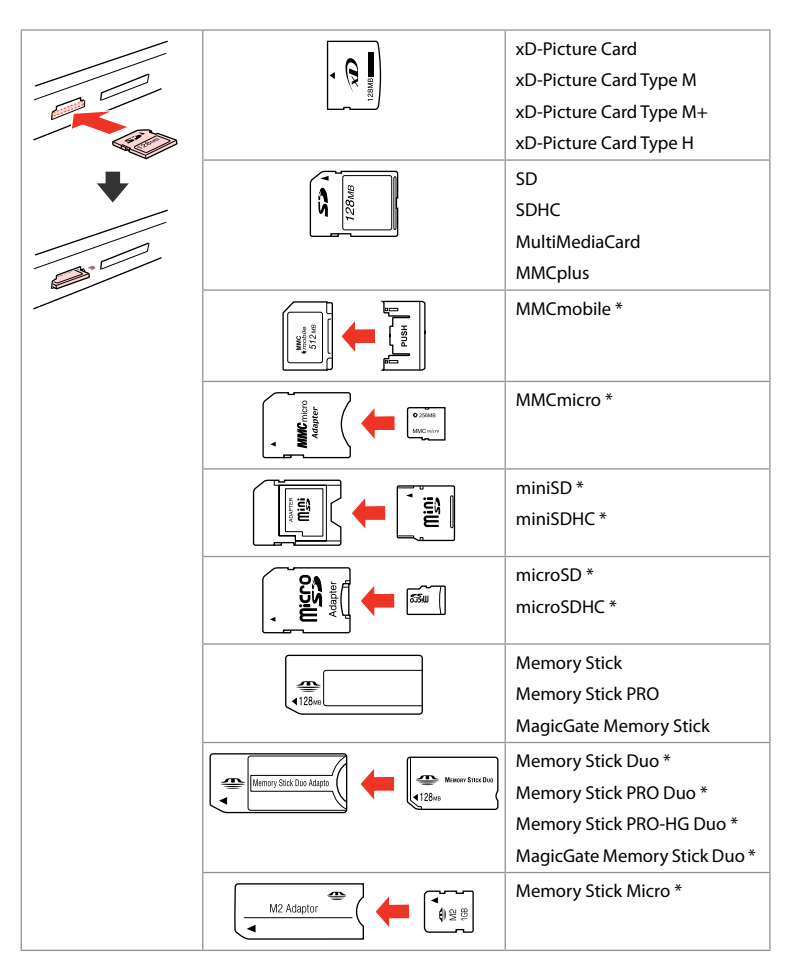

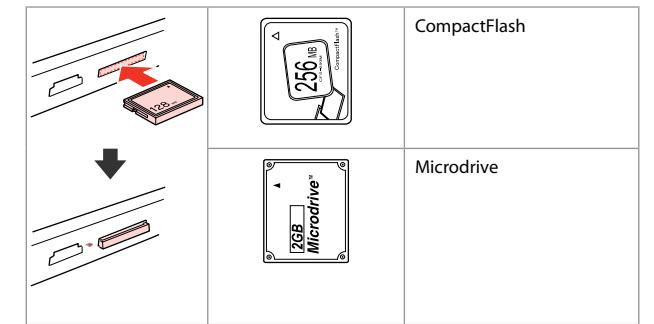

- \*Wymagany adapter
- \*Vyžadován adaptér
- \*Adapter szükséges
- \* Je potrebný adaptér

## !

Jeżeli karta pamięci wymaga adaptera, podłącz adapter przed włożeniem karty do gniazda, bo karta może się zablokować.

Pokud paměťová karta potřebuje adaptér, připojte ho před vložením karty do slotu, jinak může dojít k zaseknutí karty.

Ha a memóriakártyához adapterre van szükség, erősítse rá azt, mielőtt a kártyát a résbe helyezné, különben beragadhat a kártya.

Ak pamäťová karta potrebuje adaptér, pripojte ho ešte pred vložením karty do otvoru, v opačnom prípade sa môže karta zaseknúť.

## Umieszczanie oryginałów Umístění originálů

Az eredetik elhelyezése

Umiestnenie originálov

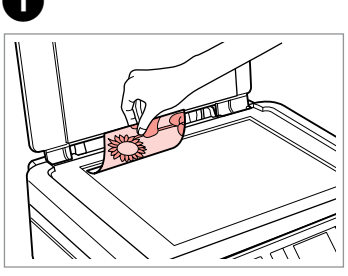

Połóż w pozycji poziomej stroną do drukowania skierowaną w dół.

Umístěte vodorovně přední stranou dolů.

Helyezze be vízszintesen, a másolandó oldalával lefelé.

Umiestnite vodorovne lícom nadol.

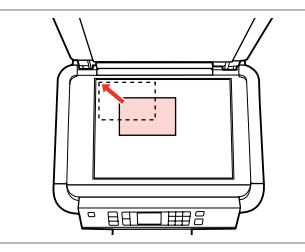

Należy dopasować do narożnika. Posunout do rohu. Csúsztassa a sarkokhoz. Posuňte do rohu.

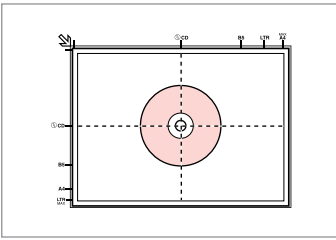

Umieść na środku. Umístit do středu. Helyezze középre. Uložte do stredu.

0

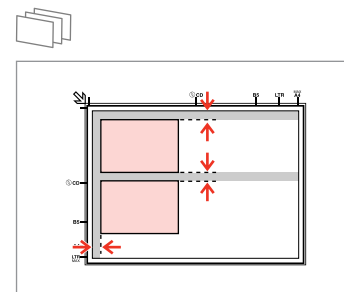

Ułóż zdjęcia w odległości 5 mm. Umístěte fotografie 5 mm od sebe. A fényképek között hagyjon 5mm-t. Fotografie umiestnite 5 mm od seba.

### Ø

Możesz ponownie drukować zdjęcia od  $30 \times 40 \text{ mm do}$ 127 × 178 mm.

Můžete přetiskovat fotografie od  $30 \times 40$  mm do  $127 \times 178$  mm.

 $30 \times 40$  mm-től  $127 \times 178$  mm-es méretig nyomtathat fényképeket.

Fotografie môžete znova vytlačiť od 30  $\times$  40 mm do 127  $\times$  178 mm.

### Ø

2

Możesz skopiować w tym samym czasie kilka zdjęć o różnej wielkości o ile są większe niż 30  $\times$  40 mm.

Můžete kopírovat fotografie různých velikostí současně, pokud jsou větší než 30  $\times$  40 mm.

Különböző méretű fényképeket is másolhat egyszerre, amennyiben azok 30  $\times$  40 mm-nél nagyobbak.

Fotografie rôznych veľkostí môžete kopírovať naraz, ak sú dlhšie než väčšie než 30  $\times$  40 mm.

Tryb Kopiowanie Režim kopírování Másolás mód Režim Kopírovanie

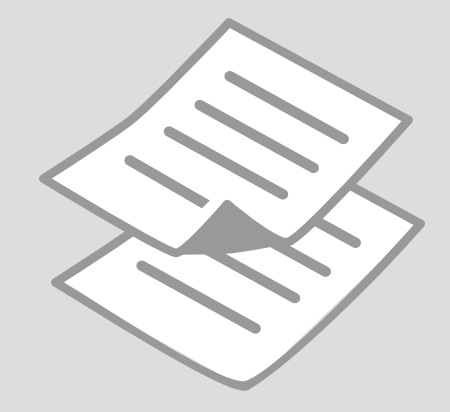

Kopiowanie dokumentów

Kopírování dokumentů

Dokumentumok másolása

Kopírovanie dokumentov

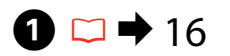

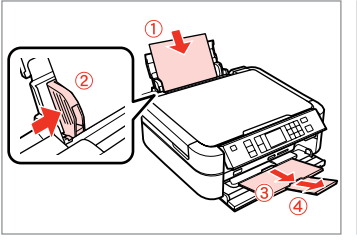

Włóż papier. Vložte papír. Helyezzen be papírt. Vložte papier.

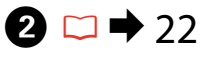

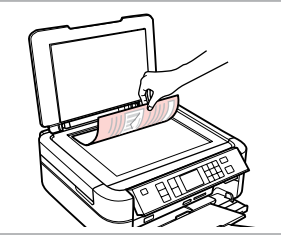

Połóż oryginał w pozycji poziomej. Umístěte originál vodorovně. Vízszintesen helyezze be az eredeti dokumentumot.

Originál položte vodorovne.

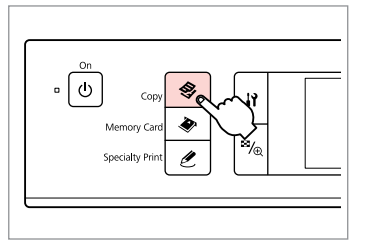

3

Wybierz tryb Kopiowanie. Vstupte do režimu kopírování. Válassza a Másolás módot. Prejsť do režimu Kopírovanie.

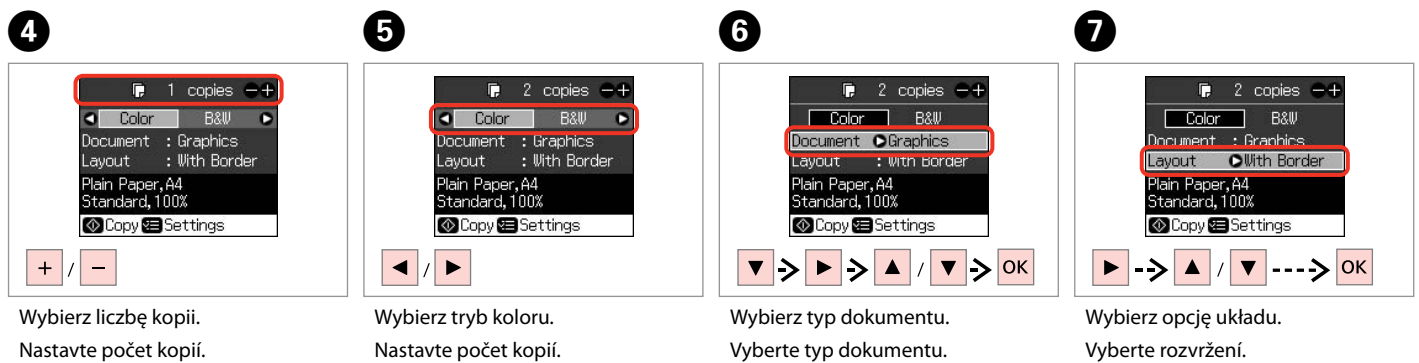

Válasszon egy elrendezési lehetőséget.

Vyberte možnosť rozloženia.

Állítsa be a másolatok számát. Zadajte počet kópií.

Válasszon egy szín módot.

Vyberte farebný režim.

Válassza ki a dokumentum típusát. Vyberte typ dokumentu.

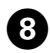

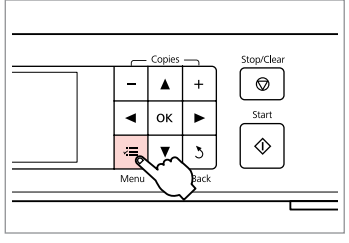

Wprowadź menu ustawień kopiowania.

Vstupte do režimu nastavení kopírování.

Lépjen be a másolás beállítása menübe.

Prejdite do ponuky nastavení kopírovania.

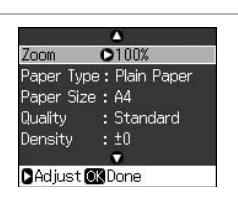

▶ 28

9

Wybierz właściwe ustawienia kopiowania.

Proveďte příslušná nastavení kopírování.

Adja meg a megfelelő másolási beállításokat.

Vykonajte príslušné nastavenia kopírovania.

## Ø

Należy sprawdzić, czy ustawiono opcje Paper Type i Paper Size.

Zajistěte nastavení položek Paper Type a Paper Size.

Ellenőrizze, hogy megadtae a Paper Type és Paper Size beállításokat.

Nezabudnite nastaviť Paper Type a Paper Size.

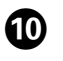

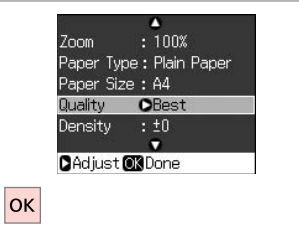

Zakończ ustawienia. Dokončete nastavení. Fejezze be a beállítást. Dokončite nastavenia.

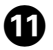

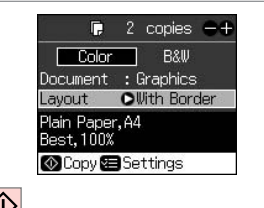

 $\Diamond$ 

Rozpocznij kopiowanie.

Spusťte kopírování.

Kezdje el a másolást.

Spustite kopírovanie.

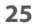

### Kopiowanie na płytę CD/DVD

Kopírování na CD/ DVD

Másolás CD/DVD-re

## Kopírovanie na CD/ DVD

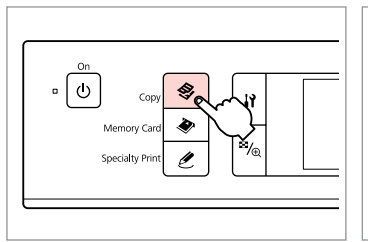

ก

Wybierz tryb Kopiowanie. Vstupte do režimu kopírování . Válassza a Másolás módot. Prejsť do režimu Kopírovanie.

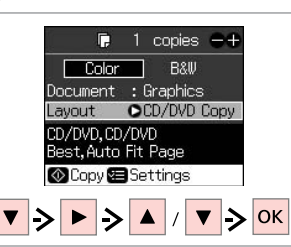

Wybierz CD/DVD Copy w opcji Layout.

Vyberte CD/DVD Copy jako Layout.

Válassza a **CD/DVD Copy** lehetőséget **Layout** beállításként.

Vyberte **CD/DVD Copy** ako možnosť pre **Layout**.

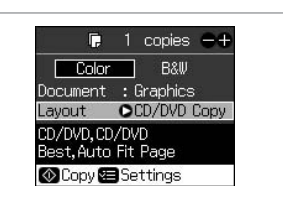

28

Wprowadź inne ustawienia drukowania.

3

Proveďte ostatní nastavení tisku.

Más nyomtatási beállítások megadása.

Vykonajte ďalšie nastavenia tlače.

4

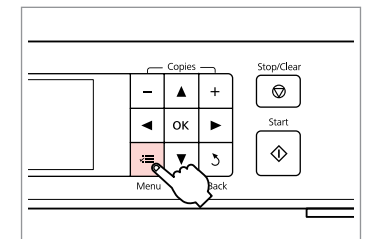

Wprowadź menu ustawień kopiowania.

Vstupte do režimu nastavení kopírování.

Lépjen be a másolás beállítása menübe.

Prejdite do ponuky nastavení kopírovania.

# **⑤ □ →** 28

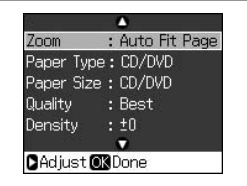

Wybierz właściwe ustawienia kopiowania.

Proveďte příslušná nastavení kopírování.

Adja meg a megfelelő másolási beállításokat.

Vykonajte príslušné nastavenia kopírovania.

## Ø

2

Aby wydrukować próbkę na papierze, wybierz ustawienie **Plain Paper** w opcji **Paper Type**, a następnie załaduj zwykły papier rozmiaru A4.

Pro vytištění zkušební stránky vyberte **Plain Paper** jako nastavení **Paper Type** a vložte obyčejný papír formátu A4.

Egy vizsgálati minta papírra való nyomtatására, válassza a **Plain Paper** lehetőséget **Paper Type** beállításként és helyezzen be A4 méretű normál papírt.

Ak chcete tlačiť na papier testovaciu vzorku, vyberte **Plain Paper** ako možnosť pre nastavenie **Paper Type** a vložte obyčajný papier formátu A4.

### Ø

W przypadku drukowania na kolorowych obszarach pokazanych po prawej stronie (jednostki podano w mm), dysk lub taca CD/DVD może zostać pobrudzona tuszem.

Při tisku v barevných oblastech zobrazených v pravé části (jednotky jsou v mm) může dojít ke znečištění média nebo přihrádky na disky CDDVD inkoustem.

Ha a jobbra látható színezett területekre nyomtat (a mértékekségek mm-ben vannak megadva), a lemez vagy a CD/DVD tálca bepiszkolódhat tintával.

Ak tlačíte na farebné oblasti, ako je znázornené napravo (jednotky sú v mm), disk alebo mechanika CD/DVD môžu byť zanesené atramentom.

9

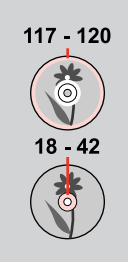

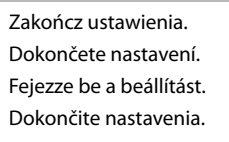

Zoom

Quality

Densitv

Paper Type: CD/DVD

Paper Size : CD/DVD

: Best

Adjust ORDone

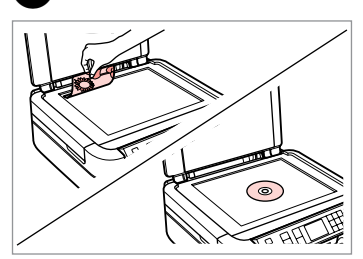

Umieść oryginał. Umístěte originál. Helyezzen be eredeti példányt. Položte originál.

# 8 🗀 ➡ 18

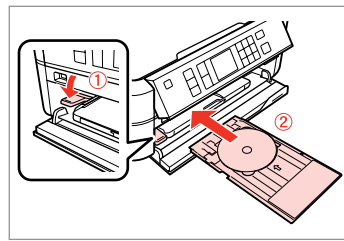

Włóż płytę CD/DVD. Vložte CD/DVD. Helyezzen be egy CD/DVD-t. Vložte disk CD/DVD.

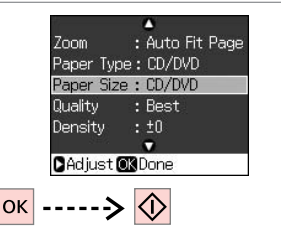

Rozpocznij drukowanie. Spusťte tisk. Kezdje el a nyomtatást. Spustite tlač.

### Ø

6

ок

Aby dostosować położenie drukowania, wybierz **X Setup, CD/Sticker Position**, a następnie **CD/ DVD**.

: Auto Fit Page

Pro nastavení tiskové polohy vyberte **N** Setup, CD/Sticker Position a poté vyberte CD/DVD.

A nyomtatási pozíció beállítására, válassza a z **X Setup**, CD/Sticker Position, majd a CD/DVD lehetőségeket.

Ak chcete nastaviť polohu tlače, vyberte **X Setup**, **CD/Sticker Position**, a potom **CD/DVD**.

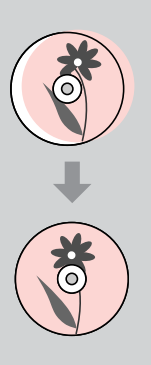

### Lista menu trybu Kopiowanie

Přehled nabídky režimu kopírování

Másolás mód menülista

Zoznam ponuky režimu Kopírovanie

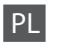

# STryb Kopiowanie

| copies    | 1 do 99                                                                   |
|-----------|---------------------------------------------------------------------------|
| Color/B&W | Color, B&W                                                                |
| Document  | Text, Graphics, Photo                                                     |
| Layout    | With Border, Borderless, CD/DVD Copy, 2-up Copy, Repeat<br>Copy, Repeat-4 |

#### Contraction de la contraction de la contraction

| Zoom           | Actual, Auto Fit Page, 10×15cm->A4, A4->10×15cm,<br>13×18->10×15, 10×15->13×18, A5->A4, A4->A5 |
|----------------|------------------------------------------------------------------------------------------------|
| Paper Type     | Plain Paper, Matte, Prem.Glossy, Ultra Glossy, Glossy, Photo<br>Paper, CD/DVD                  |
| Paper Size     | A4, 10×15 cm, 13×18 cm, CD/DVD, A5                                                             |
| Quality        | Draft, Standard, Best                                                                          |
| Density        | -4 do +4                                                                                       |
| Expansion *    | Standard, Mid., Min.                                                                           |
| CD Inner-Outer | Outer: 114 - 120 mm, Inner: 18 - 46 mm                                                         |

\* Podczas drukowania zdjęcia bez obramowania wybierz stopień rozszerzenia obrazu.

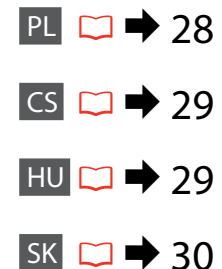

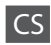

# 😵 Režim kopírování

| copies    | 1 až 99                                                                   |
|-----------|---------------------------------------------------------------------------|
| Color/B&W | Color, B&W                                                                |
| Document  | Text, Graphics, Photo                                                     |
| Layout    | With Border, Borderless, CD/DVD Copy, 2-up Copy, Repeat<br>Copy, Repeat-4 |

### Rastavení tisku

| Zoom           | Actual, Auto Fit Page, 10×15cm->A4, A4->10×15cm,<br>13×18->10×15, 10×15->13×18, A5->A4, A4->A5 |
|----------------|------------------------------------------------------------------------------------------------|
| Paper Type     | Plain Paper, Matte, Prem.Glossy, Ultra Glossy, Glossy, Photo<br>Paper, CD/DVD                  |
| Paper Size     | A4, 10×15 cm, 13×18 cm, CD/DVD, A5                                                             |
| Quality        | Draft, Standard, Best                                                                          |
| Density        | -4 až +4                                                                                       |
| Expansion *    | Standard, Mid., Min.                                                                           |
| CD Inner-Outer | Outer: 114 - 120 mm, Inner: 18 - 46 mm                                                         |
|                |                                                                                                |

\* Vyberte míru, o kterou je snímek rozšířený při tisku fotografií bez okrajů.

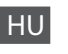

#### Másolás mód

| copies    | 1 - 99                                                                    |
|-----------|---------------------------------------------------------------------------|
| Color/B&W | Color, B&W                                                                |
| Document  | Text, Graphics, Photo                                                     |
| Layout    | With Border, Borderless, CD/DVD Copy, 2-up Copy, Repeat<br>Copy, Repeat-4 |

### Ryomtatási beállítások

| Zoom           | Actual, Auto Fit Page, 10×15cm->A4, A4->10×15cm,<br>13×18->10×15, 10×15->13×18, A5->A4, A4->A5 |
|----------------|------------------------------------------------------------------------------------------------|
| Paper Type     | Plain Paper, Matte, Prem.Glossy, Ultra Glossy, Glossy, Photo<br>Paper, CD/DVD                  |
| Paper Size     | A4, 10×15 cm, 13×18 cm, CD/DVD, A5                                                             |
| Quality        | Draft, Standard, Best                                                                          |
| Density        | -4 - +4                                                                                        |
| Expansion *    | Standard, Mid., Min.                                                                           |
| CD Inner-Outer | Outer: 114 - 120 mm, Inner: 18 - 46 mm                                                         |
|                |                                                                                                |

\* Keret nélküli fényképek nyomtatásához adja meg a nagyítás mértékét.

# 冬 Režim Kopírovanie

SK

| copies    | od 1 do 99                                                                |
|-----------|---------------------------------------------------------------------------|
| Color/B&W | Color, B&W                                                                |
| Document  | Text, Graphics, Photo                                                     |
| Layout    | With Border, Borderless, CD/DVD Copy, 2-up Copy, Repeat<br>Copy, Repeat-4 |

### **∠** Nastavenia tlače

| Zoom           | Actual, Auto Fit Page, 10×15cm->A4, A4->10×15cm,<br>13×18->10×15, 10×15->13×18, A5->A4, A4->A5 |
|----------------|------------------------------------------------------------------------------------------------|
| Paper Type     | Plain Paper, Matte, Prem.Glossy, Ultra Glossy, Glossy, Photo<br>Paper, CD/DVD                  |
| Paper Size     | A4, 10×15 cm, 13×18 cm, CD/DVD, A5                                                             |
| Quality        | Draft, Standard, Best                                                                          |
| Density        | od -4 do +4                                                                                    |
| Expansion *    | Standard, Mid., Min.                                                                           |
| CD Inner-Outer | Outer: 114 - 120 mm, Inner: 18 - 46 mm                                                         |

\* Pri tlači fotografií bez okraja zvoľte presah, o ktorý sa obrázok rozšíri.

Tryb Karta pamięci Režim paměťové karty Memóriakártya üzemmód Režim Pamäťová karta

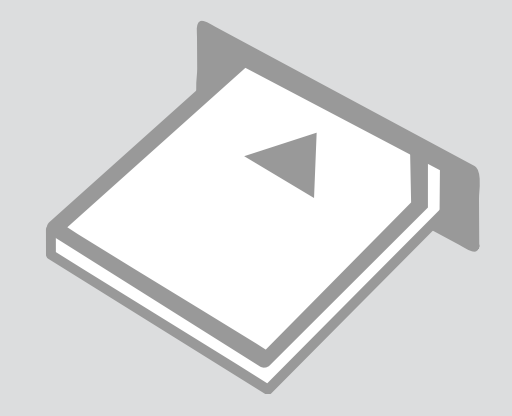

Drukowanie zdjęć Tisk fotografií Fényképnyomtatás Tlač fotografií

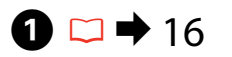

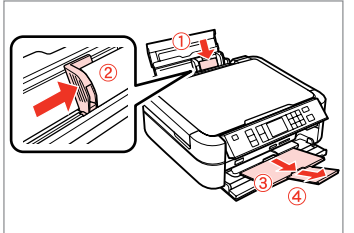

Włóż papier fotograficzny. Vložit fotografický papír. Helyezzen be fotópapírt. Vložte fotografický papier.

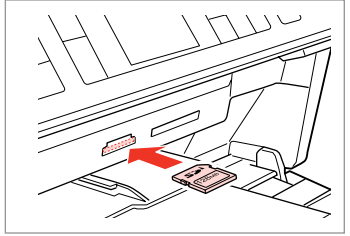

▶ 20

2

6

Włóż kartę pamięci. Vložte paměťovou kartu. Helyezzen be memóriakártyát. Vložte pamäťovú kartu.

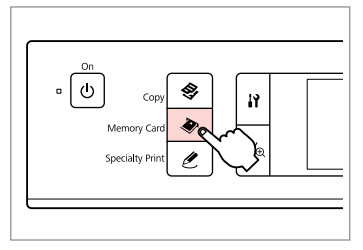

Wybierz tryb Karta pamięci. Vstupte do režimu paměťové karty. Válassza a Memóriakártya üzemmódot. Prejsť do režimu Pamäťová karta.

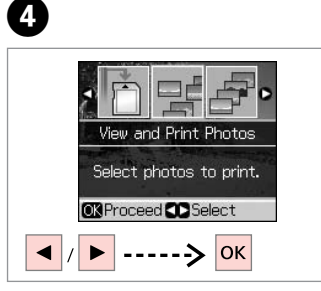

Wybierz View and Print Photos. Vyberte View and Print Photos. Válassza a View and Print Photos elemet.

Vyberte možnosť View and Print Photos.

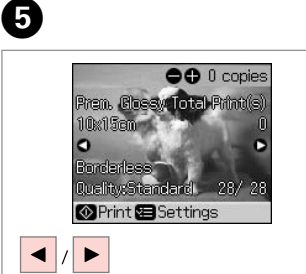

Wybierz zdjęcie. Vyberte fotografii. Válasszon ki egy fényképet. Vyberte fotografiu.

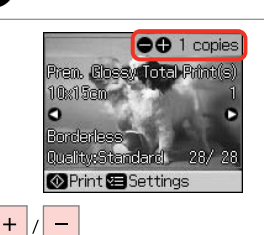

Wybierz liczbę kopii.

Nastavte počet kopií.

Zadajte počet kópií.

Állítsa be a másolatok számát.

## Ø

3

Aby wybrać więcej zdjęć, powtórz kroki **5** i **6**.

Chcete-li vybrat více fotografií, zopakujte kroky **5** a **6**.

További fényképek megadásához ismételje meg az S és Slépéseket.

Ak chcete vybrať viac fotografií, opakujte kroky **5** a **6**.

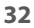

# **8** □ → 38

Po wykonaniu kroku ❻ można przyciąć i powiększyć zdjęcie. Naciśnij ⅔⊕ i wybierz ustawienia.

Po kroku lze fotografii ořezat a zvětšit. Stiskněte <sup>™</sup>/⊕ a proveďte nastavení.

Az <sup>●</sup> lépés után, kivághat és felnagyíthat részleteket a fényképből. Nyomja meg a <sup>●</sup>∕<sub>⊕</sub> gombot, és végezze el a beállításokat.

Po kroku 🚱 môžete orezať a zväčšiť svoju fotografiu. Stlačte tlačidlo 🎇 a vykonajte nastavenia.

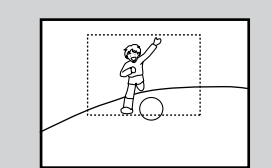

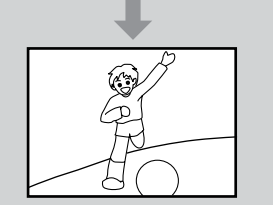

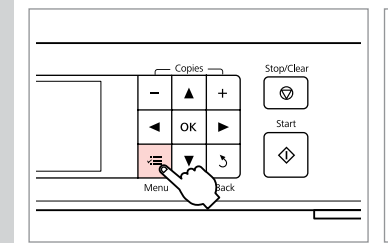

7

Wprowadź menu ustawień drukowania.

Vstupte do nabídky nastavení tisku.

Lépjen be a nyomtatás beállítása menübe.

Prejdite do ponuky nastavení tlače.

Paper Type Prem. Glossy Paper Size : 10x15cm Layout : Borderless Quality : Standard Filter : Off Adjust Ck Done

Wprowadź odpowiednie ustawienia drukowania.

Proveďte příslušná nastavení tisku.

Megfelelő nyomtatási beállítások megadása.

Vykonajte príslušné nastavenia tlače.

## Ø

Ø

Należy sprawdzić, czy ustawiono opcje Paper Type i Paper Size.

Zajistěte nastavení položek Paper Type a Paper Size.

Ellenőrizze, hogy megadta-e a Paper Type és Paper Size beállításokat.

Nezabudnite nastaviť Paper Type a Paper Size.

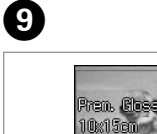

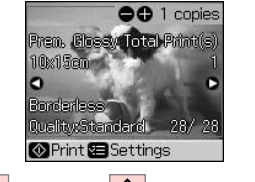

ок -----> 🚸

Rozpocznij drukowanie. Spusťte tisk. Kezdje el a nyomtatást. Spustite tlač. Drukowanie z arkusza indeksu

Tisk z rejstříku fotografií

Nyomtatás indexlapról Tlač z indexu

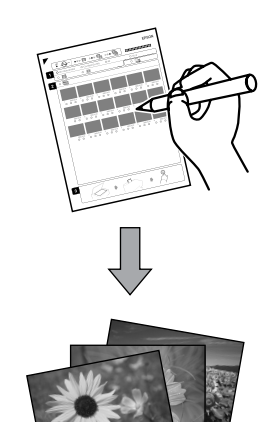

Istnieje możliwość drukowania zdjęć za pomocą arkusza indeksu formatu A4. W pierwszej kolejności należy wydrukować arkusz, zaznaczyć zdjęcia do druku, a następnie zeskanować arkusz, by wydrukować zdjęcia.

Fotografie lze tisknout pomocí rejstříku formátu A4. Nejdříve vytiskněte rejstřík, označte fotografie, které chcete vytisknout a potom naskenujte rejstřík pro tisk fotografií.

Egy A4-es indexlapot használva nyomtathat fényképeket. Először nyomtassa ki az indexlapot, aztán jelölje be a kinyomtatni kívánt fényképeket, végül szkennelje be az indexlapot a fényképek kinyomtatásához.

Fotografie môžete tlačiť pomocou indexu vo formáte A4. Najprv vytlačte index, označte si fotografie, ktoré chcete tlačiť, a naskenujte index, aby ste fotografie vytlačili.

4

1 □ → 16

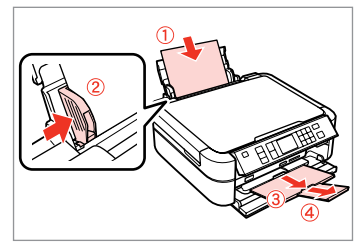

Włóż zwykły papier A4. Vložte obyčejný papír velikosti A4. Helyezzen be A4-es sima papírt. Vložte štandardný papier formátu A4.

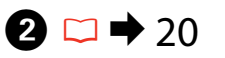

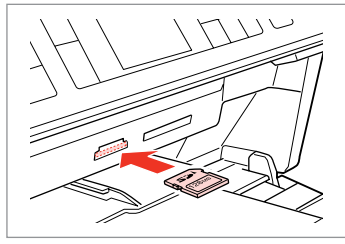

Włóż kartę pamięci. Vložte paměťovou kartu. Helyezzen be memóriakártyát. Vložte pamäťovú kartu.

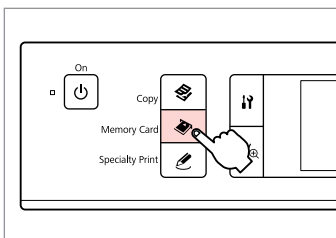

3

Wybierz tryb Karta pamięci. Vstupte do režimu paměťové karty. Válassza a Memóriakártya üzemmódot. Prejsť do režimu Pamäťová karta.

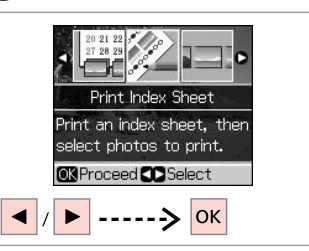

Wybierz **Print Index Sheet**. Vyberte **Print Index Sheet**. Válassza a **Print Index Sheet**. Vyberte možnosť **Print Index Sheet**.

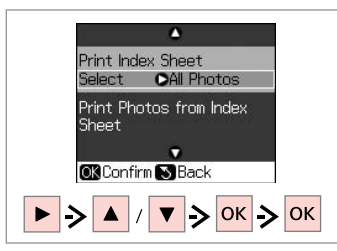

### Wybierz zdjęcia. VybertePrint Index Sheet. Jelölje ki a fényképeket. Vyberte rozsah fotografií.

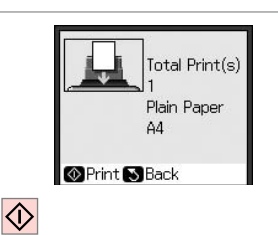

6

9

Wydrukuj arkusz indeksu. Vytiskněte rejstřík. Nyomtassa ki az indexlapot. Vytlačte index.

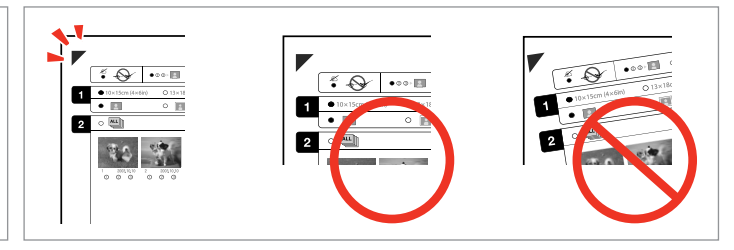

Sprawdź wyrównanie ▲ względem narożnika arkusza. Zkontrolujte zarovnání ▲ s rohem listu. Ellenőrizze az ▲ gombbal a lap sarkához viszonyított helyzetét. Skontrolujte značku ▲, či je zarovnaná s rohom hárka.

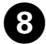

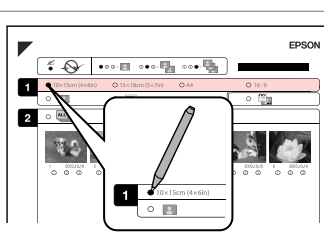

Wybierz rozmiar papieru. Vyberte velikost papíru. Válasszon ki egy papírméretet. Vyberte formát papiera.

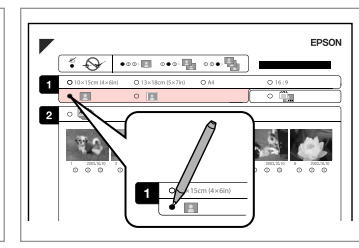

Wybierz opcję z ramką lub bez ramki. Vyberte tisk s okraji nebo bez okrajů. Válassza ki, hogy keretes vagy keret nélküli legyen-e.

Vyberte s okrajmi alebo bez okrajov.

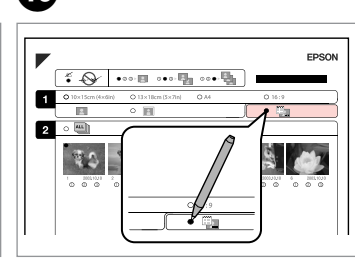

ന

Wybierz wydruk z nadrukiem daty. Vyberte tisk s datovým razítkem. Válassza ki, hogy dátumbélyegzővel legyen-e kinyomtatva.

Vyberte tlač s dátumovou pečiatkou.

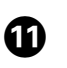

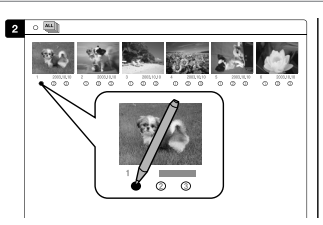

Wybierz liczbę kopii. Vyberte počet kopií. Válassza ki a példányszámot. Vyberte počet kópií.

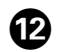

# ₿ 🗆 🕈 16

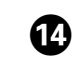

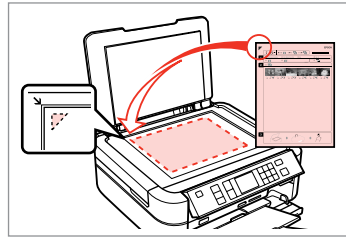

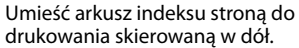

Umístěte rejstřík přední stranou dolů.

Helyezze az indexlapot nyomtatandó oldallal lefelé.

Umiestnite index lícom nadol.

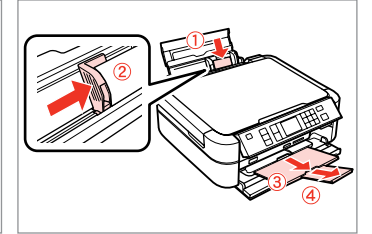

Włóż papier fotograficzny. Vložit fotografický papír. Helyezzen be fotópapírt. Vložte fotografický papier. Wydrukuj zdjęcia z arkusza indeksu. Tisk fotografií z rejstříku. Nyomtassa ki a fényképeket az indexlapról. Vytlačte fotografie z indexu.

Δ

Print Index Sheet Select : Latest 30 Print Photos from Index

OK Confirm S Back

Sheet

ок -----> 🕥

## Ø

Zdjęcia można drukować na papierze Ultra Glossy Photo Paper (Wysokobłyszczący papier fotograficzny), Premium Glossy Photo Paper (Wysokiej jakości błyszczący papier fotograficzny), Premium Semigloss Photo Paper (Wysokiej jakości półbłyszczący papier fotograficzny), Glossy Photo Paper (Błyszczący papier fotograficzny) lub Photo Paper (Papier fotograficzny).

Fotografie můžete tisknout na Ultra Glossy Photo Paper (Zcela lesklý fotografický papír), Premium Glossy Photo Paper (Lesklý fotografický papír Premium), Premium Semigloss Photo Paper (Pololesklý fotografický papír Premium), Glossy Photo Paper (Lesklý fotografický papír) nebo Photo Paper (Fotografický papír).

Fotókat Ultra Glossy Photo Paper (Ultrafényes fotópapír), Premium Glossy Photo Paper (Prémium fényes fotópapír), Premium Semigloss Photo Paper (Prémium félfényes fotópapír), Glossy Photo Paper (Fényes fotópapír), vagy Photo Paper (Fotópapír) papírtípusokra nyomtathat fényképeket.

Fotografie môžete tlačiť na Ultra Glossy Photo Paper (Ultra lesklý fotografický papier), Premium Glossy Photo Paper (Lesklý fotografický papier Premium), Premium Semigloss Photo Paper (Pololesklý fotografický papier Premium), Glossy Photo Paper (Lesklý fotografický papier) alebo Photo Paper (Fotografický papier).
Skanowanie do kartv pamieci

Skenování na paměťovou kartu

**Beolvasás** memóriakártyára

Skenovanie na pamäťovú kartu

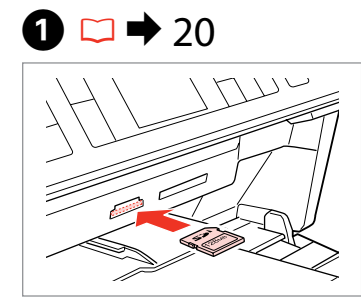

Włóż karte pamięci. Vložte paměťovou kartu. Helyezzen be memóriakártyát. Vložte pamäťovú kartu.

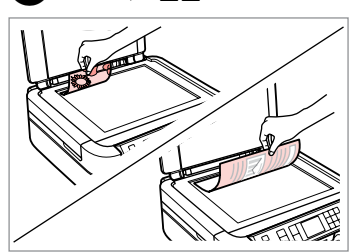

▶ 22

2

Połóż oryginał w pozycji poziomej. Umístěte originál vodorovně. Vízszintesen helyezze be az eredeti dokumentumot.

i Information

"\EPSCAN\EPSON001...IPG"

File saved to memory

card:

**OK**Done

Originál položte vodorovne.

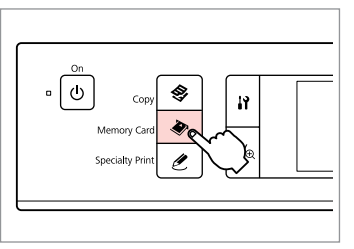

Wybierz tryb Karta pamięci. Vstupte do režimu paměťové karty. Válassza a Memóriakártya üzemmódot. Preisť do režimu Pamäťová karta.

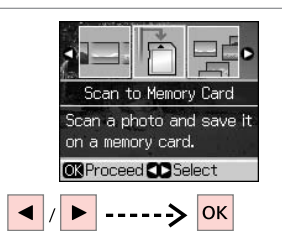

Wybierz Scan to Memory Card. Vyberte Scan to Memory Card. Válassza a Scan to Memory Card. Vyberte možnosť Scan to Memory Card

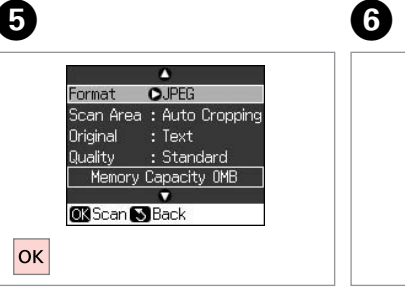

Wybierz ustawienia i zeskanuj.

Vyberte nastavení a skenuite.

Adja meg a beállításokat és olvassa be a dokumentumot.

Vyberte nastavenia a naskenuite.

Sprawdź komunikat na ekranie. Zkontroluite hlášení na obrazovce. Olvassa el az üzenetet a képernyőn. Skontrolujte hlásenie na obrazovke.

### Ø

3

Jeśli krawedzie zdjęcia są blade, zmień opcje Scan Area.

Jsou-li okraje fotografie nejasné, změňte Scan Area.

Ha a fénykép szélei halványak, módosítsa a Scan Area beállítást.

Ak sú na okrajoch fotografie medzery, zmeňte nastavenie Scan Area.

### Lista menu trybu Karta pamięci

Přehled nabídky režimu paměťové karty

Memóriakártya üzemmód menülista

Zoznam ponuky režimu Pamäťová karta

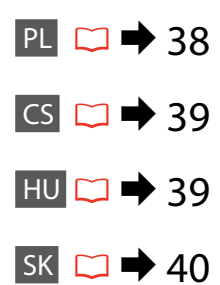

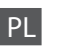

#### Tryb Karta pamięci

View and Print Photos, Print All Photos, Print by Date, Print Index Sheet, Slide Show, Scan to Memory Card

✓ Ustawienia druku

Paper Type, Paper Size, Layout \*<sup>1</sup>, Quality, Filter \*<sup>2</sup> \*<sup>3</sup>, Enhance \*<sup>2</sup> \*<sup>4</sup>, Reduce Red Eye \*<sup>2</sup> \*<sup>5</sup>, Brightness \*<sup>2</sup>, Contrast \*<sup>2</sup>, Sharpness \*<sup>2</sup>, Saturation \*<sup>2</sup>, Date, Print Info. \*<sup>6</sup>, Fit Frame \*<sup>7</sup>, Bidirectional \*<sup>8</sup>, Expansion \*<sup>9</sup>

- \*1 Gdy wybrana jest opcja Borderless, obraz jest nieznacznie powiększany i przycinany tak, aby wypełnił cały arkusz papieru. Podczas drukowania na górnej i dolnej powierzchni jakość może być obniżona lub obszar może być rozmazany.
- \*2 Te funkcje mają wpływ wyłącznie na wydruki. Nie zmieniają oryginalnych obrazów.
- \*3 Tryb koloru obrazu można zmienić na Sepia lub B&W.
- \*4 Wybierz opcję PhotoEnhance, aby automatycznie dostosować jasność, kontrast i nasycenie zdjęć. Wybierz opcję P.I.M., aby użyć ustawień PRINT Image Matching lub Exif Print w aparacie.
- \*5 W zależności od typu zdjęcia, mogą zostać skorygowane części obrazu nie będące oczami.
- \*6 Wybierz ustawienie On, aby drukować czas ekspozycji (szybkość migawki), przysłonę oraz szybkość ISO aparatu.
- \*7 Wybierz ustawienie On, aby automatycznie przyciąć zdjęcie tak, aby zmieściło się wewnątrz obszaru dostępnego w wybranym układzie. Wybierz ustawienie Off, aby wyłączyć automatyczne przycinanie i pozostawić białą przestrzeń na krawędziach zdjęcia.
- \*8 Wybierz ustawienie **On**, aby zwiększyć szybkość drukowania. Wybierz ustawienie **Off**, aby ulepszyć jakość druku.
- \*9 Podczas drukowania zdjęcia bez obramowania wybierz stopień rozszerzenia obrazu.

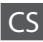

#### Režim paměťové karty

View and Print Photos, Print All Photos, Print by Date, Print Index Sheet, Slide Show, Scan to Memory Card

#### Rastavení tisku

Paper Type, Paper Size, Layout \*<sup>1</sup>, Quality, Filter \*<sup>2</sup> \*<sup>3</sup>, Enhance \*<sup>2</sup> \*<sup>4</sup>, Reduce Red Eye \*<sup>2</sup> \*<sup>5</sup>, Brightness \*<sup>2</sup>, Contrast \*<sup>2</sup>, Sharpness \*<sup>2</sup>, Saturation \*<sup>2</sup>, Date, Print Info. \*<sup>6</sup>, Fit Frame \*<sup>7</sup>, Bidirectional \*<sup>8</sup>, Expansion \*<sup>9</sup>

- \*1 Je-li navoleno Borderless obrázek se mírně zvětší a ořízne tak, aby vyplnil papír. Kvalita tisku v horní a spodní oblasti se může snížit nebo oblast tisku může být rozmazaná.
- \*2 Tyto funkce mají vliv pouze na vytištěný dokument. Nemění původní obrázek.
- \*3 Režim barvy obrázku lze změnit na Sepia nebo B&W.
- \*4 Vyberte PhotoEnhance pro automatické nastavení jasu, kontrastu a sytosti fotografií. Chcete-li použít funkce fotoaparátu PRINT Image Matching nebo Exif Print, vyberte P.I.M.
- \*5 V závislosti na typu fotografií lze provádět korekcí části obrázku, s výjimkou očí.
- \*6 Chcete-li tisknout expoziční dobu fotoaparátu, clonu a rychlost ISO, vyberte On.
- \*7 Chcete-li fotografie automaticky ořezat pro její přizpůsobení prostoru dostupnému pro vybrané rozvržení, vyberte On. Vyberte Off, pokud chcete automatické ořezání vypnout a na okrajích ponechat volné místo.
- \*8 Pro zvýšení rychlosti tisku vyberte On. Chcete-li zvýšit kvalitu tisku, vyberte Off.
- \*9 Vyberte míru, o kterou je snímek rozšířený při tisku fotografií bez okrajů.

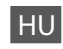

#### Memóriakártya mód

View and Print Photos, Print All Photos, Print by Date, Print Index Sheet, Slide Show, Scan to Memory Card

#### Ryomtatási beállítások

Paper Type, Paper Size, Layout \*<sup>1</sup>, Quality, Filter \*<sup>2</sup> \*<sup>3</sup>, Enhance \*<sup>2</sup> \*<sup>4</sup>, Reduce Red Eye \*<sup>2</sup> \*<sup>5</sup>, Brightness \*<sup>2</sup>, Contrast \*<sup>2</sup>, Sharpness \*<sup>2</sup>, Saturation \*<sup>2</sup>, Date, Print Info. \*<sup>6</sup>, Fit Frame \*<sup>7</sup>, Bidirectional \*<sup>8</sup>, Expansion \*<sup>9</sup>

- \*1 Ha Borderless kerül kiválasztásra, a kép egy kissé felnagyítódik és szélei levágásra kerülnek, hogy kitöltse a papírt. Az alsó és felső rész minősége rosszabb lehet, vagy a terület nyomtatáskor foltos lehet.
- \*2 Ezek a funkciók csak a nyomat minőségét befolyásolják. Ezek nem módosítják az eredeti képeket.
- \*3 A kép szín módját Sepia vagy B&W beállításra változtathatja.
- \*4 Válassza a PhotoEnhance lehetőséget a fényképek fényerejének, kontrasztjának és telitettségének automatikus beállítására. Válassza a P.I.M. beállítást a fényképezőgép PRINT Image Matching vagy Exif Print beállításainak használatára.
- \*5 A fénykép típusától függően, a kép egyes részei kijavításra kerülhetnek, a szemeket kivéve.
- \*6 Válassza az On beállítást a fényképezőgép exponálási idejéneket (zársebesség), F-stop (nyílás), és ISO sebesség beállításainak kinyomtatására.
- \*7 Válassza az On beállítást a fénykép automatikus levágására, hogy az kitöltse a kiválasztott elrendezés biztosította helyet. Válasssza az Off beállítást az automatikus kivágás kikapcsolására és a fehér szélek meghagyására a fénykép szélein.
- \*8 Válassza az On beállítást a nyomtatási sebesség növelésére. Válassza az Off beállítást a nyomtatási minőség javítására.
- \*9 Keret nélküli fényképek nyomtatásához adja meg a nagyítás mértékét.

#### Režim Pamäťová karta

View and Print Photos, Print All Photos, Print by Date, Print Index Sheet, Slide Show, Scan to Memory Card

#### Rastavenia tlače

Paper Type, Paper Size, Layout \*<sup>1</sup>, Quality, Filter \*<sup>2</sup> \*<sup>3</sup>, Enhance \*<sup>2</sup> \*<sup>4</sup>, Reduce Red Eye \*<sup>2</sup> \*<sup>5</sup>, Brightness \*<sup>2</sup>, Contrast \*<sup>2</sup>, Sharpness \*<sup>2</sup>, Saturation \*<sup>2</sup>, Date, Print Info. \*<sup>6</sup>, Fit Frame \*<sup>7</sup>, Bidirectional \*<sup>8</sup>, Expansion \*<sup>9</sup>

- \*1 Keď je vybraná možnosť Borderless, obrázok je mierne zväčšený a orezaný, aby vyplnil papier. Kvalita tlače môže byť v horných a dolných častiach nižšia alebo toto miesto môže byť pri tlači rozmazané.
- \*2 Tieto funkcie sa prejavia len na výtlačkoch. Pôvodné obrázky sa nezmenia.
- \*3 Farebný režim obrázka môžete zmeniť na možnosť Sepia alebo B&W.
- \*4 Vyberte možnosť PhotoEnhance, ak chcete automaticky nastaviť jas, kontrast a sýtosť svojich fotografií. Vyberte možnosť P.I.M., ak chcete použiť nastavenia PRINT Image Matching alebo Exif Print fotoaparátu.
- \*5 V závislosti od typu fotografie môžu byť opravené iné časti fotografie než oči.
- \*6 Vyberte možnosť On, ak chcete tlačiť čas expozície fotoaparátu (rýchlosť uzávierky), F-stop (clona) a rýchlosť ISO.
- \*7 Vyberte možnosť On, ak chcete automaticky orezať svoju fotografiu tak, aby sa prispôsobila do priestoru, ktorý je k dispozícii pre vybrané rozloženie. Vyberte možnosť Off, ak chcete vypnúť automatické orezanie a ponechať biele miesto na okrajoch fotografie.
- \*8 Výberom možnosti On zvýšite rýchlosť tlače. Výberom možnosti Off zvýšite kvalitu tlače.
- \*9 Pri tlači fotografií bez okraja zvoľte presah, o ktorý sa obrázok rozšíri.

Tryb Wydruk specjalny Režim speciálního tisku Különleges nyomtatás mód Režim Špeciálna tlač

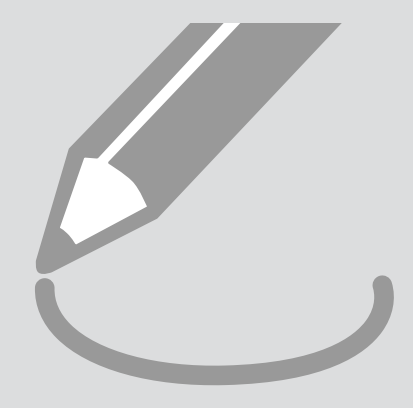

Kopiowanie/ odnawianie zdjęć Kopírování/Obnova

Fényképek másolása/ helyreállállítása

fotografií

Kopírovanie/ Obnovenie fotografií

## 1 □ → 16

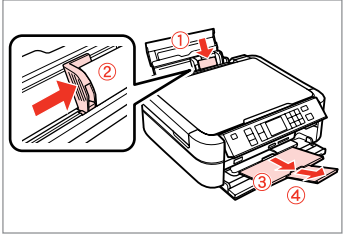

Válassza az On vagy Off lehetőséget.

Vyberte možnosť On alebo Off.

Włóż papier. Vložte papír. Helyezzen be papírt. Vložte papier.

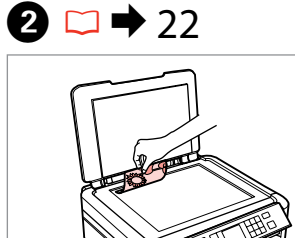

Połóż oryginał w pozycji poziomej. Umístěte originál vodorovně.

Vízszintesen helyezze be az eredeti dokumentumot.

Originál položte vodorovne.

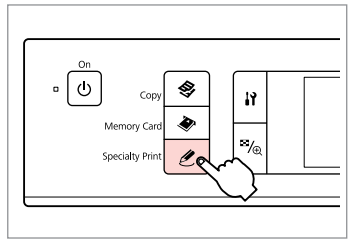

3

Wybierz tryb Wydruk specjalny. Vstupte do režimu speciálního tisku. Belép a Különleges nyomtatás módba. Preisť do režimu Špeciálna tlač.

6 4 6 7 Information ●● 1 copies \*\*\* Pren. Glossy Total Print(s) You can place Restoration OOff 10x15am up to 2 photos Reprint/Restore Photos To restore colors in at the same Copy several photos faded photos, set to time about 5 mm apart. at the same time. On and press OK. KStandard. OK Proceed CD Select OK Proceed N Back **OK**Prescan S Back Print Settings ▼ -> ОК -> ОК ОК ▶ > ок / -Wybierz Reprint/Restore Photos. Wybierz On lub Off. Przejdź dalej. Wybierz liczbę kopii. Vyberte Reprint/Restore Photos. Vyberte On nebo Off. Pokračuite. Nastavte počet kopií.

Válassza a **Reprint/Restore Photos** lehetőséget.

Vyberte možnosť **Reprint/Restore Photos**.

Pokračujte. Folytassa. Pokračujte. Wybierz liczbę kopii. Nastavte počet kopií. Állítsa be a másolatok számát. Zadajte počet kópií.

#### Ø

8

Jeśli skanowano dwa zdjęcia, dla drugiego zdjęcia należy powtórzyć krok **O**.

Pokud jste naskenovali dvě fotografie, zopakujte krok 🔊 pro druhou fotografii.

Ha két fényképet szkennelt, ismételje meg a 🕐 lépést a második fényképre.

Ak ste skenovali dve fotografie, zopakujte krok 🕖 aj pre druhú fotografiu.

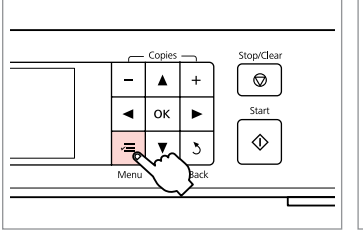

Wprowadź menu ustawień kopiowania.

Lépien be a másolás beállítása menübe.

Vstupte do režimu nastavení

Prejdite do ponuky nastavení

kopírování.

kopírovania.

ጠ

9 🗀 ➡ 48

| Paper Type | OPrem. Glossy |
|------------|---------------|
| Paper Size | : 10x15cm     |
| Layout     | : Borderless  |
| Quality    | : Standard    |
| Filter     | : Off         |
|            | •             |
| C Adjust 🔘 | Done          |

Wprowadź odpowiednie ustawienia drukowania.

Proveďte příslušná nastavení tisku.

Megfelelő nyomtatási beállítások megadása.

Vykonajte príslušné nastavenia tlače.

### Ø

Należy sprawdzić, czy ustawiono opcje Paper Type i Paper Size.

Zajistěte nastavení položek Paper Type a Paper Size.

Ellenőrizze, hogy megadtae a Paper Type és Paper Size beállításokat.

Nezabudnite nastaviť Paper Type a Paper Size.

D

| Paper Typ  | e OUltra Glossy |
|------------|-----------------|
| Paper Size | e:10x15cm       |
| Layout     | : Borderless    |
| Quality    | : Standard      |
| Filter     | : Off           |
|            | •               |
| DAdjust    | KDone           |

Zakończ ustawienia. Dokončete nastavení. Fejezze be a beállítást. Dokončite nastavenia.

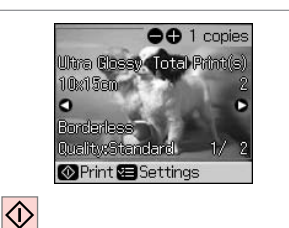

Rozpocznij kopiowanie. Spusťte kopírování. Kezdje el a másolást. Spustite kopírovanie.

43

Druk na CD/DVD Tisk na CD/DVD Nyomtatás CD/DVD-re Tlač na CD/DVD

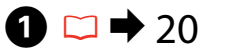

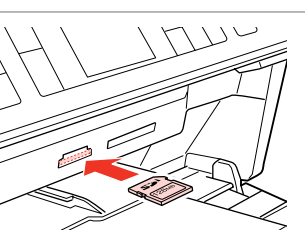

Włóż kartę pamięci. Vložte paměťovou kartu. Helyezzen be memóriakártyát. Vložte pamäťovú kartu.

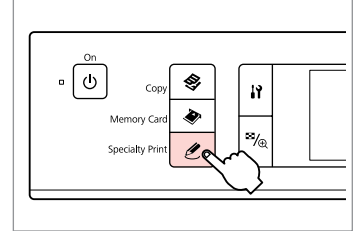

2

6

Wybierz tryb Wydruk specjalny. Vstupte do režimu speciálního tisku. Belép a Különleges nyomtatás módba.

Prejsť do režimu Špeciálna tlač.

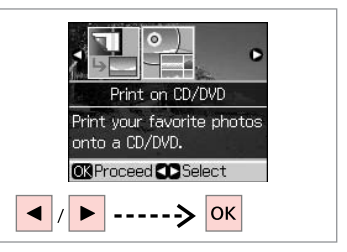

3

Wybierz **Print on CD/DVD**. Vyberte **Print on CD/DVD**. Válassza a **Print on CD/DVD** lehetőséget. Vyberte možnosť **Print on CD/DVD**.

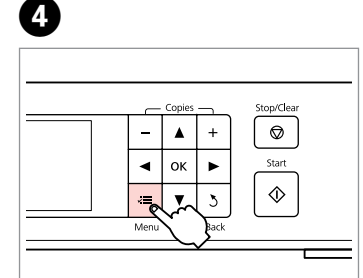

Wprowadź menu ustawień drukowania.

Vstupte do nabídky nastavení tisku. Lépjen be a nyomtatás beállítása menübe.

Prejdite do ponuky nastavení tlače.

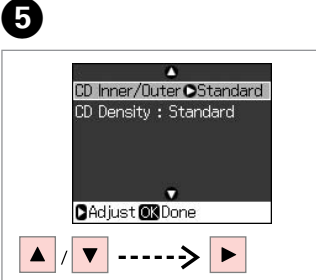

Wybierz CD Inner/Outer.

Vyberte CD Inner/Outer.

Válassza a **CD Inner/Outer** lehetőséget.

Vyberte možnosť CD Inner/Outer.

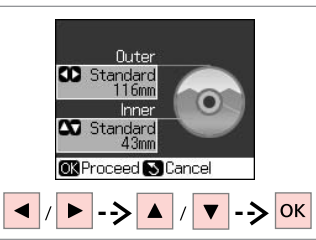

Ustaw obszar drukowania i kontynuuj.

Vyberte oblast tisku a pokračujte v tisku.

Állítsa be a nyomtatási felületet és folytassa.

Nastavte oblasť tlače a pokračujte.

7 🗀 → 48

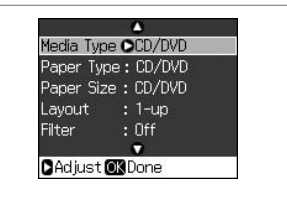

Wprowadź inne ustawienia drukowania.

Proveďte ostatní nastavení tisku.

Más nyomtatási beállítások megadása.

Vykonajte ďalšie nastavenia tlače.

#### Ø

Aby wydrukować próbkę na papierze, wybierz ustawienie **Plain Paper** w opcji **Paper Type**, a następnie załaduj zwykły papier rozmiaru A4.

Pro vytištění zkušební stránky vyberte **Plain Paper** jako nastavení **Paper Type** a vložte obyčejný papír formátu A4.

Egy vizsgálati minta papírra való nyomtatására, válassza a **Plain Paper** lehetőséget **Paper Type** beállításként és helyezzen be A4 méretű normál papírt.

Ak chcete tlačiť na papier testovaciu vzorku, vyberte **Plain Paper** ako možnosť pre nastavenie **Paper Type** a vložte obyčajný papier formátu A4.

| 8  | Media Type : CD/DVD<br>Paper Type : CD/DVD<br>Paper Size : CD/DVD<br>Layout 04-up<br>Filter : Off<br>Adjust OK Done | 9 |
|----|----------------------------------------------------------------------------------------------------|---|
| ОК |                                                                                                    |   |

Zakończ ustawienia. Dokončete nastavení. Fejezze be a beállítást. Dokončite nastavenia. Wybierz zdjęcie. Vyberte fotografii. Válasszon ki egy fényképet. Vyberte fotografiu.

### Ø

Po wykonaniu kroku ④ można przyciąć i powiększyć zdjęcie. Naciśnij ♥⁄⊕ i wybierz ustawienia.

Po kroku <sup>●</sup> lze fotografii ořezat a zvětšit. Stiskněte <sup>™</sup>/<sub>®</sub> a proveďte nastavení.

Az **④** lépés után kivághat és felnagyíthat részleteket a fényképből. Nyomja meg a <sup>™</sup>/<sub>⊕</sub> gombot, és végezze el a beállításokat.

Po kroku ④ môžete orezať a zväčšiť svoju fotografiu. Stlačte tlačidlo ♥/⊕ a vykonajte nastavenia.

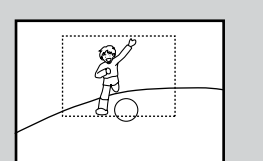

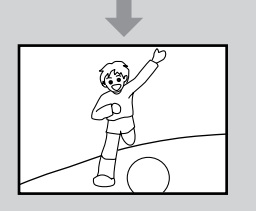

### Ø

Aby wybrać więcej zdjęć, powtórz krok **9**.

Chcete-li vybrat více fotografií, zopakujte kroky **9**.

További fényképek megadásához ismételje meg a **9** lépést.

Ak chcete vybrať viac fotografií, opakujte krok **9**.

## 10

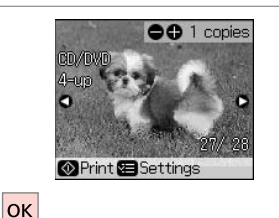

Zakończ wybieranie zdjęć. Dokončete výběr fotografií. Fejezze be a fényképek kiválasztását. Dokončite výber fotografií.

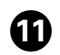

## 18 🖾 🔁 18

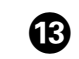

 $\Diamond$ 

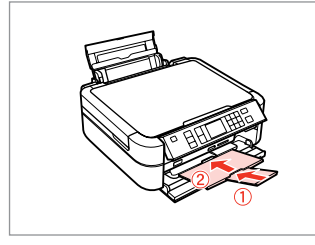

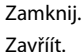

Zárja be.

Zatvorte.

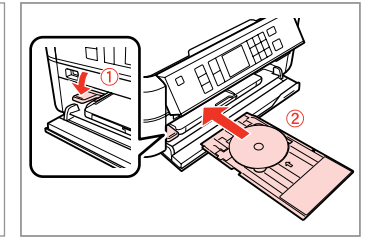

Włóż płytę CD/DVD. Vložte CD/DVD. Helyezzen be egy CD/DVD-t. Vložte disk CD/DVD. Rozpocznij drukowanie. Spusťte tisk. Kezdje el a nyomtatást. Spustite tlač.

CD Print(s) 1 CD/DVD CD/DVD 4-up

### Ø

Aby dostosować położenie drukowania, wybierz Setup, CD/Stickers Position, a następnie CD/DVD. □ ⇒ 61

Pro nastavení tiskové polohy vyberte **Setup**, **CD**/ **Stickers Position**, poté **CD/DVD**  $\square \Rightarrow 61$ 

A nyomtatási pozíció beállítására, válassza a **Setup**, **CD/Stickers Position**, majd a **CD/DVD** beállítást. □ ➡ 61

Ak chcete nastaviť polohu tlače, vyberte možnosť Setup, CD/Stickers Position, potom CD/DVD. □ ⇒ 61

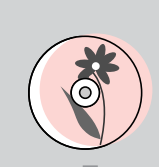

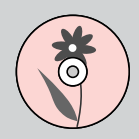

Drukowanie okładki CD/DVD

Tisk obalu CD/DVD

CD/DVD borító nyomtatása

Tlač na obal CD/DVD

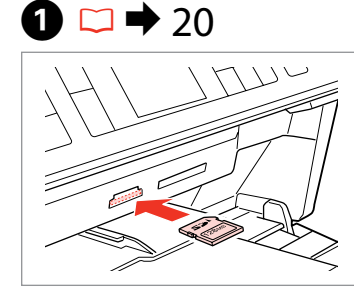

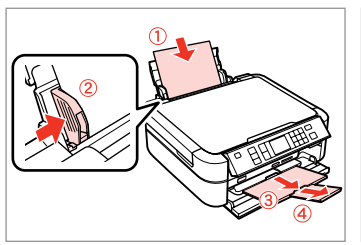

Włóż kartę pamięci. Vložte paměťovou kartu. Helyezzen be memóriakártyát. Vložte pamäťovú kartu.

Włóż papier A4. Vložte papír formátu A4. Helyezzen be A4-es papírt. Vložte papier formátu A4.

6

2 □ → 16

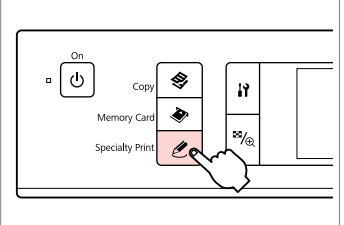

3

Wybierz tryb Wydruk specialny. Vstupte do režimu speciálního tisku. Belép a Különleges nyomtatás módba.

Prejsť do režimu Špeciálna tlač.

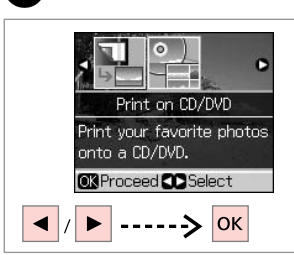

4

Wybierz Print on CD/DVD. Vyberte Print on CD/DVD.

Válassza a Print on CD/DVD lehetőséget.

Vyberte možnosť Print on CD/DVD.

| <br>     | Copies |          | Stop/Clear |
|----------|--------|----------|------------|
| -        |        | +        |            |
| •        | ок     | ۲        | Start      |
| <br>-    |        | 3        |            |
| <br>Menu | Ľ      | Back     |            |
|          |        | <b>v</b> |            |

6

Wprowadź menu ustawień drukowania.

Vstupte do nabídky nastavení tisku. Lépien be a nyomtatás beállítása menübe.

Prejdite do ponuky nastavení tlače.

Media Type OCD Jacket Paper Type : Prem. Glossy Paper Size : A4 avout : Jewel Index Quality : Standard . CAdjust OK Done

Wybierz CD Jacket jako Media Type. Vyberte CD Jacket jako Media Type.

Válassza a CD Jacket beállítást

Media Type beállításként. Vyberte možnosť CD Jacket ako

nastavenie Media Type.

Wykonaj krok 8 i po sekcji "Druk na CD/DVD" 🖸 🕈 44

Pokračuite krokem 
a dalšími kroky podle odstavce "Tisk na CD/DVD". □ → 44

Kövesse a 🛽 lépést, majd utána a "Nyomatatás CD/DVD-re" részt. □ ➡ 44

Postupujte podľa kroku (8) a po časť "Tlač na CD/DVD". 🗀 🕈 44

#### Lista menu trybu Wydruk specjalny

Přehled nabídky režimu speciálního tisku

Különleges nyomtatás mód menülista

Zoznam ponuky režimu Špeciálna tlač

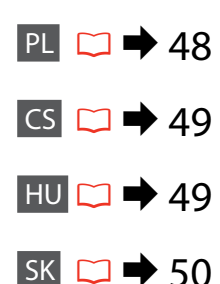

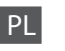

C Tryb Wydruk specjalny

Reprint/Restore Photos

Print on CD/DVD

| ٧. | = | Ustawienia | druku |
|----|---|------------|-------|

| Reprint/Restore | Paper Type, Paper Size, Layout * <sup>1</sup> , Quality, Filter * <sup>2</sup> * <sup>3</sup> ,                                                                                                    |
|-----------------|----------------------------------------------------------------------------------------------------|
| Photos          | Expansion * <sup>4</sup>                                                                                                    |
| Print on CD/DVD | Media Type, Paper Type, Layout, Quality, Filter * <sup>2</sup> * <sup>3</sup> ,<br>Enhance * <sup>2</sup> * <sup>5</sup> , Reduce Red Eye * <sup>2</sup> * <sup>6</sup> , Brightness * <sup>2</sup> , Contrast * <sup>2</sup> ,<br>Sharpness * <sup>2</sup> , Saturation * <sup>2</sup> , CD Innter-Outer, CD Density, Date,<br>Print Info. * <sup>7</sup> , Fit Frame * <sup>8</sup> , Bidirectional * <sup>9</sup> , Expansion * <sup>4</sup> |

- \*1 Gdy wybrana jest opcja Borderless, obraz jest nieznacznie powiększany i przycinany tak, aby wypełnił cały arkusz papieru. Podczas drukowania na górnej i dolnej powierzchni jakość może być obniżona lub obszar może być rozmazany.
- \*2 Te funkcje mają wpływ wyłącznie na wydruki. Nie zmieniają oryginalnych obrazów.
- \*3 Tryb koloru obrazu można zmienić na Sepia lub B&W.
- \*4 Podczas drukowania zdjęcia bez obramowania wybierz stopień rozszerzenia obrazu.
- \*5 Wybierz opcję PhotoEnhance, aby automatycznie dostosować jasność, kontrast i nasycenie zdjęć. Wybierz opcję P.I.M., aby użyć ustawień PRINT Image Matching lub Exif Print w aparacie.
- \*6 W zależności od typu zdjęcia, mogą zostać skorygowane części obrazu nie będące oczami.
- \*7 Wybierz ustawienie **On**, aby drukować czas ekspozycji (szybkość migawki), przysłonę oraz szybkość ISO aparatu.
- \*8 Wybierz ustawienie On, aby automatycznie przyciąć zdjęcie tak, aby zmieściło się wewnątrz obszaru dostępnego w wybranym układzie. Wybierz ustawienie Off, aby wyłączyć automatyczne przycinanie i pozostawić białą przestrzeń na krawędziach zdjęcia.
- \*9 Wybierz ustawienie **On**, aby zwiększyć szybkość drukowania. Wybierz ustawienie **Off**, aby ulepszyć jakość druku.

#### C Režim speciálního tisku

Reprint/Restore Photos

Print on CD/DVD

#### Rastavení tisku

| Reprint/Restore | Paper Type, Paper Size, Layout * <sup>1</sup> , Quality, Filter * <sup>2</sup> * <sup>3</sup> ,                                                                                                    |
|-----------------|----------------------------------------------------------------------------------------------------|
| Photos          | Expansion * <sup>4</sup>                                                                                                    |
| Print on CD/DVD | Media Type, Paper Type, Layout, Quality, Filter * <sup>2</sup> * <sup>3</sup> ,<br>Enhance * <sup>2</sup> * <sup>5</sup> , Reduce Red Eye * <sup>2</sup> * <sup>6</sup> , Brightness * <sup>2</sup> , Contrast * <sup>2</sup> ,<br>Sharpness * <sup>2</sup> , Saturation * <sup>2</sup> , CD Innter-Outer, CD Density, Date<br>Print Info. * <sup>7</sup> , Fit Frame * <sup>8</sup> , Bidirectional * <sup>9</sup> , Expansion * <sup>4</sup> |

- \*1 Je-li navoleno Borderless obrázek se mírně zvětší a ořízne tak, aby vyplnil papír. Kvalita tisku v horní a spodní oblasti se může snížit nebo oblast tisku může být rozmazaná.
- \*2 Tyto funkce mají vliv pouze na vytištěný dokument. Nemění původní obrázek.
- \*3 Režim barvy obrázku lze změnit na Sepia nebo B&W.
- \*4 Vyberte míru, o kterou je snímek rozšířený při tisku fotografií bez okrajů.
- \*5 Pro automatické nastavení jasu, kontrastu a sytosti fotografií vyberte PhotoEnhance. Chcete-li použít funkce fotoaparátu PRINT Image Matching nebo Exif Print, vyberte P.I.M.
- \*6 V závislosti na typu fotografií lze provádět korekcí části obrázku, s výjimkou očí.
- \*7 Chcete-li tisknout expoziční dobu fotoaparátu, clonu a rychlost ISO, vyberte On.
- \*8 Chcete-li fotografie automaticky ořezat pro její přizpůsobení prostoru dostupnému pro vybrané rozvržení, vyberte On. Vyberte Off, pokud chcete automatické ořezání vypnout a na okrajích ponechat volné místo.
- \*9 Pro zvýšení rychlosti tisku vyberte **On**. Chcete-li zvýšit kvalitu tisku, vyberte **Off**.

## HU

ℓ Különleges nyomtatás mód

Reprint/Restore Photos

Print on CD/DVD

#### Ryomtatási beállítások

| Reprint/Restore | Paper Type, Paper Size, Layout * <sup>1</sup> , Quality, Filter * <sup>2</sup> * <sup>3</sup> ,                                                                                                    |
|-----------------|----------------------------------------------------------------------------------------------------|
| Photos          | Expansion * <sup>4</sup>                                                                                                    |
| Print on CD/DVD | Media Type, Paper Type, Layout, Quality, Filter * <sup>2</sup> * <sup>3</sup> ,<br>Enhance * <sup>2</sup> * <sup>5</sup> , Reduce Red Eye * <sup>2</sup> * <sup>6</sup> , Brightness * <sup>2</sup> , Contrast * <sup>2</sup> ,<br>Sharpness * <sup>2</sup> , Saturation * <sup>2</sup> , CD Innter-Outer, CD Density, Date,<br>Print Info. * <sup>7</sup> , Fit Frame * <sup>8</sup> , Bidirectional * <sup>9</sup> , Expansion * <sup>4</sup> |

- \*1 Ha Borderless kerül kiválasztásra, a kép egy kissé felnagyítódik és szélei levágásra kerülnek, hogy kitöltse a papírt. Az alsó és felső rész minősége rosszabb lehet, vagy a terület nyomtatáskor foltos lehet.
- \*2 Ezek a funkciók csak a nyomat minőségét befolyásolják. Az eredeti képeket nem módosítják.
- \*3 A kép színmódját Sepia vagy B&W beállításra változtathatja.
- \*4 Keret nélküli fényképek nyomtatásához adja meg a nagyítás mértékét.
- \*5 Válassza a PhotoEnhance lehetőséget a fényképek fényerejének, kontrasztjának és telitettségének automatikus beállítására. Válassza a P.I.M. beállítást a fényképezőgép PRINT Image Matching vagy Exif Print beállításainak használatára.
- \*6 A fénykép típusától függően, a kép egyes részei kijavításra kerülhetnek, a szemeket kivéve.
- \*7 Válassza az On beállítást a fényképezőgép exponálási idejének (zársebesség), F-stop (nyílás) és ISO sebesség beállításainak kinyomtatására.
- \*8 Válassza az On beállítást a fénykép automatikus levágására, hogy az kitöltse a kiválasztott elrendezés biztosította helyet. Válassza az Off beállítást az automatikus kivágás kikapcsolására és a fehér szélek meghagyására a fénykép szélein.
- \*9 Válassza az On beállítást a nyomtatási sebesség növelésére. Válassza az Off beállítást a nyomtatási minőség javítására.

## 🗷 Špeciálna tlač

Reprint/Restore Photos

#### Print on CD/DVD

#### Rastavenia tlače

| Reprint/Restore | Paper Type, Paper Size, Layout *1, Quality, Filter *2 *3,                                                                                                    |
|-----------------|----------------------------------------------------------------------------------------------------|
| Photos          | Expansion *4                                                                                                    |
| Print on CD/DVD | Media Type, Paper Type, Layout, Quality, Filter * <sup>2</sup> * <sup>3</sup> ,<br>Enhance * <sup>2</sup> * <sup>5</sup> , Reduce Red Eye * <sup>2</sup> * <sup>6</sup> , Brightness * <sup>2</sup> , Contrast * <sup>2</sup> ,<br>Sharpness * <sup>2</sup> , Saturation * <sup>2</sup> , CD Innter-Outer, CD Density, Date<br>Print Info. * <sup>7</sup> , Fit Frame * <sup>8</sup> , Bidirectional * <sup>9</sup> , Expansion * <sup>4</sup> |

- \*1 Keď je vybraná možnosť Borderless, obrázok je mierne zväčšený a orezaný, aby vyplnil papier. Kvalita tlače môže byť v horných a dolných častiach nižšia alebo toto miesto môže byť pri tlači rozmazané.
- \*2 Tieto funkcie sa prejavia len na výtlačkoch. Pôvodné obrázky sa nezmenia.
- \*3 Farebný režim obrázka môžete zmeniť na možnosť Sepia alebo B&W.
- \*4 Pri tlači fotografií bez okraja zvoľte presah, o ktorý sa obrázok rozšíri.
- \*5 Vyberte možnosť PhotoEnhance, ak chcete automaticky nastaviť jas, kontrast a sýtosť svojich fotografií. Vyberte možnosť P.I.M., ak chcete použiť nastavenia PRINT Image Matching alebo Exif Print fotoaparátu.
- \*6 V závislosti od typu fotografie môžu byť opravené iné časti fotografie než oči.
- \*7 Vyberte možnosť On, ak chcete tlačiť čas expozície fotoaparátu (rýchlosť uzávierky), F-stop (clona) a rýchlosť ISO.
- \*8 Vyberte možnosť On, ak chcete automaticky orezať svoju fotografiu tak, aby sa prispôsobila do priestoru, ktorý je k dispozícii pre vybrané rozloženie. Vyberte možnosť Off, ak chcete vypnúť automatické orezanie a ponechať biele miesto na okrajoch fotografie.
- \*9 Výberom možnosti On zvýšite rýchlosť tlače. Výberom možnosti Off zvýšite kvalitu tlače.

Tryb Konfiguracja (Konserwacja) Režim nastavení (Údržba) Beállítás mód (Karbantartás) Režim Nastavenie (Údržba)

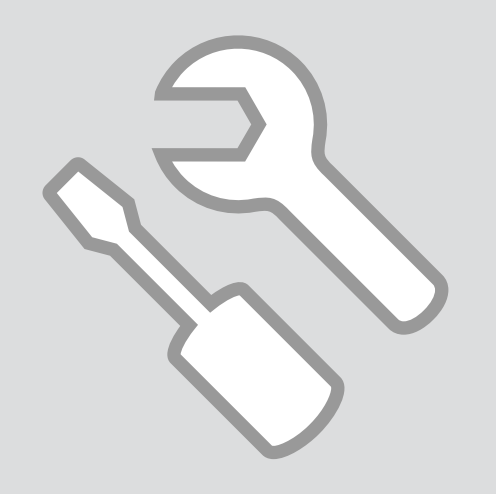

Sprawdzanie stanu pojemników z tuszem

Kontrola stavu inkoustových kazet

A tintapatron állapotának ellenőrzése

Kontrola stavu atramentovej kazety

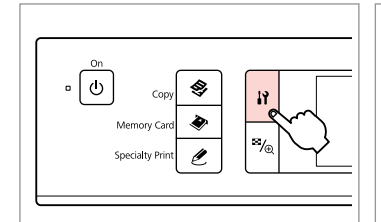

ก

Wybierz tryb Konfiguracja. Vstupte do režimu nastavení. Válassza a Beállítás módot. Zvoľte režim Nastavenie. replace ink cartridges. ORProceed Coselect / - ----> OK Wybierz Ink Levels. Vyberte Ink Levels. Válassza az Ink Levels elemet.

Vyberte možnosť Ink Levels.

Ink Levels

Check ink levels or

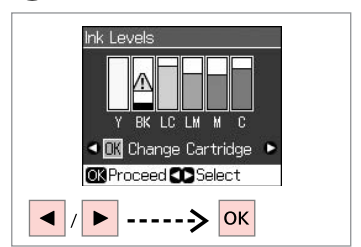

3

Kontynuuj lub zmień pojemnik. Pokračujte nebo vyměňte kazetu. Folytassa vagy cseréljen patront. Pokračujte alebo vymeňte kazetu.

| Y     | ВК     | LC             | LM               | М          | С        | Δ                        |
|-------|--------|----------------|------------------|------------|----------|--------------------------|
| Żółty | Czarny | Jasnobłękitny  | Jasnoamarantowy  | Amarantowy | Błękitny | Niski poziom tuszu.      |
| Žlutá | Černá  | Světle azurová | Světle purpurová | Purpurová  | Azurová  | Málo inkoustu.           |
| Sárga | Fekete | Világoscián    | Rózsaszín        | Bíbor      | Cián     | Kevés a tinta.           |
| Žltá  | Čierna | Svetloazúrová  | Svetlopurpurová  | Purpurová  | Azúrová  | Nedostatok<br>atramentu. |

2

#### Ø

Na ekranie w kroku 3 możesz wybrać opcję wymiany pojemnika z tuszem, nawet jeśli nie jest całkowicie pusty. Możesz również rozpocząć tę czynność, wybierając tryb 🕅 Setup, opcję Maintenance, a następnie opcję Change Ink Cartridge. Patrz instrukcje wymiany pojemników z tuszem. 🗅 🕈 68

Na obrazovce v kroku ③ můžete zvolit výměnu inkoustových kazet, i když nejsou prázdné. Tuto operaci můžete rovněž zahájit výběrem režimu 🕅 Setup, Maintenance, a poté Change Ink Cartridge. Viz pokyny pro výměnu inkoustových kazet. □ → 68

A képernyőn a 3 lépésben akkor is választhatja a tintapatron cseréjét, ha az még nem fogyott ki. Ezt a műveletet a l**? Setup** mód, **Maintenance** mód, majd a **Change Ink Cartridge** paranccsal is kezdheti. Lásd a tintapatronok cseréjét bemutató utasításokat.  $\square \Rightarrow 68$ 

Na obrazovke v kroku 🕄 môžete vybrať možnosť vymeniť atramentové kazety aj vtedy, keď nie sú spotrebované. Túto operáciu môžete spustiť aj výberom režimu 🕅 Setup, položky Maintenance a potom Change Ink Cartridge. Pozrite si pokyny na výmenu atramentových kaziet. 🗀 🕈 68

### Ø

Epson nie gwarantuje jakości oraz niezawodności nieoryginalnego tuszu. Jeżeli zainstalowano nieoryginalne pojemniki z tuszem, stan pojemników z tuszem może nie być wyświetlany.

Společnost Epson nemůže zaručit kvalitu ani spolehlivost neoriginálního inkoustu. Po nainstalování neoriginálních inkoustových kazet se pravděpodobně nezobrazí jejich stav.

Az Epson nem garantálhatja a nem eredeti tintapatronok minőségét és megbízhatóságát. Ha nem eredeti tintapatront használ, akkor a tintapatronban lévő felhasználható tinta mennyisége nem biztos, hogy megjelenik.

Spoločnosť Epson nemôže garantovať kvalitu alebo spoľahlivosť neoriginálneho atramentu. Ak vložíte do tlačiarne neoriginálne atramentové kazety, stav atramentovej kazety sa nemusí zobraziť.

Sprawdzanie i czyszczenie głowicy drukującej

Kontrola/čištění tiskové hlavy

A nyomtatófej ellenőrzése/ tisztítása

Kontrola/čistenie tlačovej hlavy

#### Ø

Czyszczenie głowicy drukującej powoduje zużycie tuszu, więc należy je wykonywać tylko wtedy, gdy obniża się jakość.

Čištěním tiskové hlavy se spotřebovává inkoust, proto čištění provádějte pouze při snížení kvality.

A nyomtatófej tisztítása tintát fogyaszt, ezért csak akkor tisztítsa azt, ha a minőség csökken.

Pri čistení tlačovej hlavy sa spotrebuje atrament, takže čistite iba vtedy, ak sa zníži kvalita.

## **① □ →** 16

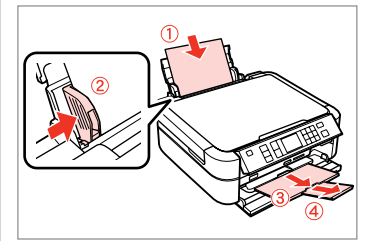

Włóż zwykły papier A4. Vložte obyčejný papír velikosti A4. Helyezzen be A4-es normál papírt. Vložte obyčajný papier formátu A4.

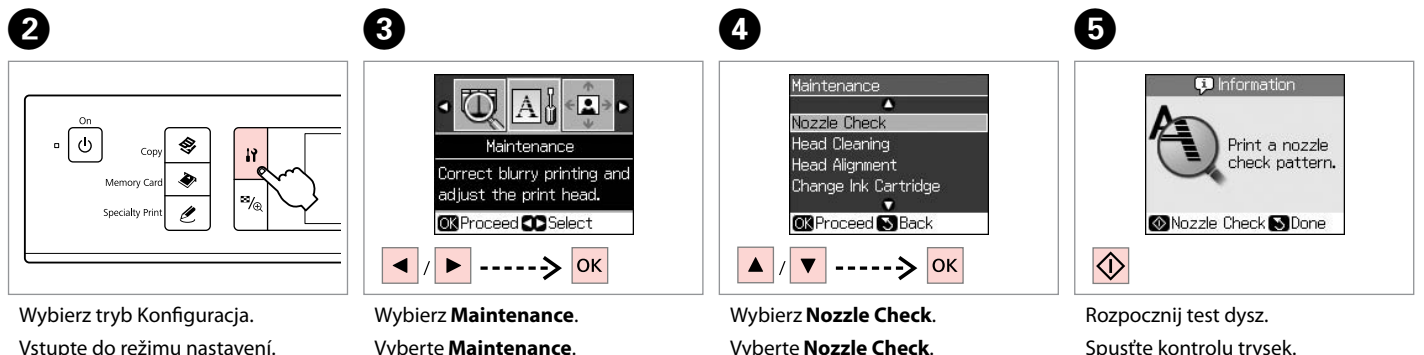

Válassza a Nozzle Check parancsot.

Vyberte možnosť Nozzle Check.

Vstupte do režimu nastavení. Válassza a Beállítás módot. Zvoľte režim Nastavenie.

Vyberte **Maintenance**. Válassza a **Maintenance** elemet. Vyberte možnosť **Maintenance**. Rozpocznij test dysz. Spusťte kontrolu trysek. Kezdje el a fúvóka ellenőrzését. Spustite kontrolu trysiek.

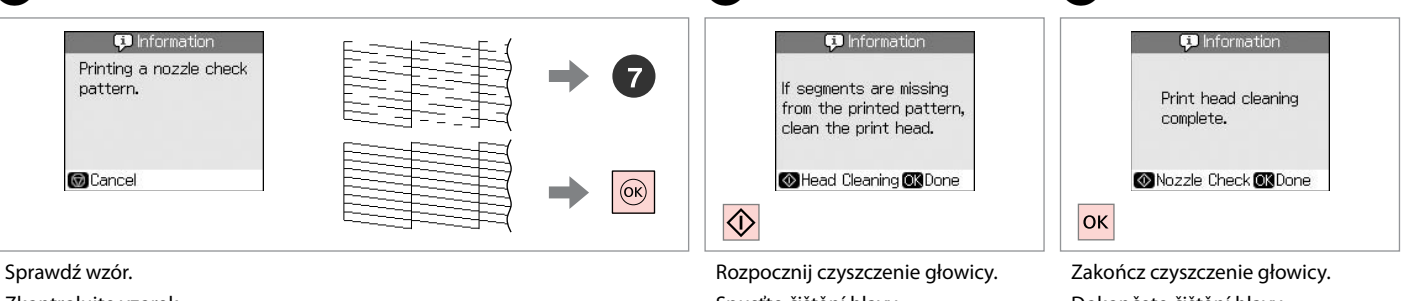

Zkontrolujte vzorek.

Ellenőrizze a mintát.

Skontrolujte vzorku.

Rozpocznij czyszczenie głowi Spusťte čištění hlavy. Kezdje el a fej tisztítását. Spustite čistenie hlavy.

Zakończ czyszczenie głowicy. Dokončete čištění hlavy. Fejezze be a fej tisztítását. Dokončite čistenie hlavy.

8

### Ø

Jeśli po czterokrotnym czyszczeniu jakość się nie poprawi, pozostaw drukarkę włączoną na co najmniej sześć godzin. Następnie ponownie spróbuj wyczyścić głowicę. Jeśli jakość dalej się nie poprawia, skontaktuj się z pomocą techniczną firmy Epson.

Pokud se kvalita nezlepší po čtyřnásobném čištění, nechejte tiskárnu alespoň šest hodin zapnutou. Pak zkuste vyčistit tiskovou hlavu znovu. Pokud se kvalita nezlepší, obraťte se na odbornou pomoc společnosti Epson.

Ha a minőség nem javul négy tisztítás után, hagyja bekapcsolva a nyomtatót legalább hat órára. Ezt követően próbálja meg ismét megtisztítani a nyomtatófejet. Ha a minőség még ekkor sem javul, forduljon az Epson támogatásához.

Ak sa kvalita nezlepší ani po štvrtom vyčistení, nechajte tlačiareň zapnutú aspoň šesť hodín. Potom znova skúste vyčistiť tlačovú hlavu. Ak sa kvalita nezlepší, obráťte sa na podporu spoločnosti Epson.

Wyrównanie głowicy drukującej

Zarovnání tiskové hlavy

A nyomtatófej igazítása

Zarovnanie tlačovej hlavy

## 1 □ → 16

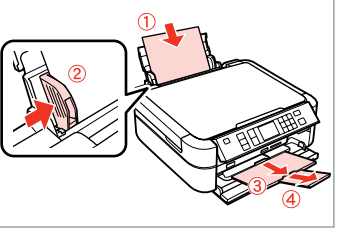

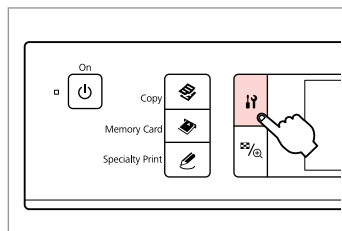

2

6

Włóż zwykły papier A4. Vložte obyčejný papír velikosti A4. Helyezzen be A4-es normál papírt. Vložte obyčajný papier formátu A4. Wybierz tryb Konfiguracja. Vstupte do režimu nastavení. Válassza a Beállítás módot. Zvoľte režim Nastavenie.

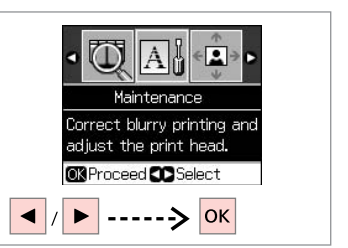

3

7

Wybierz **Maintenance**. Vyberte **Maintenance**. Válassza a **Maintenance** elemet. Vyberte možnosť **Maintenance**.

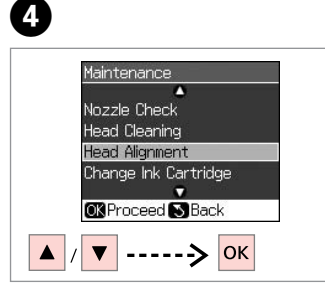

Wybierz Head Alignment.

Vyberte Head Alignment.

Válassza a **Head Alignment** lehetőséget.

Vyberte možnosť Head Alignment.

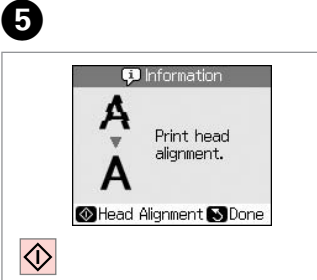

Wydrukuj wzory. Vytiskněte vzorky. Nyomtassa a mintákat. Vytlačte vzorky.

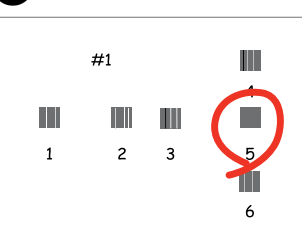

Wybierz najlepszy wzór. Vyberte nejsytější vzorek. Válassza ki a legtömörebb mintát. Vyberte najcelistvejšiu vzorku. Wybierz numer wzoru. Vyberte číslo vzorku. Válassza ki a minta számát. Vyberte číslo vzorky.

CAdjust ON Done

Head Alignment

Find pattern with the best

alignment and

enter the

number.

^

#105

#2:5

#3: 5

#4:5

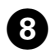

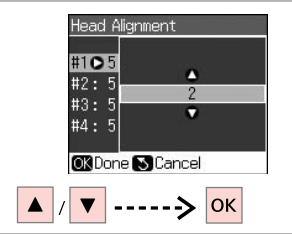

9

Wprowadź numer.

Zadejte číslo.

. . . . . . . .

Adja meg a minta számát.

Zadajte toto číslo.

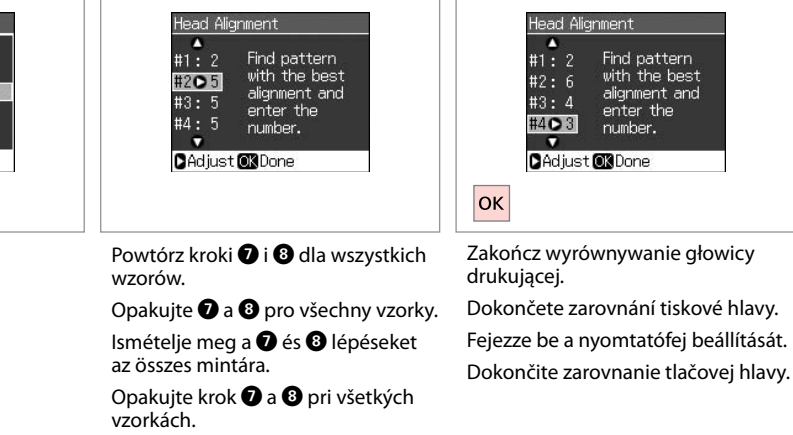

D

. . . . . . . . . . . . . . . . . . .

Konfiguracja PictBridge Nastavení PictBridge PictBridge beállítás Nastavenie funkcie PictBridge

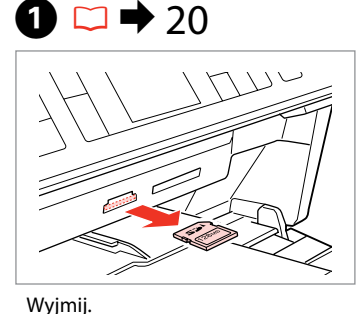

Vyjmout. Távolítsa el

Vyberte.

6

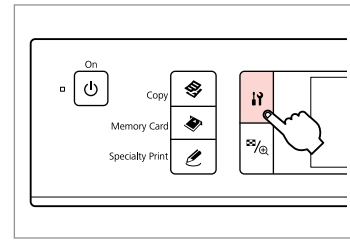

2

6

Wybierz tryb Konfiguracja. Vstupte do režimu nastavení. Válassza a Beállítás módot. Zvoľte režim Nastavenie.

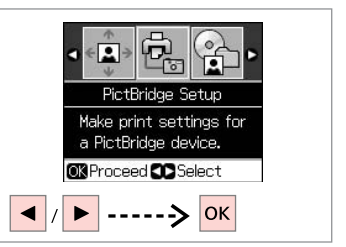

3

Wybierz **PictBridge Setup**. Vyberte **PictBridge Setup**. Válassza a **PictBridge Setup** elemet. Vyberte možnosť **PictBridge Setup**.

**4** □ → 61

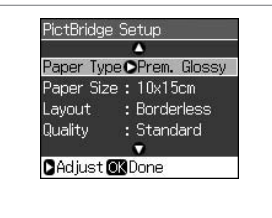

Wybierz właściwe ustawienia kopiowania.

Proveďte příslušná nastavení kopírování.

Adja meg a megfelelő másolási beállításokat.

Vykonajte príslušné nastavenia kopírovania.

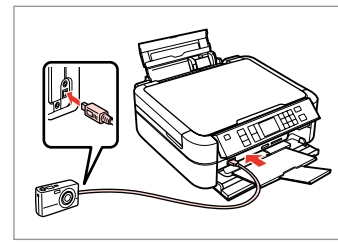

Podłącz i włącz aparat.

Připojte a zapněte fotoaparát.

Csatlakoztassa, és kapcsolja be a fényképezőgépet.

Pripojte a zapnite fotoaparát.

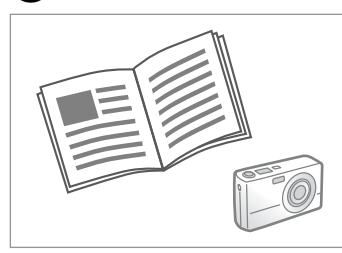

Przeczytaj instrukcję drukowania za pomocą aparatu.

Seznamte se s pokyny k tisku uvedenými v návodu k fotoaparátu. Nyomtatáshoz lásd a fényképezőgép használati utasítását. Informácie o tlači nájdete v príručke k fotoaparátu.

| Kompatybilność | PictBridge                             |  |
|----------------|----------------------------------------|--|
| Format pliku   | JPEG                                   |  |
| Rozmiar obrazu | 80 × 80 pikseli do 9200 × 9200 pikseli |  |

| Kompatibilitás | PictBridge                    |  |
|----------------|-------------------------------|--|
| Fájlformátum   | JPEG                          |  |
| Képméret       | 80 × 80 – 9200 × 9200 képpont |  |

| Kompatibilita    | PictBridge                                  |
|------------------|---------------------------------------------|
| Formát souboru   | JPEG                                        |
| Velikost obrázku | $80 \times 80$ pixelů až 9200 × 9200 pixelů |

| Kompatibilita   | PictBridge                           |
|-----------------|--------------------------------------|
| Formát súboru   | JPEG                                 |
| Veľkosť obrázka | 80 × 80 pixlov až 9200 × 9200 pixlov |

#### Ø

Zależnie od ustawień tej drukarki i aparatu cyfrowego niektóre kombinacje rodzaju papieru, rozmiaru oraz układu mogą być niedostępne.

V závislosti na nastaveních této tiskárny a digitálního fotoaparátu nemusí být podporovány některé kombinace typu papíru, velikosti a rozvržení.

A nyomtató és a digitális fényképezőgép beállításaitól függően a papírtípusok, méretek és elrendezések egyes kombinációi nem biztos, hogy használhatók.

V závislosti od nastavení tlačiarne a digitálneho fotoaparátu nemusia byť niektoré kombinácie typu, formátu a rozloženia papiera podporované.

#### Ø

Na wydruku mogą nie być odzwierciedlone niektóre z ustawień aparatu cyfrowego.

Některá nastavení vašeho digitálního fotoaparátu se nemusí odrazit na výstupu.

Lehet, hogy a digitális fényképezőgép egyes beállításai nem jelennek meg a nyomaton.

Niektoré nastavenia digitálneho fotoaparátu sa nemusia odraziť pri výstupe.

Wykonywanie kopii zapasowej na zewnętrzne urządzenie przechowywania

Zálohování na externní úložné zařízení

Biztonsági másolat a külső tárolóeszközre

Zálohovanie do externého pamäťového zariadenia

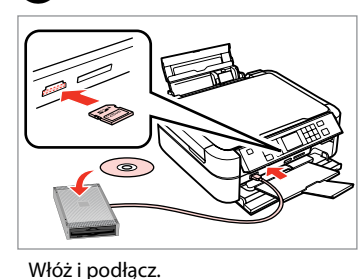

Vložit a připojit.

Vložte a pripojte.

Behelyezés és csatlakoztatás.

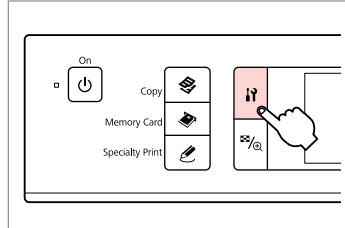

Wybierz tryb Konfiguracja. Vstupte do režimu nastavení. Válassza a Beállítás módot. Zvoľte režim Nastavenie.

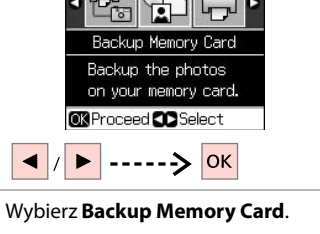

Wybierz Backup Memory Card. Vyberte Backup Memory Card. Válassza a Backup Memory Card elemet.

Vyberte možnosť **Backup Memory** Card.

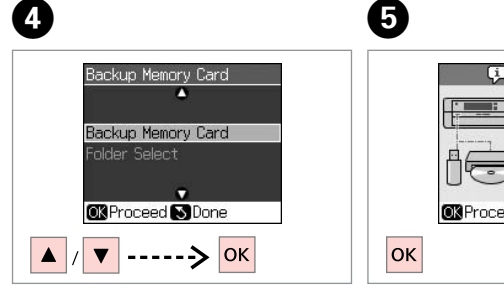

Wybierz Backup Memory Card. Vyberte Backup Memory Card.

Válassza a **Backup Memory Card** elemet.

Vyberte možnosť **Backup Memory** Card.

Memory card data backup. Disconnect the printer from the PC. Memore Back

Postępuj zgodnie z instrukcjami wyświetlanymi na ekranie.

Postupujte podle pokynů na displeji.

Kövesse a képernyőn megjelenő utasításokat.

Postupujte podľa pokynov na obrazovke.

## Ø

2

Można drukować zdjęcia z urządzenia przechowywania, na którym wykonano kopię zapasową. Wyjmij kartę pamięci z drukarki, podłącz urządzenie, a następnie wydrukuj zdjęcia. 🗀 🕈 32

3

Fotografie lze tisknout ze zálohovacího úložného zařízení. Z tiskárny vyjměte paměťovou kartu, připojte zařízení, poté tiskněte fotografie. □ → 32

A biztonsági tárolóeszközről fényképeket tud nyomtatni. Vegye ki a memóriakártyát a nyomtatóból, csatlakoztassa a készüléket, majd nyomtasson fényképeket. □ → 32

Môžete tlačiť fotografie zo záložného pamäťového zariadenia. Vytiahnite z tlačiarne pamäťovú kartu, pripojte zariadenie a potom vytlačte fotografie. □ → 32 Lista menu trybu Konfiguracja

Přehled nabídky režimu nastavení

Beállítás mód menülista

### Zoznam ponuky režimu Nastavenie

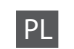

## Tryb Konfiguracja

| Ink Levels              |                                                                                                    | h |
|-------------------------|----------------------------------------------------------------------------------------------------|---|
| Maintenance             | Nozzle Check, Head Cleaning, Head<br>Alignment, Change Ink Cartridge,<br>Thick Paper *, Language, Screen Saver<br>Settings | N |
| CD/Sticker Position     | CD/DVD, Stickers                                                                                                    | ( |
| PictBridge Setup        | Aby uzyskać szczegółowe informacje<br>na temat tych ustawień, patrz lista<br>menu trybu Karta pamięci. □ → 38              | F |
| Backup Memory Card      | □ ➡ 60                                                                                                    | B |
| Bluetooth Settings      | Aby uzyskać szczegółowe informacje,<br>przeczytaj elektroniczny Przewodnik<br>użytkownika.                                 | E |
| Restore Default Setting | \$                                                                                                    | ľ |

## CS

## Režim nastavení

| Ink Levels              |                                                                                                    |
|-------------------------|----------------------------------------------------------------------------------------------------|
| Maintenance             | Nozzle Check, Head Cleaning, Head<br>Alignment, Change Ink Cartridge,<br>Thick Paper *, Language, Screen Saver<br>Settings |
| CD/Sticker Position     | CD/DVD, Stickers                                                                                                    |
| PictBridge Setup        | Podrobnosti k položkám nastavení jsou<br>uvedeny v přehledu nabídky režimu<br>paměťové karty. □ → 38                       |
| Backup Memory Card      | □ ➡ 60                                                                                                    |
| Bluetooth Settings      | Podrobnosti naleznete v on-line<br>Uživatelské příručce.                                                                   |
| Restore Default Setting | 5                                                                                                    |

\* Jeśli wydruk jest rozmazany, ustaw tę funkcję na **On**.

\* Je-li tisk rozmazaný, nastavte tuto funkci na **On**.

cs 🗀 🕈 61

PL 🗀 🕈 61

ни 🗀 🕈 62

## SK 🗀 🕈 62

## HU Beállítás mód

| Ink Levels              |                                                                                                    |
|-------------------------|----------------------------------------------------------------------------------------------------|
| Maintenance             | Nozzle Check, Head Cleaning, Head<br>Alignment, Change Ink Cartridge,<br>Thick Paper *, Language, Screen Saver<br>Settings |
| CD/Sticker Position     | CD/DVD, Stickers                                                                                                    |
| PictBridge Setup        | A beállítási menüpontokra, lásd a<br>Memóriakártya mód menülistát.<br>□ ➡ 38                                               |
| Backup Memory Card      | □ → 60                                                                                                    |
| Bluetooth Settings      | Részletekért lásd az online Használati<br>útmutatót.                                                                       |
| Restore Default Setting | s                                                                                                    |

# SK

## Režim Nastavenie

| Ink Levels                     |                                                                                                    |
|--------------------------------|----------------------------------------------------------------------------------------------------|
| Maintenance                    | Nozzle Check, Head Cleaning, Head<br>Alignment, Change Ink Cartridge,<br>Thick Paper *, Language, Screen Saver<br>Settings |
| CD/Sticker Position            | CD/DVD, Stickers                                                                                                    |
| PictBridge Setup               | Podrobnosti o položkách nastavenia<br>nájdete v zozname ponuky režimu<br>Pamäťová karta. □ → 38                            |
| Backup Memory Card             | □ ➡ 60                                                                                                    |
| Bluetooth Settings             | Podrobnosti pozrite v on-line<br>dokumente Používateľská príručka.                                                         |
| <b>Restore Default Setting</b> | s                                                                                                    |

- \* Ha a nyomat elmaszatolódott, állítsa be ezt a funkciót az **On** lehetőségre.
- \* Ak je výtlačok rozmazaný, nastavte túto funkciu na možnosť On.

Rozwiązywanie problemów Řešení problémů A problémák megoldása Riešenie problémov

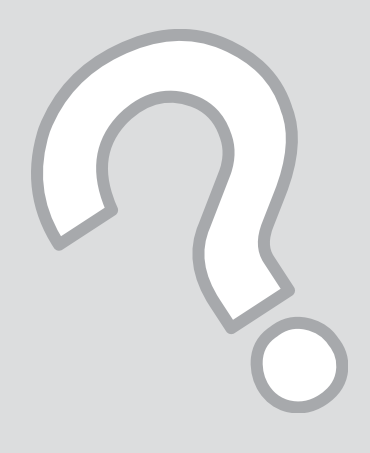

## Komunikaty o błędach Chybové zprávy Hibaüzenetek Chybové hlásenia

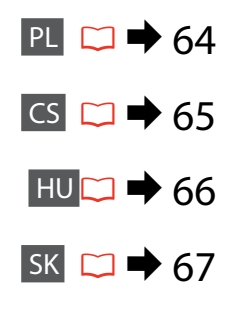

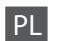

| Komunikaty o błędach                                                                                                    | Rozwiązanie                                                                                                    |
|----------------------------------------------------------------------------------------------------|----------------------------------------------------------------------------------------------------|
| A printer error has occurred. Turn off the printer, then press On button to turn on. See your documentation.                     | Upewnij się, że w drukarce nie ma papieru. Jeśli komunikat<br>błędu nadal występuje, skontaktuj się z pomocą techniczną<br>firmy Epson.                                                                                  |
| A scanner error has occurred. See your documentation.                                                                            | Wyłącz drukarkę, a następnie włącz ponownie. Jeśli komunikat<br>błędu nadal występuje, skontaktuj się z pomocą techniczną<br>firmy Epson.                                                                                |
| The printer's ink pads are nearing the end of their service life.<br>Contact Epson Support.                                      | Skontaktuj się ze sprzedawcą, aby wymienić podkładki nadmiaru<br>tuszu przed ich zużyciem. Gdy poduszki na tusz są nasączone,<br>drukarka przestaje drukować i wymagana jest interwencja<br>obsługi klienta firmy Epson. |
| The printer's ink pads are at the end of their service life. Please contact Epson Support.                                       | Skontaktuj się ze sprzedawcą, aby wymienić podkładki nadmiaru tuszu.                                                                                                    |
| Paper jam. Open the scanner unit and remove the paper. Press the Start button to eject the paper inside. See your documentation. | □ → 73                                                                                                    |
| Cannot recognize ink cartridges.                                                                                                 | Upewnij się, że pojemniki z tuszem są prawidłowo<br>zainstalowane. □ → 68. Następnie spróbuj ponownie.                                                                                                    |
| The document is too complex to print with Bluetooth.                                                                             | Patrz dokumentacja urządzenia wysyłającego dane.                                                                                                    |
| Data error. The document cannot be printed.                                                                                      | Patrz dokumentacja urządzenia wysyłającego dane. (Przyczyna:<br>Dane nie są dostępne z powodu awarii urządzenia.)                                                                                                    |
| Data error. The document may not be printed correctly.                                                                           | Patrz dokumentacja urządzenia wysyłającego dane. (Przyczyna:<br>Część danych jest uszkodzona i nie może zostać zbuforowana.)                                                                                             |
| Cannot recognize the device.                                                                                                    | Upewnij się, że karta pamięci została włożona prawidłowo. Jeśli<br>podłączono urządzenie pamięci masowej USB, należy upewnić<br>się, że dysk został włożony prawidłowo.                                                  |
| Backup Error.<br>Error Code xxxxxxxx                                                                                             | Wystąpił problem i anulowano wykonanie kopii zapasowej.<br>Należy zapisać kod błędu i skontaktować się z pomocą<br>techniczną firmy Epson.                                                                               |
| A problem occurred while formatting. Formatting canceled.                                                                        | Powtórz procedurę. Jeśli błąd wystąpi ponownie, może to                                                                                                    |
| An error occurred while saving. Save canceled.                                                                                   | oznaczać problem z kartą pamięci lub z dyskiem. Sprawdź kartę<br>lub dysk i spróbuj ponownie.                                                                                                    |
| Cannot create a folder on the memory card or disk. Operation                                                                     | Włóż nową kartę pamięci lub dysk i spróbuj ponownie.                                                                                                    |

CS

| Chybové zprávy                                                                                                    | Řešení                                                                                                    |
|----------------------------------------------------------------------------------------------------|----------------------------------------------------------------------------------------------------|
| A printer error has occurred. Turn off the printer, then press On button to turn on. See your documentation.                           | Ujistěte se, že v tiskárně není žádný papír. Pokud se chybová<br>zpráva stále objevuje, kontaktujte odbornou pomoc společnosti<br>Epson.                                                                                                    |
| A scanner error has occurred. See your documentation.                                                                                  | Vypněte a zapněte tiskárnu. Pokud se chybová zpráva stále objevuje, kontaktujte odbornou pomoc společnosti Epson.                                                                                                    |
| The printer's ink pads are nearing the end of their service life.<br>Contact Epson Support.                                            | Kontaktujte odbornou pomoc společnosti Epson a požádejte<br>o výměnu podložek pro zachytávání odpadního inkoustu před<br>ukončením životnosti. Když jsou podložky nasáklé, tiskárna<br>se zastaví a pro obnovení tisku je zapotřebí odborná pomoc<br>společnosti Epson. |
| The printer's ink pads are at the end of their service life. Please contact Epson Support.                                             | Požádejte odbornou pomoc společnosti Epson o výměnu<br>podložek pro zachytávání odpadního inkoustu.                                                                                                    |
| Paper jam. Open the scanner unit and remove the paper.<br>Press the Start button to eject the paper inside. See your<br>documentation. | □ → 73                                                                                                    |
| Cannot recognize ink cartridges.                                                                                                    | Dbejte na správnou instalaci inkoustových kazet. □ → 68. Poté to zkuste znovu.                                                                                                    |
| The document is too complex to print with Bluetooth.                                                                                   | Prostudujte dokumentaci k zařízení pro přenos dat.                                                                                                    |
| Data error. The document cannot be printed.                                                                                            | Prostudujte dokumentaci k zařízení pro přenos dat. (Příčina: Data nejsou k dispozici z důvodu poruchy zařízení.)                                                                                                    |
| Data error. The document may not be printed correctly.                                                                                 | Prostudujte dokumentaci k zařízení pro přenos dat. (Příčina: Část<br>dat je poškozena nebo nelze uložit do vyrovnávací paměti.)                                                                                                    |
| Cannot recognize the device.                                                                                                    | Zkontrolujte, zda je disk vložen správně. Pokud jste připojili<br>paměťové zařízení USB, zkontrolujte správné vložení disku.                                                                                                    |
| Backup Error.<br>Error Code xxxxxxx                                                                                                    | Došlo k chybě a zálohování bylo zrušeno. Zaznamenejte chybový kód a kontaktujte zákaznickou podporu Epson.                                                                                                    |
| A problem occurred while formatting. Formatting canceled.                                                                              | Zkuste postup opakovat. Pokud se bude chyba opakovat, mohl                                                                                                    |
| An error occurred while saving. Save canceled.                                                                                         | nastat problém s paměťovou kartou nebo úložným diskem.<br>Zkontrolujte kartu a disk zkuste to znovu.                                                                                                    |
| Cannot create a folder on the memory card or disk. Operation canceled.                                                                 | Vložte novou paměťovou kartu nebo disk zkuste to znovu.                                                                                                    |

HU

| Hibaüzenetek                                                                                                    | Megoldás                                                                                                    |
|----------------------------------------------------------------------------------------------------|----------------------------------------------------------------------------------------------------|
| A printer error has occurred. Turn off the printer, then press On button to turn on. See your documentation.                           | Győződjön meg arról, hogy nem maradt papír a nyomtatóban. Ha a<br>hibaüzenet továbbra is megjelenik, vegye fel a kapcsolatot az Epson<br>ügyfélszolgálattal.                                                                                   |
| A scanner error has occurred. See your documentation.                                                                                  | Kapcsolja ki, majd újból be a nyomtatót. Ha a hibaüzenet továbbra is megjelenik, vegye fel a kapcsolatot az Epson ügyfélszolgálattal.                                                                                                    |
| The printer's ink pads are nearing the end of their service life.<br>Contact Epson Support.                                            | Vegye fel a kapcsolatot az Epson ügyfélszolgálattal a festékpárna<br>cseréjéhez, mielőtt az elérné élettartama végét. Ha a festékpárna<br>telítődött, a nyomtató leáll és az Epson támogatás tudja csak újraindítani a<br>nyomtatási funkciót. |
| The printer's ink pads are at the end of their service life. Please contact Epson Support.                                             | Vegye fel a kapcsolatot az Epson ügyfélszolgálattal a festékpárnák cseréjéhez.                                                                                                    |
| Paper jam. Open the scanner unit and remove the paper.<br>Press the Start button to eject the paper inside. See your<br>documentation. | □ → 73                                                                                                    |
| Cannot recognize ink cartridges.                                                                                                    | Győződjön meg, hogy a tintapatronok megfelelően vannak behelyezve.<br>□ ➡ 68. Ezután próbálja meg újra.                                                                                                    |
| The document is too complex to print with Bluetooth.                                                                                   | Lásd az adatot továbbító eszköz dokumentációját.                                                                                                    |
| Data error. The document cannot be printed.                                                                                            | Lásd az adatot továbbító eszköz dokumentációját. (Ok: Az adat nem áll rendelkezésre az eszköz meghibásodása miatt.)                                                                                                    |
| Data error. The document may not be printed correctly.                                                                                 | Lásd az adatot továbbító eszköz dokumentációját. (Ok: Az adat egy része hibás vagy nem lehet pufferezni.)                                                                                                    |
| Cannot recognize the device.                                                                                                    | Győződjön meg arról, hogy a memóriakártya megfelelően van-e<br>behelyezve. Ha csatlakoztatott egy USB tárolóeszközt, győződjön meg,<br>hogy a tárolólemez helyesen van behelyezve.                                                             |
| Backup Error.<br>Error Code xxxxxxx                                                                                                    | Egy hiba történt és a biztonsági másolás megszakításra került. Jegyezze fel a hibakódot és vegye fel a kapcsolatot az Epson ügyfélszolgálattal.                                                                                                |
| A problem occurred while formatting. Formatting canceled.                                                                              | lsmételje meg az eljárást. Ha a hiba ismét megjelenik, akkor a                                                                                                    |
| An error occurred while saving. Save canceled.                                                                                         | memóriakártyával vagy a tárolólemezzel lehet probléma. Ellenőrizze a<br>kártyát vagy a lemezt és próbálja meg újra.                                                                                                    |
| Cannot create a folder on the memory card or disk. Operation canceled.                                                                 | Helyezzen be egy új memóriakártyát vagy tárolólemezt és próbálja meg<br>újra.                                                                                                    |

SK

| Chybové hlásenia                                                                                                    | Riešenie                                                                                                    |
|----------------------------------------------------------------------------------------------------|----------------------------------------------------------------------------------------------------|
| A printer error has occurred. Turn off the printer, then press On button to turn on. See your documentation.                     | Uistite sa, že v tlačiarni nie je žiadny papier. Ak sa chybové<br>hlásenie znova zobrazuje, obrátte sa na podporu Epson.                                                                                                    |
| A scanner error has occurred. See your documentation.                                                                            | Vypnite a znova zapnite tlačiareň. Ak sa chybové hlásenie znova<br>zobrazuje, obráťte sa na podporu Epson.                                                                                                    |
| The printer's ink pads are nearing the end of their service life.<br>Contact Epson Support.                                      | Ohľadom výmeny atramentových špongií sa obráťte na servisné<br>stredisko Epson ešte pred koncom ich životnosti. Keď uplynie<br>životnosť atramentových špongií, tlačiareň sa zastaví a tlač môže<br>pokračovať až po zásahu servisného strediska Epson. |
| The printer's ink pads are at the end of their service life. Please contact Epson Support.                                       | Obráťte sa na servisné stredisko Epson ohľadom výmeny atramentových špongií.                                                                                                    |
| Paper jam. Open the scanner unit and remove the paper. Press the Start button to eject the paper inside. See your documentation. | □ → 73                                                                                                    |
| Cannot recognize ink cartridges.                                                                                                 | Skontrolujte, či sú atramentové kazety nainštalované správne.<br>□ → 68. Potom to skúste znova.                                                                                                    |
| The document is too complex to print with Bluetooth.                                                                             | Pozrite dokumentáciu k zariadeniu prenášajúcemu údaje.                                                                                                    |
| Data error. The document cannot be printed.                                                                                      | Pozrite dokumentáciu k zariadeniu prenášajúcemu údaje.<br>(Príčina: údaje nie sú k dispozícii, pretože zariadenie má<br>poruchu.)                                                                                                    |
| Data error. The document may not be printed correctly.                                                                           | Pozrite dokumentáciu k zariadeniu prenášajúcemu údaje.<br>(Príčina: časť údajov je porušená alebo ju nemožno uložiť do<br>zásobníka pamäte.)                                                                                                    |
| Cannot recognize the device.                                                                                                    | Uistite sa, či je pamäťová karta vložená správne. Ak pripájate<br>pamäťové zariadenie s rozhraním USB, uistite sa, či bol pamäťový<br>disk vložený správne.                                                                                             |
| Backup Error.<br>Error Code xxxxxxx                                                                                              | Vyskytla sa chyba a zálohovanie bolo zrušené. Poznačte si kód<br>chyby a obrátte sa na podporu Epson.                                                                                                    |
| A problem occurred while formatting. Formatting canceled.                                                                        | Opakujte postup. Ak k tejto chybe dochádza opakovane, možno                                                                                                    |
| An error occurred while saving. Save canceled.                                                                                   | ide o problém s pamäťovou kartou alebo pamäťovým diskom.<br>Skontrolujte kartu alebo disk a potom to skúste znova.                                                                                                    |
| Cannot create a folder on the memory card or disk. Operation canceled.                                                           | Vložte novú pamäťovú kartu alebo pamäťový disk a skúste to<br>znova.                                                                                                    |

### Wymiana pojemników z tuszem

Výměna inkoustových kazet

A tintapatronok cseréje

Výmena atramentových kaziet

## Środki ostrożności w postępowaniu z pojemnikami z tuszem

- Nigdy nie dotykaj głowicy drukarki ręką.
- Po zainstalowaniu pojemnika z tuszem następujące czynności zużywają tusz: czyszczenie głowicy i ładowanie tuszu.
- W celu uzyskania maksymalnej wydajności tuszu wyjmuj pojemnik z tuszem tylko wtedy, gdy jesteś gotowy na jego wymianę. Pojemniki z tuszem o niskim poziomie tuszu nie mogą być użyte po ponownym włożeniu.
- Firma Epson zaleca korzystanie z oryginalnych pojemników z tuszem firmy Epson. Epson nie gwarantuje jakości oraz niezawodności nieoryginalnego tuszu. Stosowanie nieoryginalnego atramentu może prowadzić do uszkodzeń, nie objętych gwarancją firmy Epson. A w określonych okolicznościach może powodować nieprawidłowe działanie drukarki. Informacja o poziomie tuszu w przypadku produktów nieoryginalnych może nie zostać wyświetlona, a stosowanie takiego atramentu jest rejestrowane w drukarce do wiadomości serwisu.
- Upewnij się, że dysponujesz nowym pojemnikiem z tuszem, zanim przystąpisz do wymiany. Przed rozpoczęciem wymiany, musisz przejść przez wszystkie kroki za jednym razem.
- Pozostaw zużyty pojemnik zainstalowany do chwili, aż uzyskasz zamiennik. Inaczej tusz pozostający w dyszy głowicy drukarki może wyschnąć.
- Nie otwieraj pojemnika do chwili jego instalacji w drukarce. Pojemnik jest zapakowany próżniowo, by zapewnić jego niezawodność.
- Inne produkty nie wyprodukowane przez Epson mogą prowadzić do uszkodzeń nie objętych gwarancjami firmy Epson, a w określonych okolicznościach powodować błędne działanie drukarki.
- Nie wyłączać drukarki w trakcie ładowania naboju ponieważ marnuje to atrament.
- Gdy pojemnik z tuszem jest zużyty, nie można kontynuować drukowania, nawet jeżeli pozostałe pojemniki zawierają jeszcze tusz.

- Bezpečnostní opatření pro manipulaci s kazetami s inkoustem
- □ Nikdy neposouvejte tiskovou hlavu rukou.
- Určité množství inkoustu se z kazet spotřebuje při následujících úkonech: čištění tiskové hlavy a doplňování inkoustu, je-li nainstalována inkoustová kazeta.
- Pro zajištění maximální účinnost inkoustu kazetu s inkoustem vyjímejte pouze tehdy, když jste připraveni ji vyměnit. Téměř prázdné kazety s inkoustem nemusí být po opětovném vložení použitelné.
- Společnost Epson doporučuje použití originálních kazet s inkoustem Epson. Společnost Epson nemůže zaručit kvalitu ani spolehlivost neoriginálního inkoustu. Používáním neoriginálního inkoustu může dojít k poškození tiskárny, na které se nebude vztahovat záruka společnosti Epson, a za určitých okolností může tiskárna fungovat neočekávaným způsobem. Informace o úrovních neoriginálního inkoustu se nemusí zobrazit. Použití neoriginálního inkoustu se zaznamenává pro možné použití při servisní podpoře.
- Před začátkem výměny se ujistěte, že máte novou kazetu s inkoustem. Jakmile začnete vyměňovat kazetu, musíte v rámci jedné relace dokončit všechny kroky.
- Vypotřebovanou kazetu ponechejte nainstalovanou, dokud si nezajistíte náhradní. Jinak by mohl zaschnout inkoust, který zůstal v tryskách tiskové hlavy.
- Neotevírejte balení kazety s inkoustem, dokud nejste připraveni k její instalaci do tiskárny. Kazeta je vakuově balena, aby si zachovala svou spolehlivost.
- Produkty jiných výrobců mohou způsobit poškození tiskárny, na které se nebude vztahovat záruka společnosti Epson, a za určitých okolností může tiskárna fungovat neočekávaným způsobem.
- Nevypínejte tiskárnu během doplňování inkoustu, protože tím dochází k plýtvání s inkoustem.
- Když je kazeta s inkoustem vypotřebovaná, nelze pokračovat v tisku, i když ostatní kazety stále obsahují inkoust.

- Óvintézkedések a tintapatron kezelésével kapcsolatban
- Soha ne mozgassa kézzel a nyomtatófejet.
- A következő műveletek tintát használnak fel valamennyi patronból: a nyomtatófej tisztítása, valamint a tintapatron behelyezését követő tintafeltöltés.
- A maximális hatékonyság érdekében csak akkor távolítsa el a tintapatront, amikor készen áll annak cseréjére. Azok a tintapatronok, amelyeket újra behelyeztek és amikben alig van már tinta, nem biztos, hogy tovább használhatók.
- Az Epson eredeti Epson tintapatronok használatát javasolja. Az Epson nem garantálhatja a nem eredeti tintapatronok minőségét és megbízhatóságát. A nem eredeti tintapatronok olyan károkat okozhatnak, amelyekre az Epson garanciája nem vonatkozik. Bizonyos körülmények között a nyomtató működése kiszámíthatatlanná válhat. Nem biztos, hogy megjelenik a nem eredeti tinta szintjével kapcsolatos információ, és a nem eredeti tinta használata rögzül a szerviztámogatásban való lehetséges felhasználásra.
- A csere előtt ellenőrizze, hogy van-e új tintapatronja. Miután megkezdte a patron cseréjét, az összes lépést végre kell hajtania egymás után.
- Hagyja behelyezve a kiürült tintapatront, amíg be nem szerzett egy cserepatront. Ellenkező esetben beszáradhat a nyomtatófej fúvókáiban levő tinta.
- Ne nyissa ki a tintapatron csomagolását, amíg nem áll készen a nyomtató telepítésére. A patron vákuumcsomagolású, hogy megbízható maradjon.
- A nem Epson termékek a nyomtató olyan meghibásodását okozhatják, amelyre nem terjed ki az Epson garanciája, és bizonyos körülmények között a nyomtató kiszámíthatatlan működését eredményezhetik.
- Ne kapcsolja ki a nyomtatót a tinta töltése közben, mert az tintát pazarol.
- Amikor kiürült egy tintapatron, még akkor sem folytathatja a nyomtatást, ha a többi patronban még van tinta.

## Preventívne opatrenia pri manipulácií s atramentovými kazetami

- Nikdy nepresúvajte tlačovú hlavu rukou.
- Počas nasledujúcich operácii sa spotrebuje atrament zo všetkých kaziet: čistenie tlačovej hlavy a dopĺňanie atramentu pri vložení atramentovej kazety.
- Kvôli maximálnej efektivite vyberajte atramentovú kazetu len vtedy, keď ste pripravení ju vymeniť. Atramentové kazety s malým množstvom atramentu sa nemusia dať po opätovnom vložení použiť.
- Spoločnosť Epson odporúča používať originálne atramentové kazety Epson. Spoločnosť Epson nemôže garantovať kvalitu alebo spoľahlivosť neoriginálneho atramentu. Používanie neoriginálneho atramentu môže spôsobiť poškodenie, ktoré nepokrývajú záruky Epson a za určitých okolností môže spôsobiť nestále správanie tlačiarne. Informácie o úrovniach neoriginálneho atramentu sa nemusia zobraziť a jeho používanie sa zaznamenáva pre možné využitie pri servisnej podpore.
- Pre začatím výmeny sa uistite, že máte novú atramentovú kazetu. Keď už začnete výmenu kazety, musíte dokončiť všetky kroky pri danej výmene.
- Nechajte prázdnu kazetu vloženú, pokým si nezaobstaráte novú na výmenu. V opačnom prípade môže atrament v tryskách tlačovej hlavy vyschnúť.
- Neotvárajte balenie atramentovej kazety, kým nie ste pripravení ju vložiť do tlačiarne. Kazeta je vákuovo balená kvôli zachovaniu spoľahlivosti.
- Iné produkty, ktoré nevyrobila spoločnosť Epson, môžu spôsobiť poškodenie, ktoré nie je pokryté zárukami Epson a za určitých okolností môže spôsobiť nestále správanie tlačiarne.
- Počas dopĺňania atramentu nevypínajte tlačiareň, pretože takto ním plytváte.
- Keď sa atrament v kazete minie, nebudete môcť tlačiť, aj keď budú ostatné kazety stále obsahovať atrament.

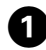

### YT0804/794 Press the OK button to replace ink cartridges. **ON**Proceed ок

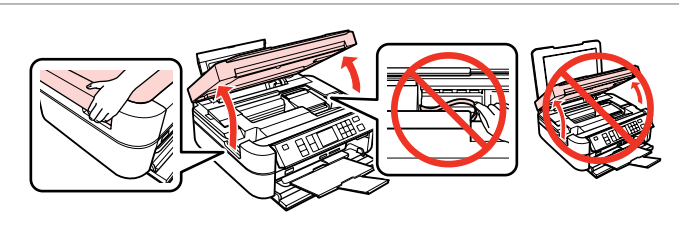

Sprawdź kolor do wymiany. Zkontrolujte vyměňovanou barvu. Ellenőrizze a cserélendő színt. Skontrolujte farbu atramentu, ktorý idete vymieňať.

Otwórz. Otevřít. Nyissa ki. Otvorte.

2

### Π

Należy uważać, aby nie dotknać płaskiego kabla wewnątrz drukarki.

Nedotýkejte se plochého kabelu uvnitř tiskárny.

Ügyeljen arra, hogy ne érjen hozzá a nyomtató belsejében található lapos kábelhez.

Dávajte pozor, aby ste sa nedotýkali plochého kábla vo vnútri tlačiarne.

## Π

Nie podnoś modułu skanera, gdy pokrywa dokumentów jest otwarta.

Jednotku skeneru nezvedejte, je-li otevřený kryt pracovní plochy.

Ne emelje fel a lapolvasó egységet, ha a dokumentum fedél nyitva van.

Nezdvíhajte jednotku skenera, dokým je kryt dokumentu otvorený.

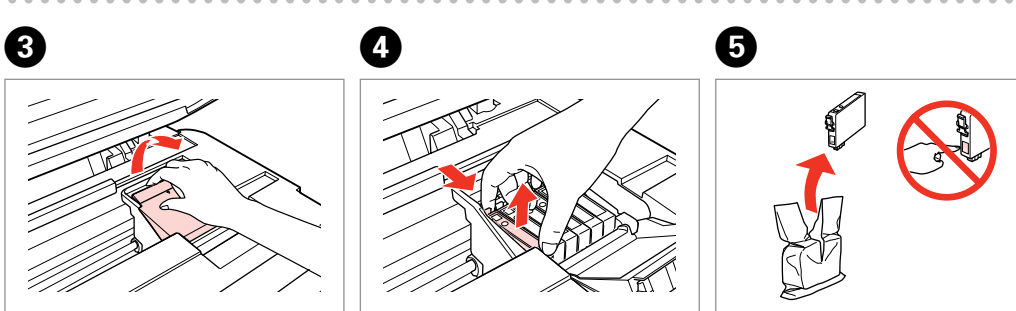

Otwórz. Otevřít. Nyissa ki. Otvorte.

Przyciśnij i wyjmij. Stisknout a sejmout. Fogja össze, és távolítsa el. Stlačte a vyberte.

Rozpakuj nowy pojemnik. Rozbalte novou kazetu. Csomagolja ki az új patront. Rozbaľte novú kazetu.

## !

6

9

Uważaj, by nie złamać haczyków z boku pojemnika.

Buďte opatrní, abyste nezlomili háčky na straně inkoustové kazety.

Vigyázzon, nehogy eltörje a tintapatron oldalán levő kampókat.

Dávajte pozor, aby ste nezlomili háčiky po stranách kazety.

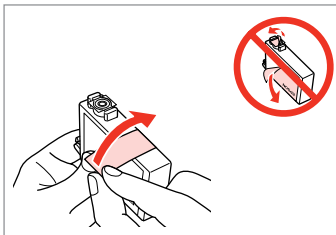

Usuń żółtą taśmę. Odstraňte žlutou pásku. Távolítsa el a sárga szalagot. Odstráňte žltú pásku.

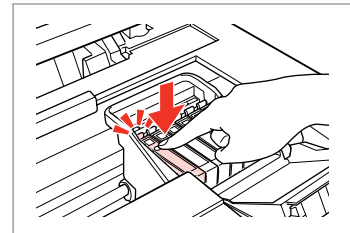

Włóż i dociśnij. Vložit a zatlačit. Helyezze be, és nyomja meg. Vložte a zatlačte.

ന

ок

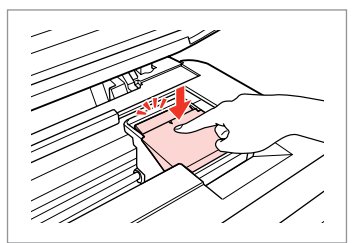

Zamknij. Zavříít. Zárja be. Zatvorte.

8

## .

Jeżeli masz problem z zamknięciem pokrywy, dociśnij każdy pojemnik aż zatrzaśnie się w swoim miejscu.

Pokud se zdá, že jde kryt zavírat těžce, zatlačte na jednotlivé kazety, dokud nezaklapnou na své místo.

Ha nehéz lezárni a fedelet, nyomja le az összes patront, amíg a helyére nem kattan.

Ak je ťažké zatvoriť kryt, zatlačte na každú kazetu, pokým nezapadne na miesto.

|--|

Zamknij. Zavříít. Zárja be. Zatvorte. Rozpocznij ładowanie tuszu. Spusťte napouštění inkoustu. Kezdje meg a tinta feltöltését. Spustite dopĺňanie atramentu.

1 Information

Replace ink cartridges.

YT0804/794

**OK**Proceed

#### Ø

Jeżeli wymiana była konieczna w trakcie kopiowania, anuluj zadanie i rozpocznij na nowo od umieszczenia oryginałów, aby zapewnić jakość kopii po zakończeniu pobierania atramentu.

Pokud jste museli vyměnit inkoustovou kazetu během kopírování, zrušte úlohu kopírování a zopakujte ji od umístění originálů, abyste zajistil kvalitu kopírování po dokončení doplňování inkoustu.

Ha másolás közben kellett kicserélni egy tintapatront, és szeretné ellenőrizni a másolási minőséget a betöltés után, vonja vissza a másolási feladatot, és kezdje el újból az eredetik felhelyezésétől.

Ak ste počas kopírovania museli vymeniť atramentovú kazetu a chcete zaistiť kvalitu kopírovania aj po dokončení dopĺňania atramentu, zrušte úlohu, ktorá sa kopíruje a začnite znova od umiestnenia originálov.

#### Ø

Aby wymienić pojemnik z tuszem zanim się wyczerpie, naciśnij **N Setup**, wybierz **Maintenance** a następnie wybierz **Change Cartridge** i naciśnij **OK**. Następnie, postępuj zgodnie z instrukcjami w kroku **3**.

Chcete-li vyměnit inkoustovou kazetu před vyčerpáním, stiskněte tlačítko **i? Setup**, vyberte **Maintenance** a poté **Change Cartridge**, poté stiskněte **OK**. Postupujte podle pokynů od bodu **3**.

Egy tintapatron kicserélésére, mielőtt az kiürülne, nyomja meg a **X Setup** gombot, válassza a **Maintenance** lehetőséget, majd a **Change Cartridge** elemet, majd nyomja meg az **OK** gombot. Ezután kövesse az utasításokat a **3** lépéstől.

Ak chcete vymeniť atramentovú kazetu, ktorá sa minula, stlačte tlačidlo 🕅 Setup, vyberte možnosť Maintenance a potom Change Cartridge, potom stlačte OK. Potom postupujte podľa pokynov od kroku 3.
Zakleszczenie papieru Uvíznutí papíru Papír elakadás Zaseknutý papier

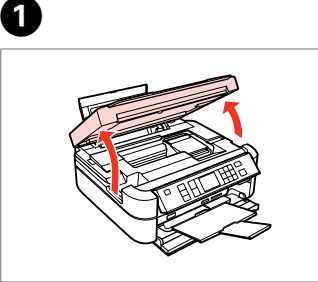

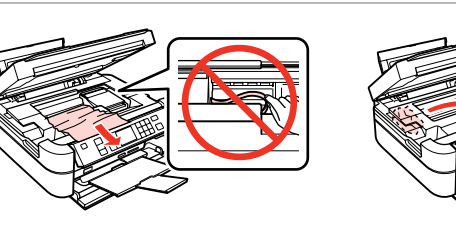

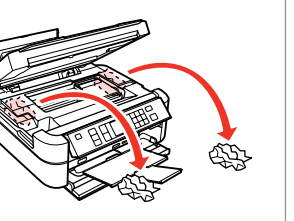

| Otwórz.    |
|------------|
| Otevřít.   |
| Nyissa ki. |
| Otvorte.   |

Wyjmij. Vyjmout. Távolítsa el. Vyberte.

2

3

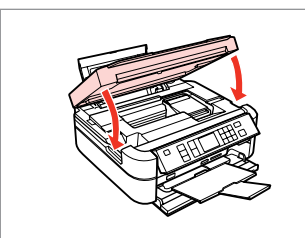

Zamknij. Zavříít. Zárja be. Zatvorte.

#### Ø

Jeżeli papier pozostaje w pobliżu tylnego podajnika arkuszy, delikatnie go wyciągnij.

Pokud papír stále zůstává v blízkosti zadního podavače, opatrně ho vytáhněte.

Ha még mindig maradt papír a hátsó adagoló alatt, óvatosan húzza ki.

Ak papier stále zostáva v blízkosti zadného podávača, jemne ho vytiahnite.

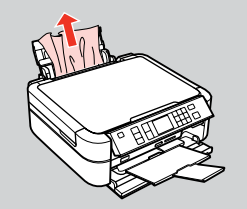

4

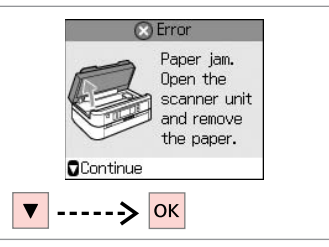

Sprawdź komunikat. Zkontrolujte hlášení. Olvassa el az üzenetet. Skontrolujte hlásenie. Problemy z jakością druku/ układem

Problémy s kvalitou/ rozvržením tisku

A nyomtatási minőséggel és az elrendezéssel kapcsolatos problémák

Problémy s kvalitou tlače/rozložením

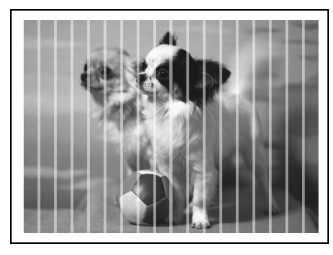

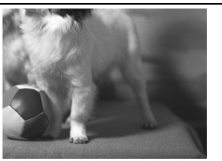

PL Wypróbuj następujące rozwiązania zaczynając od góry. Dalsze informacje można znaleźć w elektronicznym Przewodniku użytkownika.

| Prob                                                               | lemy                                                                                                    | Nr rozwiązania  |  |
|--------------------------------------------------------------------|----------------------------------------------------------------------------------------------------|-----------------|--|
| Widoczne pasma (jasne linie) na wydrukach lub kopiach.       00000 |                                                                                                    | 094699          |  |
| Wydruk jest niewyraźny lub rozmazany.                              |                                                                                                    | 094668          |  |
| Wyd                                                                | ruk jest blady lub występują białe plamy.                                                                                                    | 00800           |  |
| Wydruk jest ziarnisty.                                             |                                                                                                    |                 |  |
| Wid                                                                | ać nieprawidłowe lub brakujące kolory.                                                                                                    | <b>00</b>       |  |
| Położenie lub rozmiar papieru jest nieprawidłowy.                  |                                                                                                    | 00080           |  |
| Rozy                                                               | viązania                                                                                                    |                 |  |
| 0                                                                  | Wybierz prawidłowy typ papieru. 🗁 🌩 14                                                                                                    |                 |  |
| 0                                                                  | Upewnij się, że strona do zadruku (bielsza lub błyszcząca) jest skierowana w odpowiednią stronę. 🗁 🕈                                                                        | 16              |  |
| 8                                                                  | Po wybraniu Standard lub Best w opcji Quality, wybierz Off jako ustawienie opcji Bidirectional. Druk dwukierunkowy pogarsza jakość druku. □ → 28, 38, 48                    |                 |  |
| 4                                                                  | Oczyść głowicę drukarki. □ → 54                                                                                                    |                 |  |
| 6                                                                  | 🕲 Wyrównaj głowicę drukarki. 💴 🕈 56                                                                                                    |                 |  |
| 6                                                                  | By oczyścić wnętrze drukarki, wykonaj kopię bez umieszczania dokumentu w podajniku dokumentów. Szczegółowe informacje zawiera elektroniczny <b>Przewodnik użytkownika</b> . |                 |  |
| 0                                                                  | Zużyj nabój atramentowy w ciągu sześciu miesięcy od otwarcia opakowania próżniowego. 🗀 🌩 68                                                                                 |                 |  |
| 8                                                                  | Zalecamy korzystanie z oryginalnych pojemników i papieru zalecanego przez Epson.                                                                                            |                 |  |
| 9                                                                  | Jeśli na kopii pojawia się efekt mory, zmień ustawienie Zoom lub przemieść nieco oryginał.                                                                                  |                 |  |
| 0                                                                  | Upewnij się, że wybrane zostały właściwe ustawienia <b>Paper Size, Layout, Expansion</b> i <b>Zoom</b> dla załado<br>□ → 28, 38, 48                                         | wanego papieru. |  |
| 0                                                                  | Upewnij się, że papier został włożony i oryginał odpowiednio umieszczony. 🗅 🕈 16, 22                                                                                        |                 |  |
| Ð                                                                  | Dostosuj położenie drukowania CD/DVD, jeśli nie jest ono wyrównane. 🗁 🏓 18, 44                                                                                              |                 |  |
| ₿                                                                  | Jeśli krawędzie zdjęcia zostały obcięte, należy odsunąć oryginał od narożnika na niewielką odległość.                                                                       |                 |  |
| 1                                                                  | Wyczyść szybę ekspozycyjną. Patrz elektroniczny Przewodnik użytkownika.                                                                                                    |                 |  |

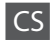

Vyzkoušejte následující řešení v postupném pořadí odshora. Další informace naleznete v on-line **Uživatelské příručce**.

| Prob                              | lémy                                                                                                    | Č. řešení            |
|-----------------------------------|----------------------------------------------------------------------------------------------------|----------------------|
| Na v                              | ýtiscích nebo kopiích jsou pruhy (světlé čáry).                                                                                                    | 000000               |
| Výtisk je neostrý nebo rozmazaný. |                                                                                                    | 000568               |
| Výtis                             | k je nejasný nebo jsou na něm prázdná místa.                                                                                                    | 00800                |
| Výtisk je zrnitý.                 |                                                                                                    | 0                    |
| Nesp                              | právné nebo chybějící barvy.                                                                                                    | 00                   |
| Nesp                              | orávná velikost nebo umístění obrazu.                                                                                                    | 00080                |
| Řeše                              | ní                                                                                                    |                      |
| 0                                 | Ujistěte se, zda jste vybrali správný typ papíru. 🗁 🏓 14                                                                                                   |                      |
| 0                                 | Zkontrolujte, zda tisková strana (bělejší nebo lesklejší) papíru směřuje správným směrem. 📁 🕈 16                                                           |                      |
| 0                                 | Vyberete-li Standard nebo Best jako nastavení Quality, vyberte Off jako nastavení pro Bidirectional. Obousměrný tisk snižuje kvalitu tisku. □ → 28, 39, 48 |                      |
| 4                                 | Vyčistěte tiskovou hlavu. 🗁 ➡ 54                                                                                                    |                      |
| 6                                 | Zarovnejte tiskovou hlavu. 🗁 🌩 56                                                                                                    |                      |
| 6                                 | Chcete-li vyčistit vnitřek tiskárny, udělejte kopii bez položení dokumentu na desku skeneru. Další inforn<br>line <b>Uživatelské příručce</b> .            | nace naleznete v on- |
| 0                                 | Kazetu je nutno použít do šesti měsíců od otevření vakuového balení. 🗔 🕈 68                                                                                |                      |
| 8                                 | Zkuste použít originální kazety a papír Epson doporučené společností Epson.                                                                                |                      |
| 0                                 | Pokud se na kopii objeví rušivý vzor (moiré), změňte nastavení <b>Zoom</b> nebo změňte umístění originálu.                                                 |                      |
| 0                                 | Zkontrolujte, zda jste pro vložený papír vybrali správné patrametry: <b>Paper Size, Layout, Expansion</b> a <b>Z</b>                                       | oom. 💴 🕈 29, 39, 48  |
| 0                                 | Zkontrolujte správnost vložení papíru a umístění originálu. 🗁 🕈 16, 22                                                                                     |                      |
| ß                                 | Podle potřeby upravte tiskovou polohu CD/DVD. 🗁 🎔 18, 44                                                                                                   |                      |
| ₿                                 | Pokud rohy kopie nebo fotografie přesahují, posuňte originál mírně směrem od rohu.                                                                         |                      |
| œ                                 | Vyčistěte desku skeneru. Další informace naleznete v on-line Uživatelské příručce.                                                                         |                      |

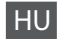

Próbálja az alábbi megoldási javaslatokat sorrendben, fentről lefelé végrehajtani. További információkért, lásd az online **Használati útmutatót**.

| Prob  | lémák                                                                                                    | A megoldás száma      |
|-------|----------------------------------------------------------------------------------------------------|-----------------------|
| A ny  | omaton vagy a másolatokon csíkok (világos vonalak) láthatók.                                                                                                    | 000609                |
| Elmo  | osódott vagy maszatos a nyomat.                                                                                                    | 000000                |
| Halv  | ány vagy hiányos a nyomat.                                                                                                    | 00800                 |
| Szer  | ncsés a nyomat.                                                                                                    | 6                     |
| A szi | nek helytelenek vagy egyes színek hiányoznak.                                                                                                    | <b>40</b>             |
| Ross  | z a kép mérete vagy elhelyezése.                                                                                                    | 00080                 |
| Meg   | oldások                                                                                                    |                       |
| 0     | A megfelelő papírtípust válassza ki. 📮 🏓 14                                                                                                    |                       |
| 0     | Ellenőrizze, hogy a papír nyomtatható (fehérebb vagy fényesebb) oldala a megfelelő irányba néz-e. 📮                                                                                                   | ➡ 16                  |
| 6     | Ha a Standard vagy Best lehetőséget adja meg a Quality beállításhoz, válassza az Off lehetőséget a Bidirectional beállításhoz. A kétirányú nyomtatás csökkenti a nyomtatási minőséget. □ → 28, 39, 48 |                       |
| 4     | Tisztítsa meg a nyomtatófejet. □ 	→ 54                                                                                                    |                       |
| 6     | lgazítsa be a nyomtatófejet. 💴 🌩 56                                                                                                    |                       |
| 6     | A nyomtató belsejének tisztításához készítsen úgy másolatot a készülékkel, hogy nem helyez eredetit a<br>További információkért, lásd a <b>Használati útmutatót</b> .                                 | dokumentumasztalra.   |
| 0     | A tintapatront a vákuumcsomagolás felnyitása után hat hónapon belül használja fel. ⊐ 🕈 68                                                                                                    |                       |
| 8     | Próbáljon eredeti Epson tintapatront és az Epson által ajánlott papírt használni.                                                                                                    |                       |
| 9     | Ha foltos mintázat (keresztirányú vonalas minta) jelenik meg a nyomaton, akkor módosítsa a <b>Zoom</b> értékét, vagy az eredeti helyét.                                                               |                       |
| 0     | Győződjön meg arról, hogy a megfelelő <b>Paper Size, Layout, Expansion</b> , és <b>Zoom</b> beállítást használta a<br>□ ➡ 29, 39, 48                                                                  | behelyezett papírhoz. |
| 0     | Győződjön meg arról, hogy a papírt és az eredeti dokumentumot megfelelően helyezte be. 🗆 🕈 16, 22                                                                                                    |                       |
| ß     | Állítsa be a CD/DVD nyomtatási pozícióját, ha az elállítódott. 🖵 🌩 18, 44                                                                                                    |                       |
| ß     | Ha a másolat vagy a fénykép széleit levágja, tegye az eredeti dokumentumot a saroktól kicsit messzebb                                                                                                 |                       |
| Ø     | Tisztítsa meg a dokumentumasztalt. Lásd az online <b>Használati útmutatót</b> .                                                                                                    |                       |

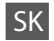

Skúste nasledujúce riešenia v poradí zhora. Ďalšie informácie nájdete v on-line dokumente **Používateľská príručka**.

| Prob                                 | lémy                                                                                                    | Č. riešenia           |
|--------------------------------------|----------------------------------------------------------------------------------------------------|-----------------------|
| Na v                                 | ýtlačkoch alebo kópiách vidíte pásy (jemné čiary).                                                                                                    | 000000                |
| Výtlačok je nejasný alebo rozmazaný. |                                                                                                    | 000568                |
| Na v                                 | ýtlačku sú medzery alebo bledé miesta.                                                                                                    | 00800                 |
| Výtlačok je zrnitý. G                |                                                                                                    | 6                     |
| Vidít                                | e nesprávne alebo chýbajúce farby.                                                                                                    | <b>00</b>             |
| Veľk                                 | osť alebo poloha obrázka je nesprávna.                                                                                                    | 00080                 |
| Rieš                                 | enia                                                                                                    |                       |
| 0                                    | Skontrolujte, či ste vybrali správny typ papiera. 🗁 🏓 14                                                                                                    |                       |
| 0                                    | Skontrolujte, či strana určená na tlač (belšia alebo lesklejšia strana) papiera smeruje správnym smerom.                                                                                               | ◘ ➡ 16                |
| 0                                    | <ul> <li>Keď vyberiete možnosť Standard alebo Best pre nastavenie Quality, vyberte možnosť Off pre nastavenie Bidirectional.</li> <li>Obojsmerná tlač znižuje kvalitu tlače. □ → 28, 40, 48</li> </ul> |                       |
| 4                                    | Vyčistite tlačovú hlavu. 🗀 🌩 54                                                                                                    |                       |
| 6                                    | Zarovnajte tlačovú hlavu. 🗁 🕈 56                                                                                                    |                       |
| 6                                    | Ak chcete vyčistiť vnútro tlačiarne, urobte kópiu bez toho, aby ste vložili dokument na sklo na dokumen<br>nájdete v on-line dokumente <b>Používateľská príručka</b> .                                 | ty. Ďalšie informácie |
| 0                                    | Atramentovú kazetu spotrebujte do šiestich mesiacov od otvorenia vákuového balenia. 💴 🌩 68                                                                                                    |                       |
| 8                                    | Skúste použiť originálne atramentové kazety a papier, ktorý odporúča spoločnosť Epson.                                                                                                    |                       |
| 9                                    | Ak sa na kópii zobrazí efekt moiré (šrafovanie), zmeňte nastavenie <b>Zoom</b> alebo posuňte polohu originál                                                                                           | u.                    |
| 0                                    | Uistite sa, že ste vybrali správne nastavenie vloženého papiera: Paper Size, Layout, Expansion a Zoom                                                                                                  | . 🗀 🔿 30, 40, 48      |
| 0                                    | Skontrolujte, či ste správne vložili papier a umiestnili aj správne originál. 🗀 🌩 16, 22                                                                                                    |                       |
| ø                                    | Nastavte polohu tlače pre CD/DVD, ak nie je tlač zarovnaná. 🗀 🌩 18, 44                                                                                                    |                       |
| ß                                    | Ak sú okraje kópie alebo fotografie orezané, odsuňte originál mierne z rohu.                                                                                                    |                       |
| œ                                    | Vyčistite dosku skenera. Pozrite si on-line dokument Používateľská príručka.                                                                                                    |                       |

Kontakt z biurem obsługi klienta

Kontaktování zákaznické podpory

Az ügyfélszolgálat elérhetősége

Kontaktovanie zákazníckej podpory Jeżeli nie możesz rozwiązać problemu korzystając z wskazówek dotyczących rozwiązywania problemów, zwróć się po pomoc do serwisu obsługi klienta. Informacje o biurze obsługi klienta w swoim regionie możesz odnaleźć w elektronicznym Przewodnik użytkownika lub na karcie gwarancyjnej. Jeżeli nie wymieniono tam punktu serwisowego, skontaktuj się ze swoim sprzedawcą.

Pokud nemůžete vyřešit problém pomocí informací pro odstraňování závad, kontaktujte pro pomoc služby zákaznické podpory. Kontaktní informace pro zákaznickou podporu ve vaší oblasti naleznete v online Uživatelská příručka nebo na záruční kartě. Pokud tam nejsou uvedeny, spojte se s prodejcem, u kterého jste výrobek koupili.

Ha nem tudja megoldani a problémát a hibaelhárítási információk használatával, segítségért vegye fel a kapcsolatot az ügyfélszolgálattal. Az Ön területén található ügyfélszolgálatok elérhetőségét az on-line Használati útmutató vagy a garancialevél tartalmazza. Ha ott nincs felsorolva, forduljon a forgalmazóhoz, akitől vásárolta a terméket.

Ak nemôžete vyriešiť problém pomocou informácií v časti Riešenie problémov, obráťte sa pre pomoc na služby zákazníckej podpory. Kontaktné informácie o podpore vo vašej oblasti môžete nájsť v on-line dokumente Používateľská príručka alebo na záručnej karte. Ak tam tieto informácie nenájdete, obráťte sa na predajcu, u ktorého ste si tento výrobok kúpili.

## PL Indeks

| Α  |                                    |          |
|----|------------------------------------|----------|
|    | Aparat cyfrowy, drukowanie z       |          |
|    | Arkusz indeksu                     |          |
| В  |                                    |          |
|    | Bez obramowania/z obramowaniem     |          |
| С  |                                    |          |
|    | czerwone oczy, korekcja            |          |
|    | czyszczenie, wnętrze drukarki      | 74       |
| D  |                                    |          |
|    | Dopasowanie do ramki               |          |
|    | druk Czb.                          |          |
|    | Drukowanie zdjęć                   |          |
| -  | Dwukierunkowy                      |          |
| F  |                                    |          |
|    | Filtr (Sepia, Czb.)                |          |
| ~  | Format wyswietlania                | 8        |
| G  |                                    | 20       |
|    | Gęstosc (ustawienie kopiowania)    |          |
|    | Gruby papier                       | 61       |
| J  | 1-1 44                             | 20 20 74 |
|    | Jakosc                             |          |
| V  | Język, zmiana                      |          |
| ĸ  | Kanta a ani a i                    | 20       |
|    | Karta pamięci                      | 20       |
|    | Komunikaty o biędach               |          |
|    | Konfiguracja PictBridge            |          |
|    | Konserwacja                        |          |
|    | Kontrast                           |          |
|    | kopiowanie 2-up                    |          |
|    | kopiowanie dokumentow              | 24       |
| М  | kopiowanie zujęc                   | 42       |
| IN | Nagycopio                          | 20.10    |
| 0  | Nasyceme                           |          |
| 0  | Obsługiwany papier                 | 14       |
|    | obszar druku CD/DVD dostosowywanie | 27.44    |
|    | Obszar skanowania                  | 37       |
|    | Odnawianie wyblakłych zdieć        | 47.48    |
|    | Okładka CD/DVD drukowanie          |          |
|    | Ostrość                            |          |
| Р  |                                    |          |
|    | P.I.M.                             |          |
|    | Panel                              |          |
|    | Panel sterowania                   |          |
|    | Papier, ładowanie                  |          |
|    | Papier, zakleszczenia              | 73       |
|    | PhotoEnhance                       |          |
|    | pojemnik z tuszem, wymiana         | 68       |

| położenie druku CD/DVD, dostosowywanie    |            |
|-------------------------------------------|------------|
| Powiększanie (przycinanie)                | 8.12.33.45 |
| Poziomy tuszu                             | 52.61      |
| Przeglądarka                              |            |
| przycinanie                               | 8.12.33.45 |
| przycinanie zdjęcia                       | 8.33.45    |
| Przyciski, panel sterowania               | 8.11       |
| Przywracanie koloru                       | 42         |
| Przywracanie ustawień domyślnych          | 61         |
| Rozmiar papieru                           |            |
| Rozszerzenie (drukowanie bez obramowania) |            |
| Rozwiązywanie problemów                   | 63         |
| Skanowanie (kopia dokumentu)              |            |
| Sprawdzanie dysz                          |            |
| Stan nabojów átramentowych                | 52         |
| Typ papieru                               |            |
| Układ                                     |            |
| Ulepszanie                                |            |
| ustawienia Bluetooth                      | 61         |
| Ustawienia wygaszacza ekranu              | 61         |
| Widok miniatur                            |            |
| Wybór według daty (zdiecie)               |            |
| wydruk w sepii                            |            |
| Wyrównanie głowicy drukującej             | 56         |
| Zakleszczenia, papier                     | 73         |
| zapasowa karta pamieci                    |            |
| znacznik daty (data)                      |            |
| Zoom (kopiowanie)                         |            |
| Zoom (przycinanie)                        |            |
| ······································    |            |

R

S

T U

W

Ζ

# CS Rejstřík

| В  |                                             |          |
|----|---------------------------------------------|----------|
| č  | Bez okraje/S okrajem                        | 29.39.49 |
| C  | Černobílý tisk                              | 29 39 49 |
|    | červené oči korekce                         | 39.49    |
|    | čištění vnitřek tiskárny                    | 75       |
| С  | cisterii, viitteet cistarry                 |          |
|    | Chybové zprávy                              | 64       |
| υ  | datové razítko (datum)                      | 35.39.49 |
|    | Digitální fotoaparát tisk                   | 58       |
| F  | Signalin Totouparat, tist initiation in the |          |
|    | Filtr (sépie, ČB)                           |          |
| Н  |                                             |          |
|    | Hladiny inkoustu                            |          |
|    | Hustota (nastavení kopie)                   | 29       |
| J  |                                             |          |
|    | Jas                                         |          |
|    | Jazyk, změna                                | 61       |
| Κ  |                                             |          |
|    | kazeta s inkoustem, výměna                  | 68       |
|    | Kontrast                                    |          |
|    | Kontrola trysek                             | 54.61    |
|    | kopírování 2 stran na 1 papír               | 29       |
|    | kopírování dokumentů                        | 24       |
|    | kopírování fotografií                       | 42       |
|    | Kvalita                                     | 29.39.75 |
| L  |                                             |          |
|    | Lupa (kopirovani)                           |          |
| ы  | Lupa (orezani)                              |          |
| IN | Nast Rhustooth                              | 61       |
|    | Nast DictBridge                             |          |
|    | Nastavoní spořiče obrazovlav                |          |
| 0  | Nastaveni sponce obrazovky                  |          |
| Ŭ  | Obal CD/DVD, tisk                           |          |
|    | Oblast skenování                            |          |
|    | oblast tisku CD/DVD. seřízení               |          |
|    | Obnova výchozích nastavení                  |          |
|    | Obnovení barev                              | .42      |
|    | Obnovit vybledlé fotografie                 | .42.49   |
|    | Obousměrné                                  |          |
|    | Odstraňování závad                          |          |
|    | ořezání                                     |          |
|    | ořezání fotografií                          |          |
|    | Ostrost                                     |          |
|    | Ovládací panel                              |          |
| Ρ  | •                                           |          |
|    | P.I.M                                       |          |

| Paměťová karta                   |            |
|----------------------------------|------------|
| Panel                            | 8.11       |
| Papír, uvíznutí                  | 73         |
| Papír, vkládání                  | 16         |
| PhotoEnhance                     |            |
| Podporovaný papír                | 14         |
| Prezentace                       |            |
| Přizp.rámu                       |            |
| Prohlížeč                        | 11         |
| Rejstřík                         |            |
| Rozložení                        |            |
| Rozšíření (tisk bez okrajů)      |            |
| sépiový tisk                     |            |
| Silný papír                      | 61         |
| Skenovat (kopírování dokumentu)  | 24         |
| Stav kazety s inkoustem          | 52         |
| Sytost                           |            |
| Tisk fotografií                  |            |
| tisková poloha CD/DVD, nastavení |            |
| Tlačítka, ovládací panel         |            |
| Typ papíru                       |            |
| Údržba                           | 51         |
| Uvíznutí, papír                  | 73         |
| Velikost papíru                  |            |
| Vybrat podle data (foto)         |            |
| Vylepšení                        |            |
| záloha paměťové karty            | 60         |
| Zarovnání tiskové hlavy          |            |
| Zobrazení miniatur               | 8          |
| Zvětšit (ořezat)                 | 8.12.33.45 |

R

S

т

Ú U V

Ζ

## HU Tárgymutató

| Szi | mbólumok                                                                                                    |
|-----|----------------------------------------------------------------------------------------------------|
|     | 2/o másolás                                                                                                    |
| Α   |                                                                                                    |
|     | A nyomtatófej igazítása56                                                                                                    |
| В   |                                                                                                    |
|     | Beolvasási terület                                                                                                    |
|     | biztonsági memóriakártya60                                                                                                    |
|     | Bluetooth beállítások                                                                                                    |
|     | Bővítés                                                                                                    |
| С   |                                                                                                    |
|     | CD/DVD borító, nyomtatás47                                                                                                    |
|     | CD/DVD nyomtatási pozíció, beállítás                                                                                                    |
|     | CD/DVD nyomtatási terület, beállítás                                                                                                    |
| D   |                                                                                                    |
|     | Diavetítés                                                                                                    |
|     | Digitális fényképezőgép, nyomtatás abból                                                                                                    |
|     | dokumentumok másolása                                                                                                    |
| E   |                                                                                                    |
|     | Elakadás, papír                                                                                                    |
| É   |                                                                                                    |
|     | Élesség                                                                                                    |
| E   |                                                                                                    |
|     | Elrendezés                                                                                                    |
|     | Erősség (másolás beállítás)                                                                                                    |
| F   |                                                                                                    |
|     | F&f nvomt                                                                                                    |
|     | Fénvesség                                                                                                    |
|     | fénykép kicsinvítése                                                                                                    |
|     | fényképmásolás                                                                                                    |
|     | Fényképnyomtatás 32.34                                                                                                    |
|     | Fúvókaellenőrzés                                                                                                    |
| G   |                                                                                                    |
| -   | Gombok, kezelőpanel                                                                                                    |
|     | Gyári alapértelmezések visszaállítása                                                                                                    |
| н   | -)                                                                                                    |
|     | Halvány fénykép visszaállítása                                                                                                    |
|     | Hibaelhárítás 63                                                                                                    |
|     | Hibaüzenetek 64                                                                                                    |
| 1   | Though the second second sec |
| ÷., | Illszkedés a keretbe 39.49                                                                                                    |
|     | Indevlan 34                                                                                                    |
| к   | mackup                                                                                                    |
|     | Karbantartás                                                                                                    |
|     | keletbélvegző (Dátum) 35 39 49                                                                                                    |
|     | Képernyőkímélő beállítások 62                                                                                                    |
|     |                                                                                                    |
|     | Keret nélküli/Keretes 29 39 49                                                                                                    |
|     | Keret nélküli/Keretes                                                                                                    |
|     | Kepernyokineko beamasok                                                                                                    |
|     | Keret někůl/Keretes         29.39.49           Kétirányú         39.49.76           Kezet někůl/Keretes         8.11           Kicsinvítés/nagvítás (levágás)         33.45                                                                                                    |

|     | Kijelzési formátum                  | 8          |
|-----|-------------------------------------|------------|
|     | Kontraszt                           |            |
| Μ   |                                     |            |
|     | Memóriakártya                       | 20         |
|     | Miniatűr nézet                      |            |
|     | Minőség                             |            |
| Ν   | 5                                   |            |
|     | Nagyítás (kivág)                    |            |
|     | Nézegető                            |            |
|     | Nvelv, módosítás                    | 62         |
|     | Nyújtás (szegély nélküli nyomtatás) | 29.39.49   |
| Ρ   |                                     |            |
| -   | PLM                                 | 39.49      |
|     | Panel                               |            |
|     | Papír betöltés                      | 16         |
|     | Papír, elakadás                     |            |
|     | Papírméret                          | 29 39 49   |
|     | Papírtípus                          | 15 29 39   |
|     | PhotoEnhance                        |            |
|     | PictBridge beállítás                | 58.62      |
| S   | recordge bean ab                    |            |
| 5   | szépia nyomtatás                    | 39.49      |
|     | Szípek helvreállítása               | 42         |
|     | Szkennelés (dokumentumok másolása)  | 24         |
|     | Szűrő (Szénia F&f)                  | 39.49      |
| т   | Szuro (Szepia, i ai)                |            |
| ÷., | Támogatott papírtípusok             | 14         |
|     | Talítettság                         | 30/02      |
|     | tintanatron core                    | 68         |
|     | Tintapatron állanota                |            |
|     | Tintapation allapota                | 52.62      |
|     | tisztítás a pyomtató bolsojo        |            |
| v   | tisztitas, a hyointato beiseje      |            |
| v   | Vágác (kivág)                       | 0 10 22 /5 |
|     | Válgastás dátum alamián (fámultán)  |            |
|     | Varaa papir                         |            |
|     | vastay papir                        |            |
| 7   | VOIOSSZEIII, KUITEKCIU              |            |
| 4   |                                     | 0.20       |
|     | Zoom (masolas)                      | 8.29       |

## SK Index

| Syr   | nboly                                 |          |
|-------|---------------------------------------|----------|
|       | 2-kópia                               |          |
| Α     |                                       |          |
|       | atramentová kazeta, výmena            | 68       |
| В     |                                       |          |
|       | Bez okraja/s okrajom                  |          |
| Č     |                                       |          |
|       | Červené oči, oprava                   |          |
|       | Čierno-biela tlač                     |          |
|       | Čistenie, vnútro tlačiarne            |          |
| C     |                                       |          |
| ~     | Chyboyé hlásenia                      |          |
| D     |                                       |          |
| -     | dátumová pečiatka (Dátum)             | 35 40 50 |
|       | Digitálny fotoanarát tlač z           | 58       |
| E.    | Digitality lotouparat, the 2          |          |
| ÷.,   | Filtor (Sánia, Čiorna, biola)         | 40.50    |
| н     | Filter (Sepia, Clerito-bleio)         | 40.50    |
| · · · | Hrubý popior                          | 62       |
|       | Hustota (pastavania kankavania)       |          |
| 1.1   | Hustota (nastavenie kopirovania)      |          |
| ÷     | la davi                               | 24       |
|       | index                                 |          |
| J     |                                       | 40.50    |
|       | Jas                                   |          |
| ~     | Jazyk, zmena                          | 62       |
| ĸ     | <i>K</i>                              | 40.50    |
|       | Kontrast                              |          |
|       | Kontrola trysiek                      |          |
|       | kopirovanie dokumentov                |          |
|       | kopirovanie fotografii                |          |
|       | Kvalita                               |          |
| N     |                                       |          |
|       | Nastavenie Bluetooth                  | 62       |
|       | Nastavenie funkcie PictBridge         |          |
|       | Nastavenie šetriča obrazovky          | 62       |
|       | Nasýtenie                             | 40.50    |
| 0     |                                       |          |
|       | Obal CD/DVD, tlač                     | 47       |
|       | Obnova farieb                         | 42       |
|       | Obnovenie predvolených nastavení      | 62       |
|       | Obnovenie vyblednutej fotografie      |          |
|       | Obojsmerne                            | 40.50.77 |
|       | orezanie fotografie                   |          |
|       | Ostrosť                               |          |
|       | Ovládací panel                        |          |
| Р     | · · · · · · · · · · · · · · · · · · · |          |
| 1     | PLM                                   | .40.50   |
|       | Pamäťová karta                        |          |
|       | Panel                                 | 8.11     |
|       |                                       |          |

| Papier, vkladanie                   |            |
|-------------------------------------|------------|
| Papier, zaseknutia                  | 73         |
| PhotoEnhance                        | 40.50      |
| Podporovaný papier                  | 14         |
| Poloha tlače pre CD/DVD, nastavenie |            |
| Prehliadač                          |            |
| Prezentácia                         | 40         |
| Prispôsobenie rámčeka               | 40.50      |
| Riešenie problémov                  | 63         |
| Rozloženie                          |            |
| Rozšírenie (tlač bez okrajov)       |            |
| Skenovacia oblasť                   | 37         |
| Skenovanie (kópia dokumentu)        | 24         |
| Stav atramentovej kazety            | 52         |
| strih (orezanie)                    | 8.12.33.45 |
| Tlač fotografií                     |            |
| Tlačidlá, ovládací panel            | 8.11       |
| Tlačová oblasť CD/DVD, nastavenie   | 27.44      |
| tlač v sépii                        | 40.50      |
| Typ papiera                         | 15.30.40   |
| Údržba                              | 51         |
| Úrovne atramentu                    | 52.62      |
| Veľkosť papiera                     |            |
| Výber podľa dátumu (fotografia)     | 38         |
| Vylepšenie                          | 40.50      |
| zálohovanie na pamäťovú kartu       | 60         |
| Zarovnanie tlačovej hlavy           | 56         |
| Zaseknutia, papier                  | 73         |
| Zobrazenie miniatúr                 | 8          |
| Zoom (kopírovanie)                  | 8.30       |
| Zoom (orezanie)                     | 33.45      |
| Zväčšenie (orezanie)                | 8.12.33.45 |

R

S

Т

Ú

V

Ζ

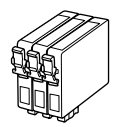

Dostępne rozmiary pojemników z tuszem zależą od regionu. Dostupné velikosti kazet s inkoustem se liší podle oblastí. A forgalmazott tintapatron méretek földrajzi helytől függően változnak. Veľkosti atramentových kaziet sa líšia podľa oblasti.

|                                                            |   | ВК                                 | С                                  | М                                  | Y                                  | LC                                 | LM                                 |
|------------------------------------------------------------|---|------------------------------------|------------------------------------|------------------------------------|------------------------------------|------------------------------------|------------------------------------|
| Epson<br>Stylus<br>Photo<br>PX650<br>Series * <sup>1</sup> | Y | T0801                              | T0802                              | T0803                              | T0804                              | T0805                              | T0806                              |
|                                                            | 0 | T0791                              | T0792                              | T0793                              | T0794                              | T0795                              | T0796                              |
| Epson Stylus Photo<br>TX650 Series * <sup>2</sup>          |   | 82N<br>(T0821N)<br>81N<br>(T0811N) | 82N<br>(T0822N)<br>81N<br>(T0812N) | 82N<br>(T0823N)<br>81N<br>(T0813N) | 82N<br>(T0824N)<br>81N<br>(T0814N) | 82N<br>(T0825N)<br>81N<br>(T0815N) | 82N<br>(T0826N)<br>81N<br>(T0816N) |
| PL                                                         |   | Czarny                             | Błękitny                           | Amarantowy                         | Żółty                              | Jasnobłękitny                      | Jasnoamarantowy                    |
| CS                                                         |   | Černá                              | Azurová                            | Purpurová                          | Žlutá                              | Světle azurová                     | Světle purpurová                   |
| HU                                                         |   | Fekete                             | Cián                               | Bíbor                              | Sárga                              | Világoscián                        | Rózsaszín                          |
| SK                                                         |   | Čierna                             | Azúrová                            | Purpurová                          | Žltá                               | Svetloazúrová                      | Svetlopurpurová                    |

- \*1 W przypadku modeli z serii PX650 firma Epson zaleca dla normalnego drukowania stosowanie pojemników z tuszem T080.
- \*2 W przypadku modeli z serii TX650 numery pojemników z tuszem ujęte w nawiasach mogą być podane w zależności od obszaru.
- \*1 U řady PX650 společnost Epson pro potřeby běžného tisku doporučuje inkoustové kazety T080.
- \*2 U řady TX650 mohou být v závorkách uvedena čísla inkoustových kazet podle příslušné oblasti.
- \*1 A PX650 sorozatú modellek estén az Epson a T080 típusú tintapatron használatát javasolja normál igénybevételhez.
- \*2 A TX650 sorozatú modellek esetén a zárójelek között látható tintapatron cikkszámok a helytől függően kerülhetnek kijelzésre.
- \*1 Pre bežnú tlač s radom PX650 odporúča spoločnosť Epson atramentové kazety T080.
- \*2 Pri rade TX650 sa môžu v závislosti od oblasti zobraziť čísla atramentových kaziet v zátvorkách.

Więcej informacji Jak získat více informací További információk Ako sa dozvedieť viac

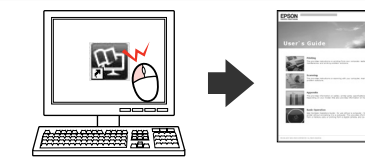

Copyright © 2009 Seiko Epson Corporation. All rights reserved. Printed in XXXXXX

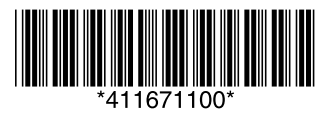